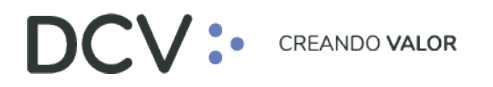

## Manual de Operaciones de Custodia

Agosto 2021

Av. Apoquindo 4001, Piso 12, Las Condes, Santiago, Chile.
Tel.: (56 2) 2393 9001
www.dcv.cl

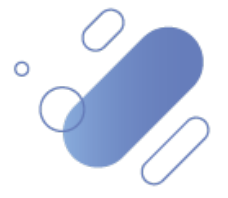

#### Tabla de contenidos

| 1.            | Introdu                           | ıcción                                                                                                    | 4                 |
|---------------|-----------------------------------|----------------------------------------------------------------------------------------------------|-------------------|
| 2.            | Orden                             | le depósito                                                                                                    | 4                 |
| 2.<br>ir      | .1. Ingres<br>Itermedi            | o de orden de depósito de instrumentos de renta fija e<br>ación financiera                                                                   | 4                 |
| 2             | .1.1 Instr                        | umento                                                                                                    | 5                 |
|               | 1.1.1.                            | Detalles                                                                                                    | 7                 |
| 1             | .2. Ingro                         | eso de orden de depósito de instrumentos de renta variable                                                                                   | 9                 |
|               | 1.2.1.                            | Instrumento                                                                                                    | 9                 |
|               | 1.2.2.                            | Detalles                                                                                                    | 10                |
| 1             | .3. Cons                          | ulta de orden de depósito                                                                                                    | 15                |
| 1             | .4. Canc                          | elación de orden de depósito                                                                                                    | 17                |
| 3.            | Orden o                           | le retiro                                                                                                    | 18                |
| 3.<br>fi      | .1. Ingro<br>nanciera             | eso de orden de retiro de instrumentos de renta fija e intermedia                                                                            | <b>ción</b><br>19 |
|               | 3.1.1.                            | Detalles                                                                                                    | 20                |
| 3             | .2. Ingro                         | eso de orden de retiro de instrumentos de renta variable                                                                                     | 22                |
|               | 3.2.1.                            | Detalles                                                                                                    | 22                |
| 3             | .3. Cons                          | ulta de orden de retiro                                                                                                    | 26                |
| 3             | .4. Canc                          | elación de orden de retiro                                                                                                    | 29                |
| 4.            | Rescate                           | e anticipado privado                                                                                                    | 30                |
| 4             | .1. Ingro                         | eso de rescate anticipado privado                                                                                                    | 30                |
|               | 4.1.1.                            | Detalles                                                                                                    | 30                |
| 4.<br>el      | .2. Caso<br>  Banco C             | 1: confirmación de rescate anticipado de instrumentos emitidos<br>entral de Chile (BCCH)                                                     | <b>por</b><br>34  |
| 4.<br>re      | .3. Caso<br>esponsab<br>rden de r | 2: confirmación de rescate anticipado de instrumentos cuyo<br>le de la emisión es distinto al BCCH y es distinto de quien genera<br>rescate. | <b>la</b><br>35   |
| U.            | 4.3.1.<br>respons                 | Confirmación de rescate anticipado de instrumentos cuyo<br>sable de la emisión es depositante en el DCV                                      | 35                |
|               | 4.3.2.<br>respons                 | Confirmación de rescate anticipado de instrumentos cuyo<br>sable de la emisión no es depositante en el DCV                                   | 35                |
| 4.<br>re<br>d | .4. Caso<br>esponsab<br>e rescate | 3: confirmación de rescate anticipado de instrumentos cuyo<br>le de la emisión es distinto al BCCH y es el mismo que genera la o             | <b>rden</b><br>36 |

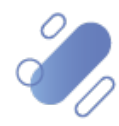

| 4.5.         | Consulta de rescate anticipado privado                                                             | 5 |
|--------------|----------------------------------------------------------------------------------------------------|---|
| 4.6.         | Cancelación de rescate anticipado privado                                                          | 3 |
| 5. Co        | onsultas de títulos                                                                                | 3 |
| 6. Co        | onsulta de instrumentos43                                                                          | 3 |
| 7. A         | dministración de consultas                                                                         | 5 |
| 7.1.         | Agregar filtros de búsqueda adicionales47                                                          | 7 |
| 7.2.         | Eliminar filtros de búsqueda adicionales49                                                         | ) |
| 7.3.         | Cambiar orden tabla de resultado de consulta50                                                     | ) |
| 7.4.         | Exportar resultado de la consulta51                                                                | L |
| 8. A         | nexos                                                                                              | 3 |
| Anex<br>orde | xo 1: listado de instrumentos que pueden ser creados a través de la pantalla de<br>n de depósito53 | 3 |
| Anex         | <b>xo 2:</b> campos necesarios para el registro automático de instrumentos54                       | ŀ |

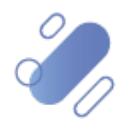

#### 1. Introducción

En este documento se detallan cada una de las funcionalidades a las cuales un usuario puede acceder a través del sistema, para las operaciones de depósito, retiro y rescate, describiendo para cada una de ellas la secuencia y forma de operar.

#### 2. Orden de depósito

El registro de una orden de depósito dependerá del tipo de instrumento a ser depositado, que puede ser:

- ✓ Depósito de renta fija (RF) e intermediación financiera (IIF).
- ✓ Depósito de renta variable (RV).

### 2.1. Ingreso de orden de depósito de instrumentos de renta fija e intermediación financiera

El usuario podrá realizar el ingreso de la orden de depósito de renta fija e intermediación financiera, a través de la interfaz gráfica descrita en este documento o mediante archivo detallado en el **Manual Importador de Operaciones – Carga de Archivo**.

Para registrar una orden de depósito de RF e IIF, el usuario ingresa a través del menú Administración de custodia → Orden de depósito → Nueva orden de depósito

| Orden de depósito 🗙 🔸                          |                                                                                      |
|------------------------------------------------|--------------------------------------------------------------------------------------|
| Q Search menu                                  | 🚓 🕻 🕻 Orden de depósito Nueva orden de depósito Carga de archivo 🔹                   |
| 🗅 Mantenimiento de cuenta                      |                                                                                      |
| Posiciones y operaciones                       | Emisor Estado de la orden de depósito 📑 Fecha de depósito 📄 🐨 NEMOTÉCNICO            |
| 🗅 Eventos de capital                           | Número de cuenta Número de la orden de depósito Participante DCV Tipo de instrumento |
| 🗅 Instrumento                                  | Tipo de tipo de instrumento                                                          |
| Administración de participantes                | BUSCAT Detener Borrar Consulta                                                       |
| 🗅 Tablero                                      |                                                                                      |
| 🗅 Reporte                                      |                                                                                      |
| 🗅 Prenda                                       |                                                                                      |
| 🗅 Operación del sistema                        |                                                                                      |
| 🗅 Configuración del sistema                    |                                                                                      |
| 🗅 Carga de archivo                             |                                                                                      |
| Administración de custodia                     |                                                                                      |
| <ul> <li>Orden de depósito</li> </ul>          | 1                                                                                    |
| <ul> <li>Orden de retiro</li> </ul>            |                                                                                      |
| <ul> <li>Rescate anticipado privado</li> </ul> |                                                                                      |
| <ul> <li>Título</li> </ul>                     |                                                                                      |
| Suscripciones de contenido                     |                                                                                      |
|                                                |                                                                                      |
|                                                |                                                                                      |

En la pantalla anterior, el usuario, mediante la selección de la opción **Nueva orden de depósito**, inicia el registro de una orden de depósito a través de diversas pantallas, las cuales se describen a continuación.

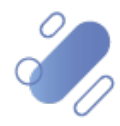

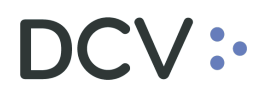

#### 2.1.1 Instrumento

En la pantalla **instrumento** se selecciona el tipo de instrumento de renta fija o intermediación financiera para el cual se va a ingresar la orden de depósito.

| Orden de depósito 🗙 🕂                          |                            |                           |                  |                |           |             |
|------------------------------------------------|----------------------------|---------------------------|------------------|----------------|-----------|-------------|
| <b>Q</b> Search menu                           | 🚓 < 🔉 Order                | n de depósito Nueva       | orden de depo    | ósito Carga de | e archivo |             |
| 🗅 Mantenimiento de cuenta                      |                            | · · · · ·                 |                  |                |           |             |
| Posiciones y operaciones                       | → Posiciones y operaciones |                           |                  |                |           |             |
| 🗅 Monitoreo de liquidación                     | :ac                        | CUSTODIAMOS HOY           | NA               |                |           | Instrumento |
| 🗅 Eventos de capital                           | Lasterna de                | Selección de instrumentos | 1                |                |           |             |
| 🗅 Instrumento                                  | Detalles                   | Instrumento               | Crear nuevo inst | rumento        |           | <u> </u>    |
| 🗅 Administración de participantes              |                            |                           |                  |                |           |             |
| 🗅 Tablero                                      |                            |                           |                  |                |           |             |
| 🗅 Tarifas y facturas                           |                            |                           |                  |                |           |             |
| 🗅 Reporte                                      |                            |                           |                  |                |           |             |
| 🗅 Prenda                                       |                            |                           |                  |                |           |             |
| 🗅 Operación del sistema                        |                            |                           |                  |                |           |             |
| 🗅 Configuración del sistema                    |                            |                           |                  |                |           |             |
| 🗅 Carga de archivo                             |                            |                           |                  |                |           |             |
| 🖻 Administración de custodia                   |                            |                           |                  |                |           |             |
| Orden de depósito                              |                            |                           |                  |                |           |             |
| Orden de retiro                                |                            |                           |                  |                |           |             |
| <ul> <li>Rescate anticipado privado</li> </ul> |                            |                           |                  |                |           |             |
| <ul> <li>Título</li> </ul>                     |                            |                           |                  |                |           |             |
| <ul> <li>Inmovilización</li> </ul>             | =                          |                           | Atrás            | Siguiente      | Cancelar  | Finalizar   |
| 🗅 Suscripciones de contenido                   |                            |                           |                  |                |           |             |

Una vez seleccionado el instrumento de RF o de IIF, mediante la opción **siguiente** de esta misma pantalla, el sistema le permitirá al usuario avanzar a la siguiente pantalla para efectos de continuar con el registro de la orden de depósito.

| Atrás Siguiente Cancelar Finalizar |
|------------------------------------|
|------------------------------------|

En caso de que el instrumento no se encuentre en la lista desplegable, es porque no ha sido creado en el sistema, por lo tanto, en algunos casos se puede crear automáticamente para poder continuar con el ingreso de la orden y para ello el usuario debe marcar con un check ( $\checkmark$ ) en **crear nuevo instrumento**, donde se desplegarán nuevos campos relacionados a la creación, en la misma pantalla de ingreso de orden de depósito. Tal como se muestra a continuación.

Cabe mencionar, que los instrumentos que se pueden crear de forma automática vía orden de depósito son de la familia de renta fija e intermediación financiera y se encuentran listados en el <u>Anexo 1</u>.

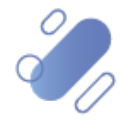

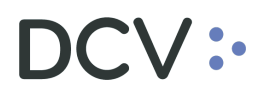

| Operaciones de valores 🗴 Orden de depósito 🕴 🕇                                                           |                |                                                                |               |             |             |  |  |
|----------------------------------------------------------------------------------------------------|----------------|----------------------------------------------------------------|---------------|-------------|-------------|--|--|
| Q       Search menu         C       Mantenimiento de cuenta         C       Posiciones y operaciones     | Muevo [Orden c | rga de archivo                                                 | , 8 2         |             |             |  |  |
| <ul> <li>Eventos de capital</li> <li>Instrumento</li> <li>Administración de participantes</li> </ul>     | Instrumento    | Selección de instrumentos                                      |               | <b>,</b>    | Instrumento |  |  |
| □ Tablero<br>□ Reporte                                                                                   |                | Creación de instrumentos<br>NEMOTÉCNICO<br>Tipo de instrumento |               | ]           |             |  |  |
| <ul> <li>Deperación del sistema</li> <li>Configuración del sistema</li> <li>Corras de archivo</li> </ul> |                | Emisor<br>Fecha de emisión<br>Fecha de vencimiento             |               |             | •           |  |  |
| Calga de archivo     Administración de custodia     Orden de depósito     Orden de retiro                |                | Moneda del valor de corte<br>Moneda de pago<br>Número de serie |               | •           | •           |  |  |
| Rescate anticipado privado     Título     Suscripciones de contenido                                     |                | Número de subserie                                             |               | Preview     |             |  |  |
|                                                                                                    | =              |                                                                | Atrás Siguien | te Cancelar | Finalizar   |  |  |

Dependiendo del tipo de instrumento que requiera ser creado, son los campos que deben ser completados en la pantalla anterior. Por lo tanto, en el <u>Anexo 2</u>, se encuentra detallado por cada tipo de instrumento los datos necesarios para la creación automática.

A continuación, se detallan algunas consideraciones:

| Campo                                | Consideración                                                                                                    |
|--------------------------------------|----------------------------------------------------------------------------------------------------|
| Nemotécnico<br>(obligatorio)         | Se debe completar con el nemo del instrumento, que no debe contener más de 12 caracteres.                                                                                                    |
| Tipo de instrumento<br>(obligatorio) | Los instrumentos registrados en el sistema se agrupan por<br>tipo de Instrumentos, esto define todas las características del<br>instrumento y la información requerida para el registro de uno<br>nuevo del mismo tipo, por lo tanto, se debe seleccionar en la<br>lista que el sistema presenta el tipo de instrumento. |

Una vez registrada la información para la creación del instrumento, se activa el campo **<u>Preview</u>** (avance), que al hacer click muestra el detalle de la emisión e información adicional, tal como se muestra en la pantalla a continuación:

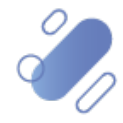

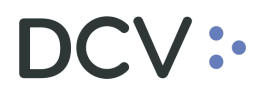

| 🗅 Mantenimiento de cuenta                                      |              |                             |                         |          |          | _                                       |                                      |     |          |
|----------------------------------------------------------------|--------------|-----------------------------|-------------------------|----------|----------|-----------------------------------------|--------------------------------------|-----|----------|
| Posiciones y operaciones                                       | Nuevo [Orden | de depósito]                |                         |          |          | New instr                               |                                      | •   | 8        |
| Eventos de capital                                             | :dc\         | CUSTODIAMOS HOY             | NA                      |          | Instrume |                                         | USTODIAMOS HOY<br>L VALOR DEL MAÑANA | New | v instr  |
| 🗅 Instrumento                                                  | Instrumento  | - Selección de instrumentos |                         |          |          | Type here to search properties          | Valor                                |     |          |
| Administración de participantes                                | Detalles     |                             | Crear nuevo instrumento |          |          | + Tipo                                  |                                      |     | +        |
| 🗅 Tablero                                                      |              | Creación de instrumentos    |                         |          |          | Tipo de instrumento                     | Bono bancario                        |     |          |
| 🗅 Reporte                                                      |              | NEMOTÉCNICO                 | New instr               |          |          | <ul> <li>Detalles de emisión</li> </ul> |                                      |     |          |
| 🗅 Prenda                                                       |              | Tipo de instrumento         | Bono bancario           |          |          | Emisor DCV                              | 22001                                | 0   | 0        |
| D Operación del sistema                                        |              | Emisor                      | 1001                    | ٩.0      |          | Estado de activación de                 | Activo                               | 0   | <u>ہ</u> |
| <ul> <li>Configuración del sistema</li> </ul>                  |              | Fecha de emisión            |                         |          |          | Agente emisor                           | 1001                                 | 0   | C        |
| Carca de archivo                                               |              | Fecha de vencimiento        |                         |          |          | Cuenta de emisión                       | 10039                                |     |          |
| Calga de alcinito                                              |              | Moneda del valor de corte   | CLP                     | •        |          | País de emisión                         | Chile                                |     |          |
| Administración de custodía                                     |              | Moneda de pago              | CLP                     | •        |          | Formulario de titulo                    |                                      |     |          |
| Orden de depósito                                              |              | Número de serie             | 20                      |          | -        | Cuenta de distribución                  | 10002                                |     |          |
| Orden de retiro                                                |              | Número de subserie          |                         |          |          | Cuenta de distribución                  | 10001                                |     |          |
| <ul> <li>Rescate anticipado privado</li> <li>Títula</li> </ul> |              |                             |                         | Preview  |          | Registrado/Portador                     | Registrado                           |     |          |
|                                                                |              | L                           |                         |          |          | <ul> <li>Período de validez</li> </ul>  |                                      |     |          |
| Suscripciones de contenido                                     |              |                             |                         |          |          | Fecha de registro                       | 15-07-2020                           |     |          |
|                                                                |              |                             |                         |          |          | Fecha de emisión                        | 15-07-2020                           |     |          |
|                                                                | _            |                             |                         |          | 5 - P    | Fecha de vencimiento                    | 15-07-2021                           |     |          |
|                                                                | =            |                             | Atras Sigurente         | Cancelar | inalizar | Fecha de expiración                     | 16-07-2021                           | e n |          |

Mediante la opción **siguiente** de esta misma pantalla, el sistema le permitirá al usuario avanzar a la siguiente pantalla para efectos de continuar con el registro de la orden de depósito.

| Atrás | Siguiente | Cancelar | Finalizar |
|-------|-----------|----------|-----------|
|       |           |          |           |

Para continuar con el ingreso de la orden se debe completar la pantalla **Detalles** como se muestra a continuación.

#### 1.1.1. Detalles

En la pantalla **detalles**, el usuario debe completar la información correspondiente a los datos de la orden de depósito a registrar.

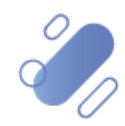

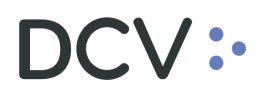

| Operaciones de valores Orden de depósito +     |              |                     |                   |                       |              |  |
|------------------------------------------------|--------------|---------------------|-------------------|-----------------------|--------------|--|
| Q Search menu                                  | 🚠 < 🔉 Order  | de depósito Nue     | va orden de depós | sito Carga de archivo |              |  |
| 🗅 Mantenimiento de cuenta                      | Nuevo IOrden | de denérito]        |                   |                       |              |  |
| Posiciones y operaciones                       |              |                     | 07                |                       |              |  |
| 🗅 Eventos de capital                           |              | EL VALOR DEL MA     | NANA              |                       | Detalles     |  |
| 🗅 Instrumento                                  |              | Detalles            |                   |                       |              |  |
| Administración de participantes                | Detalles     | Cuenta de valores   |                   |                       |              |  |
| ⊡ Tablero                                      |              | Cantidad de títulos |                   |                       |              |  |
| -<br>Con Reporte                               |              | Fecha de depósito   | 19-08-2020        |                       |              |  |
| C Prenda                                       |              | Estado del depósito | NUEVO             |                       | 9            |  |
|                                                |              | · · ·               | L                 |                       |              |  |
| Operación del sistema                          |              |                     |                   |                       |              |  |
| Configuración del sistema                      |              |                     |                   |                       |              |  |
| 🗅 Carga de archivo                             |              |                     |                   |                       |              |  |
| Administración de custodia                     |              |                     |                   |                       |              |  |
| Orden de depósito                              |              |                     |                   |                       |              |  |
| <ul> <li>Orden de retiro</li> </ul>            |              |                     |                   |                       |              |  |
| <ul> <li>Rescate anticipado privado</li> </ul> |              |                     |                   |                       |              |  |
| • Título                                       | =            |                     | Atrás             | Siguiente Cancel      | ar Finalizar |  |
| 🗅 Suscripciones de contenido                   |              |                     |                   |                       |              |  |

Los datos que deben ser registrados corresponden a los siguientes:

| Campo                                 | Consideración                                                                                  |
|---------------------------------------|------------------------------------------------------------------------------------------------|
| Cuenta de valores<br>(obligatorio)    | Se debe seleccionar la cuenta de valores donde va a ser depositado el instrumento de RF o IIF. |
| Cantidad total<br>(obligatorio)       | Corresponde a la cantidad total de posiciones a depositar.                                     |
| Cantidad de títulos:<br>(obligatorio) | Cantidad total de títulos (físicas o desmaterializadas) a depositar.                           |

Una vez registrado el detalle de la orden de depósito, mediante la opción **Finalizar** de esta misma pantalla, el usuario termina con el registro de la orden y en los casos que aplique con la creación del instrumento. Mediante la opción **Atrás** se puede retornar a la pantalla anterior y mediante la opción **Cancelar**, se puede dejar sin efecto el ingreso.

| Atrá | is | Siguiente | Cancelar | Finalizar |
|------|----|-----------|----------|-----------|
|      |    |           |          |           |

Cuando la opción seleccionada sea **Finalizar**, todos los datos registrados por el usuario, es decir, el ingreso de orden de depósito, y en los casos que aplique la creación de instrumento quedarán pendientes de supervisión, en base al nivel de aprobaciones que tenga definido el ingreso de orden de depósito y la creación de instrumentos.

Cabe mencionar, que el perfil **supervisor de custodia** (P22-E) tiene las opciones de aprobar la creación de instrumentos y también de supervisar la creación de la orden de depósito.

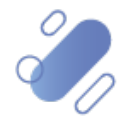

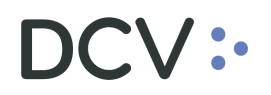

La supervisión del registro se encuentra detallado en el "Manual de Operatoria y Configuración del Sistema".

Una vez que la orden de depósito cumpla con los niveles de supervisión requeridos, el sistema automáticamente generará el número de orden de depósito, el cual puede ser consultado en base a lo detallado en el punto <u>consulta de orden de depósito.</u>

A continuación, con este número de orden y con el detalle de la orden de depósito, el usuario, va a poder completar el formulario físico, en el cual debe indicar si los títulos que va a depositar son materiales o desmateriales, así como también, debe completar en el formulario datos relacionados al instrumento y emisor, para ello debe acceder a la <u>consulta de instrumento</u>, detallada en este manual. Para luego enviar al DCV, donde se inicia el proceso de revisión y aprobación, hasta que la orden quede en estado **Ejecutado**, lo que significa que las posiciones fueron abonadas a la cuenta de valores indicada en la orden.

#### 1.2. Ingreso de orden de depósito de instrumentos de renta variable

El usuario podrá realizar el ingreso de la orden de depósito de renta variable, a través de la interfaz gráfica. Cabe mencionar, que los instrumentos de renta variable no pueden ser depositados a través de carga archivo.

Para registrar una orden de depósito de RV, el usuario ingresa a través del menú Administración de custodia → Orden de depósito → Nueva orden de depósito

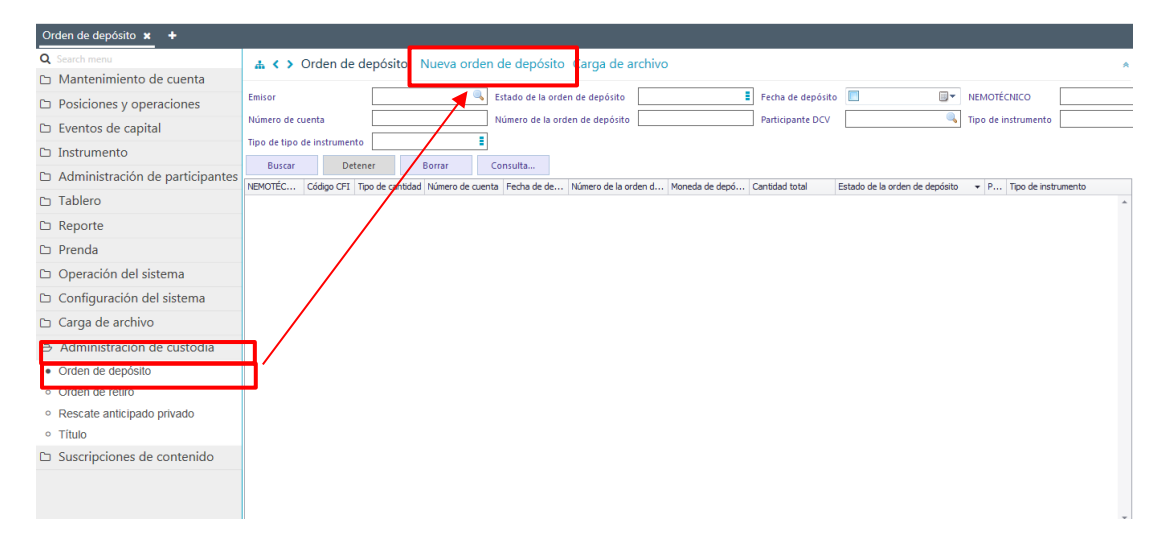

#### 1.2.1. Instrumento

En la pantalla **instrumento** se selecciona el tipo de instrumento de **renta variable** para el cual se va a ingresar la orden de depósito.

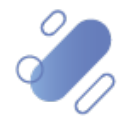

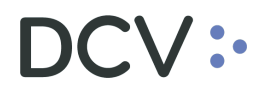

| Orden de depósito 🗶 🕂                          |                |                           |                  |                        |             |
|------------------------------------------------|----------------|---------------------------|------------------|------------------------|-------------|
| Q Search menu                                  | 🚠 < 🔉 Order    | n de depósito Nueva       | orden de depo    | ósito Carga de archivo |             |
| 🗅 Mantenimiento de cuenta                      | (_             |                           | •                |                        |             |
| 🗅 Posiciones y operaciones                     | Nuevo [Orden o | le depósito]              |                  | _                      |             |
| 🗅 Monitoreo de liquidación                     | :acv           | CUSTODIAMOS HOY           | NA               |                        | Instrumento |
| 🗅 Eventos de capital                           | logta monto    | Selección de instrumentos | 1                |                        |             |
| 🗅 Instrumento                                  | Detalles       | Instrumento               | Crear nuevo inst | nimento                |             |
| 🗅 Administración de participantes              |                |                           |                  |                        |             |
| 🗅 Tablero                                      |                |                           |                  |                        |             |
| 🗅 Tarifas y facturas                           |                |                           |                  |                        |             |
| 🗅 Reporte                                      |                |                           |                  |                        |             |
| 🗅 Prenda                                       |                |                           |                  |                        |             |
| 🗅 Operación del sistema                        |                |                           |                  |                        |             |
| 🗅 Configuración del sistema                    |                |                           |                  |                        |             |
| 🗅 Carga de archivo                             |                |                           |                  |                        |             |
| 🕞 Administración de custodia                   |                |                           |                  |                        |             |
| Orden de depósito                              |                |                           |                  |                        |             |
| <ul> <li>Orden de retiro</li> </ul>            |                |                           |                  |                        |             |
| <ul> <li>Rescate anticipado privado</li> </ul> |                |                           |                  |                        |             |
| ∘ Título                                       |                |                           |                  |                        |             |
| <ul> <li>Inmovilización</li> </ul>             | =              |                           | Atrás            | Siguiente Cancela      | r Finalizar |
| Suscripciones de contenido                     |                |                           |                  |                        |             |

Una vez seleccionado el instrumento de renta variable, mediante la opción **Siguiente** de esta misma pantalla, el sistema le permitirá al usuario avanzar a la siguiente pantalla para efectos de continuar con el registro de la orden de depósito.

| Atrás | Siguiente | Cancelar | Finalizar |
|-------|-----------|----------|-----------|
|       |           |          |           |

Cabe mencionar que el sistema no permitirá la creación de instrumentos de renta variable. Cabe mencionar, que los instrumentos que se pueden crear de forma automática son de RF o IIF y se encuentran listados en el <u>Anexo 1</u>.

Para continuar con el ingreso de la orden se debe completar la pantalla detalle como se muestra a continuación.

#### 1.2.2. Detalles

En la pantalla **Detalles**, el usuario debe completar la información correspondiente a los datos de la orden de depósito a registrar.

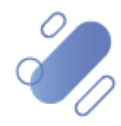

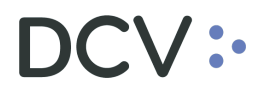

| Orden de depósito +                            |                                                 |                             |
|------------------------------------------------|-------------------------------------------------|-----------------------------|
| <b>Q</b> Search menu                           | ▲ < > Orden de depósito Nueva orden de depósito | Carga de archivo            |
| 🗅 Mantenimiento de cuenta                      | Nuevo [Orden de depósito]                       |                             |
| Posiciones y operaciones                       |                                                 | Detalles                    |
| 🗅 Eventos de capital                           |                                                 |                             |
| 🗅 Instrumento                                  | Instrumento Cuenta de valores                   | ٩, ١                        |
| 🗅 Administración de participantes              | Detalles Cantidad total                         | •                           |
| 🗅 Tablero                                      | Depositante trae títulos                        |                             |
| 🗅 Reporte                                      | Fecha de depósito 20-08-2020                    |                             |
| 🗅 Prenda                                       |                                                 |                             |
| 🗅 Operación del sistema                        |                                                 |                             |
| 🗅 Configuración del sistema                    |                                                 |                             |
| 🗅 Carga de archivo                             |                                                 |                             |
| 🖻 Administración de custodia                   |                                                 |                             |
| Orden de depósito                              |                                                 |                             |
| <ul> <li>Orden de retiro</li> </ul>            |                                                 |                             |
| <ul> <li>Rescate anticipado privado</li> </ul> |                                                 |                             |
| <ul> <li>Título</li> </ul>                     |                                                 |                             |
| Suscripciones de contenido                     | E Atrás S                                       | iguiente Cancelar Finalizar |

Los datos que deben ser registrados corresponden a los siguientes:

| Campo                                     | Consideración                                                                                                    |
|-------------------------------------------|----------------------------------------------------------------------------------------------------|
| Cuenta de<br>valores<br>(obligatorio)     | Se debe seleccionar la cuenta de valores donde va a ser depositado el instrumento de RV                                                                                                    |
| Cantidad total<br>(obligatorio)           | Corresponde a la cantidad total de posiciones a depositar.                                                                                                    |
| Depositante trae<br>títulos<br>(opcional) | Este atributo se despliega para instrumentos de renta variable,<br>y debe estar marcado con check ( $\checkmark$ ), cuando el depositante<br>adjunte los formularios de depósito los títulos accionarios.<br>Solo quedará la marca, el detalle de títulos accionarios no<br>quedará en el sistema. |

Una vez registrado el detalle de la orden de depósito, mediante la opción **Finalizar** de esta misma pantalla, el usuario concluye con el registro de la orden y en los casos que aplique con la creación del instrumento. Mediante la opción **Atrás** se puede retornar a la pantalla anterior y mediante la opción **Cancelar**, se puede dejar sin efecto el ingreso.

| Atrás | Siguiente | Cancelar | Finalizar |
|-------|-----------|----------|-----------|
|       |           |          |           |

Cuando la opción seleccionada sea finalizar, el ingreso de orden de depósito quedará pendiente de supervisión, en base al nivel de aprobaciones que tenga definido el ingreso de orden de depósito.

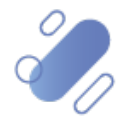

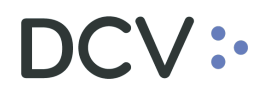

Cabe mencionar, que el perfil **supervisor de custodia (P22-E)** cuenta con las atribuciones de supervisar la creación de la orden de depósito.

La supervisión del registro se encuentra detallado en el "Manual de Operatoria y Configuración del Sistema".

Una vez que la orden de depósito cumpla con los niveles de supervisión requeridos, el sistema automáticamente generará el número de orden de depósito, el cual puede ser consultado en base a lo detallado en el punto <u>consulta de orden de depósito</u>.

A continuación, con este número de orden y con el detalle de la orden de depósito, el usuario, va a poder completar el formulario físico, para completar los datos relacionados al instrumento y emisor, debe acceder a la <u>consulta de instrumento</u>, detallada en este manual. Para luego enviar al DCV y continuar con el proceso de revisión, pre aprobación y aprobación final por el emisor.

Una vez pre aprobado por el DCV, este envía al emisor la guía de despacho para que realice la aprobación final.

Para continuar, el emisor debe efectuar la aprobación final de la orden de depósito y dependiendo del emisor se tiene 3 casos:

- 1. Emisor administrado por DCV Registros.
- Emisor no administrado por DCV Registros y <u>no</u> es depositante del DCV (sin acceso al sistema NASDAQ)
- 3. Émisor no administrado por DCV Registros y es depositante del DCV (con acceso a sistema NASDAQ) (emisor conectado)

**Caso 1:** en este caso es el DCV Registros quien asume el rol del emisor para realizar la aprobación final, por tanto, no se detalla las actividades a realizar en este manual.

**Caso 2**: en este caso es el emisor quien autoriza de forma expresa al DCV a actuar en su nombre en el sistema, para realizar la aprobación final, por tanto, no se detalla las actividades a realizar en este manual.

**Caso 3:** finalmente, en este caso como corresponde emisor no administrado por DCV Registros y es depositante del DCV (con acceso a sistema NASDAQ) (emisor conectado) a continuación, se detalla las actividades a realizar.

Para realizar la aprobación el usuario accede a la siguiente ruta del sistema: Administración de custodia  $\rightarrow$  Orden de depósito.

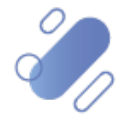

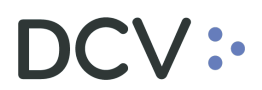

| Orden de depósito +                            |                   |            |                  |                  |                      |                               |                    |                  |                                |                 |
|------------------------------------------------|-------------------|------------|------------------|------------------|----------------------|-------------------------------|--------------------|------------------|--------------------------------|-----------------|
| Q Search menu                                  | 🚠 < > Or          | den de de  | pósito Nueva     | a orden de depó  | sito Carga de a      | rchivo                        |                    |                  |                                | A               |
| Mantenimiento de cuenta                        |                   |            |                  |                  |                      |                               |                    |                  |                                |                 |
| Posiciones y operaciones                       | Emisor            | l          |                  | Estado de I      | a orden de depósito  |                               | Fecha de depósito  |                  | ■▼ NEMOTÉCNICO                 |                 |
| 🗅 Eventos de capital                           | Número de cuen    | ta [       |                  | Número de        | la orden de depósito |                               | Participante DCV   |                  | Tipo de instrumento            |                 |
| 🗅 Instrumento                                  | Tipo de tipo de i | nstrumento |                  |                  |                      |                               |                    |                  |                                |                 |
| Administración de participantes                | Buscar            | Detener    | Borrar           | Consulta         |                      |                               |                    |                  |                                |                 |
| 🗅 Tablero                                      | NEMOTECNICO       | Código CFI | Tipo de cantidad | Número de cuenta | Fecha de depó 🔻      | Número de la orden de depósit | Moneda de depósito | o Cantidad total | Estado de la orden de depósito | Participante DC |
| 🗅 Reporte                                      |                   |            |                  |                  |                      |                               |                    |                  |                                |                 |
| 🗅 Prenda                                       |                   |            |                  |                  |                      |                               |                    |                  |                                |                 |
| 🗅 Operación del sistema                        |                   |            |                  |                  |                      |                               |                    |                  |                                |                 |
| Configuración del sistema                      |                   |            |                  |                  |                      |                               |                    |                  |                                |                 |
| 🗅 Carga de archivo                             |                   |            |                  |                  |                      |                               |                    |                  |                                |                 |
| 🗅 Suscripciones de contenido                   |                   |            |                  |                  |                      |                               |                    |                  |                                |                 |
| Administración de custodia                     |                   |            |                  |                  |                      |                               |                    |                  |                                |                 |
| Orden de depósito                              |                   |            |                  |                  |                      |                               |                    |                  |                                |                 |
| <ul> <li>Orden de retiro</li> </ul>            |                   |            |                  |                  |                      |                               |                    |                  |                                |                 |
| <ul> <li>Rescate anticipado privado</li> </ul> |                   |            |                  |                  |                      |                               |                    |                  |                                |                 |
| <ul> <li>Título</li> </ul>                     |                   |            |                  |                  |                      |                               |                    |                  |                                |                 |

Busca la orden depósito a aprobar, a través del número de la orden de depósito, detallada en la guía de despacho, como se muestra en la siguiente pantalla.

| Orden de depósito +                            |                   |           |              |               |                      |                                |                    |                  |                             |              |
|------------------------------------------------|-------------------|-----------|--------------|---------------|----------------------|--------------------------------|--------------------|------------------|-----------------------------|--------------|
| Q Search menu                                  | 🚠 < 🔉 Or          | den de de | pósito Nueva | orden de depá | ósito. Carga de a    | archivo                        |                    |                  |                             | *            |
| 🗅 Mantenimiento de cuenta                      |                   | r         |              |               |                      |                                |                    |                  |                             |              |
| Posiciones y operaciones                       | Emisor            | l         |              | Stado de l    | a orden de depósito  | F                              | echa de depósito 📗 |                  | U ▼ NEMOTECNICO             |              |
| 🗅 Monitoreo de liquidación                     | Número de cuen    | ta [      |              | Número de     | la orden de depósito | 2260 P                         | Participante DCV   |                  | Tipo de instrumento         |              |
| 🗅 Eventos de capital                           | Tipo de tipo de i | trumento  | -            | -             |                      |                                |                    |                  |                             |              |
| 🗅 Instrumento                                  | Buscar            | Detener   | Borrar       | Consulta      | Fache de dest        | Minana da la codes de destrito | Manada da dandaka  | Confident to bel | 1 elementos cargados en 0,0 | )3 segundo 🔡 |
| Administración de participantes                | REPSHARERPB1      | ESVUFR    | Units        | 1012142       | 30-09-2020           | 2260                           | CLP                | 1.000            | PRE_APROBADO                | 1012 ^       |
| 🗅 Tablero                                      |                   |           |              |               |                      |                                |                    |                  |                             |              |
| Tarifas y facturas                             |                   |           |              |               |                      |                                |                    |                  |                             |              |
| 🗅 Reporte                                      |                   |           |              |               |                      |                                |                    |                  |                             |              |
| 🗅 Prenda                                       |                   |           |              |               |                      |                                |                    |                  |                             |              |
| 🗅 Operación del sistema                        |                   |           |              |               |                      |                                |                    |                  |                             |              |
| 🗅 Configuración del sistema                    |                   |           |              |               |                      |                                |                    |                  |                             |              |
| 🗅 Carga de archivo                             |                   |           |              |               |                      |                                |                    |                  |                             |              |
| 🗅 Suscripciones de contenido                   |                   |           |              |               |                      |                                |                    |                  |                             |              |
| Administración de custodia                     |                   |           |              |               |                      |                                |                    |                  |                             |              |
| Orden de depósito                              |                   |           |              |               |                      |                                |                    |                  |                             |              |
| Orden de retiro                                |                   |           |              |               |                      |                                |                    |                  |                             |              |
| <ul> <li>Rescate anticipado privado</li> </ul> |                   |           |              |               |                      |                                |                    |                  |                             |              |
| <ul> <li>Título</li> </ul>                     |                   |           |              |               |                      |                                |                    |                  |                             |              |
| <ul> <li>Inmovilización</li> </ul>             | •                 |           |              |               |                      |                                |                    |                  |                             |              |

Luego con click derecho sobre la operación, se despliega un menú y selecciona la opción **Aprobar**, tal como se muestra en la siguiente pantalla:

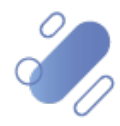

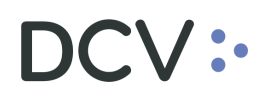

| Orden de depósito +                                                                                                    |                                                                                                    |                                                            |                                                                     |                                                                                                    |                                                                                                    |                                                                                           |                           |                                                                 |                        |                                                                                                    |                                                                                                    |
|----------------------------------------------------------------------------------------------------|----------------------------------------------------------------------------------------------------|------------------------------------------------------------|---------------------------------------------------------------------|----------------------------------------------------------------------------------------------------|----------------------------------------------------------------------------------------------------|-------------------------------------------------------------------------------------------|---------------------------|-----------------------------------------------------------------|------------------------|----------------------------------------------------------------------------------------------------|----------------------------------------------------------------------------------------------------|
| Administración de participantes .                                                                                                    | ог                                                                                                    | den de de                                                  | pósito Nueva                                                        | orden de dep                                                                                                    | oósito Carga de                                                                                                    | archivo                                                                                   |                           |                                                                 |                        |                                                                                                    | *                                                                                                    |
| 🕞 Tablero                                                                                                    |                                                                                                    | ſ                                                          |                                                                     |                                                                                                    |                                                                                                    |                                                                                           | -                         |                                                                 | _                      |                                                                                                    |                                                                                                    |
| <ul> <li>Aprobaciones pendientes</li> </ul>                                                                                                    | Emisor                                                                                                    | l                                                          |                                                                     | Stado de                                                                                                    | e la orden de depósit                                                                                                    | 2200                                                                                      | = 1                       | echa de depósito                                                |                        | NEMOTECNICO                                                                                                    |                                                                                                    |
| <ul> <li>Avisos de liquidación</li> </ul>                                                                                                    | Número de cuen                                                                                                    | ta (                                                       |                                                                     | Número d                                                                                                    | le la orden de depósi                                                                                                    | 0 2260                                                                                    | F                         | Participante DCV                                                |                        | Tipo de instrume                                                                                                    | nto                                                                                                    |
| Avisos de prendas                                                                                                    | Tipo de tipo de i                                                                                                    | nstrumento [                                               |                                                                     | _                                                                                                    |                                                                                                    |                                                                                           |                           |                                                                 |                        |                                                                                                    |                                                                                                    |
| Conciliación                                                                                                    | Buscar                                                                                                    | Detener                                                    | r Borrar                                                            | Consulta                                                                                                    |                                                                                                    |                                                                                           |                           |                                                                 |                        | 1 elementos cargados en                                                                                                    | 0,03 segundo  🖺                                                                                                    |
| Lista de control                                                                                                    | NEMOTECNICO<br>REPSHARERPB1                                                                                                    | Código CFI<br>ESVUER                                       | Tipo de cantidad                                                    | Número de cuenta<br>1012142                                                                                                    | Fecha de depó<br>30-09-0000                                                                                                 | <ul> <li>Número de la orde</li> <li>nneo</li> </ul>                                       | n de depósito             | Moneda de depó                                                  | sito Cantidad tot      | al Estado de la orden de dep<br>000 PRE APROBADO                                                                                                    | ósito Participante<br>1012                                                                                                    |
| Vinculo manual     Notificaciones de usuario                                                                                                    |                                                                                                    |                                                            |                                                                     |                                                                                                    | Detal                                                                                                    | B                                                                                         |                           |                                                                 |                        |                                                                                                    |                                                                                                    |
| <ul> <li>Notificaciones de usualio</li> <li>Da Tarifas y facturas</li> </ul>                                                                                                    |                                                                                                    |                                                            |                                                                     |                                                                                                    | Rech                                                                                                    | zar<br>ones de cuenta                                                                     |                           |                                                                 |                        |                                                                                                    |                                                                                                    |
|                                                                                                    |                                                                                                    |                                                            |                                                                     |                                                                                                    | Aprol                                                                                                    | ar                                                                                        |                           |                                                                 |                        |                                                                                                    |                                                                                                    |
|                                                                                                    |                                                                                                    |                                                            |                                                                     |                                                                                                    | (es-C                                                                                                    | ]Generate report                                                                          |                           |                                                                 |                        |                                                                                                    |                                                                                                    |
| 🗅 Prenda                                                                                                    |                                                                                                    |                                                            |                                                                     |                                                                                                    | Copia                                                                                                    | r -                                                                                       | Ctrl+C                    |                                                                 |                        |                                                                                                    |                                                                                                    |
| Operación del sistema                                                                                                    |                                                                                                    |                                                            |                                                                     |                                                                                                    |                                                                                                    |                                                                                           |                           |                                                                 |                        |                                                                                                    |                                                                                                    |
| Configuración del sistema                                                                                                    | E                                                                                                    |                                                            |                                                                     |                                                                                                    |                                                                                                    |                                                                                           |                           |                                                                 |                        |                                                                                                    |                                                                                                    |
| 🗅 Carga de archivo                                                                                                    |                                                                                                    |                                                            |                                                                     |                                                                                                    |                                                                                                    |                                                                                           |                           |                                                                 |                        |                                                                                                    |                                                                                                    |
| 🗅 Suscripciones de contenido                                                                                                    |                                                                                                    |                                                            |                                                                     |                                                                                                    |                                                                                                    |                                                                                           |                           |                                                                 |                        |                                                                                                    |                                                                                                    |
| Administración de custodia                                                                                                    |                                                                                                    |                                                            |                                                                     |                                                                                                    |                                                                                                    |                                                                                           |                           |                                                                 |                        |                                                                                                    |                                                                                                    |
| Orden de depósito                                                                                                    |                                                                                                    |                                                            |                                                                     |                                                                                                    |                                                                                                    |                                                                                           |                           |                                                                 |                        |                                                                                                    |                                                                                                    |
| <ul> <li>Orden de retiro</li> </ul>                                                                                                    |                                                                                                    |                                                            |                                                                     |                                                                                                    |                                                                                                    |                                                                                           |                           |                                                                 |                        |                                                                                                    |                                                                                                    |
| <ul> <li>Rescate anticipado privado</li> </ul>                                                                                                    |                                                                                                    |                                                            |                                                                     |                                                                                                    |                                                                                                    |                                                                                           |                           |                                                                 |                        |                                                                                                    |                                                                                                    |
| • Título                                                                                                    |                                                                                                    |                                                            |                                                                     |                                                                                                    |                                                                                                    |                                                                                           |                           |                                                                 |                        |                                                                                                    | ÷.                                                                                                    |
| o Inmovilización                                                                                                    |                                                                                                    |                                                            |                                                                     |                                                                                                    |                                                                                                    |                                                                                           |                           |                                                                 |                        |                                                                                                    |                                                                                                    |
|                                                                                                    |                                                                                                    |                                                            |                                                                     |                                                                                                    |                                                                                                    |                                                                                           |                           |                                                                 |                        |                                                                                                    |                                                                                                    |
| Orden de depósito +<br>D Administración de participantes :<br>B Tablero                                                                                                    | 1 🔥 🖌                                                                                                    | den de de                                                  | pósito <mark>Nuev</mark> a                                          | a orden de dep                                                                                                    | oósito Carga de                                                                                                    | archivo                                                                                   |                           |                                                                 |                        |                                                                                                    | *                                                                                                    |
| Orden de depósito     +       Administración de participantes     -       Tablero     •       Aprobaciones pendientes     -                                                                                                    | ▲ く ➤ Or<br>Emisor                                                                                                    | den de de                                                  | pósito Nueva                                                        | a orden de dep                                                                                                    | oósito Carga de                                                                                                    | archivo                                                                                   | E F                       | echa de depósito                                                |                        |                                                                                                    | ^                                                                                                    |
| Orden de depósito                                                                                                    | A      Or     Emisor     Número de cuen                                                                                                    | den de de<br>[                                             | pósito Nueva                                                        | a orden de dep                                                                                                    | bósito Carga de<br>1 la orden de depósit<br>1e la orden de depósi                                                           | archivo                                                                                   | F F                       | Fecha de depósito<br>Participante DCV                           |                        | ■▼ NEMOTÉCNICO                                                                                                    | *                                                                                                    |
| Orden de depósito  Administración de participantes Tablero Aprobaciones pendientes O Avisos de liquidación Avisos de prendas                                                                                                    | the second second | den de de<br>[<br>ta [<br>nstrumento [                     | pósito Nueva                                                        | a orden de dep<br>Estado de<br>Número d                                                                                                    | pósito Carga de<br>: la orden de depósit<br>le la orden de depósi                                                           | archivo                                                                                   | <b>=</b> 7                | <sup>r</sup> echa de depósito<br>Participante DCV               |                        | ■▼ NEMOTÉCNICO                                                                                                    | *                                                                                                    |
| Orden de depósito<br>Dradministración de participantes<br>Tablero<br>Aprobaciones pendientes<br>Avisos de liquidación<br>Avisos de prendas<br>Conciliación                                                                                                    | A      A      Or  Emisor Número de cuen Tipo de tipo de i Buscar                                                                                                    | den de de<br>ta [<br>nstrumento ]<br>Detener               | pósito Nueva                                                        | e orden de dep<br>Estado de<br>Número d<br>Consulta                                                                                                    | pósito Carga de<br>: la orden de depósit<br>le la orden de depósi                                                           | archi vo                                                                                  | ء<br>۱                    | Fecha de depósito<br>Participante DCV                           |                        | NEMOTÉCNICO     Tipo de instrumen     Ierentos cargados en                                                                                                    | nto                                                                                                    |
| Orden de depósito     +       Car Administración de participantes       Es Tablero       Aprobaciones pendientes       Avisos de liquidación       Avisos de pendas       Ocncliación       Lista de control                                                                                                    | th      A     A     A     Cr      Emisor     Número de cuen     Tipo de tipo de ti      Buscar     NEMOTÉCNICO                                                                                                    | den de de<br>ta [<br>nstrumento [<br>Detener<br>Códgo CFI  | pósito Nueva                                                        | orden de dep     Stado de     Número d     Consulta Número de cuenta                                                                                                    | pósito Carga de<br>la orden de depósit<br>le la orden de depósi<br>le la orden de depósi                                    | archi vo                                                                                  | F F                       | Fecha de depósito<br>Participante DCV<br>Moneda de depó         | eito Cantidad tot      | NEMOTÉCNICO     Tipo de instrumen     I elementos cargados en el Estado de la orden de dep                                                                                                    | nto                                                                                                    |
| Orden de depósito     +       Dadministración de participantes     >       De Tablero     >       • Aprobaciones pendientes     >       • Avisos de liquidación     >       • Avisos de prendas     >       • Conciliación     >       • Usta de control     >       • Vinculo manual     >                                                                                                    | A      A      Or     Emisor     Número de cuen     Tipo de tipo de i     Buscar     NEMOTÉCNICO     REPSHARERPB1                                                                                                    | den de de<br>ta [<br>Detener<br>Códgo CFI<br>ESVUFR        | pósito Nueva                                                        | Consulta Número de cuenta 1012142                                                                                                    | sósito Carga de<br>la orden de depósit<br>le la orden de depósit<br>Pecha de depó<br>30-09-2020                             | archi /0 2260 Número de la orde 2260                                                      | F r de depósito           | Fecha de depósito<br>Participante DCV<br>Moneda de depó<br>CLP  | sito Cantidad tot      | NEMOTÉCHICO     Tipo de instrumen     tementos cargados en     el Estado de la orden de dep     oco prez_ARROBADO                                                                                                    | 0,03 segundo E<br>ódito Participante<br>1012 ^                                                                                                    |
| Orden de depósito       ▲         > Administración de participantes       >         > Tablero       >         > Aprobaciones pendientes       >         > Avisos de liquidación       >         > Avisos de prendas       >         > Conciliación       >         > Lista de control       >         > Vínculo manual       >         > Notificaciones de usuario       >                                                                                                    | A      A      Or     Emisor     Número de cuen     Tipo de tipo de li     Buscar     NEMOTÉCNICO     REPSHARERPB1                                                                                                    | den de de<br>ta [<br>Detenet<br>Código CFI<br>ESVUFR       | pósito Nueva<br>Borrar<br>Tipo de cantidad<br>Units<br>Se requie    | orden de dep     Stado de     Número d     Orsulta Número de cuenta     1012142 re aprobación                                                                                                    | sósito Carga de<br>la orden de depósit<br>le la orden de depósit<br>Pecha de depó<br>30-09-2020                             | archivo<br>2260<br>Número de la orde<br>2260                                              | E F                       | Fecha de depósito<br>Participante DCV<br>Moneda de depó<br>CLP  | ito Cantidad tot       | NEMOTÉCNICO     Tipo de instrumen     I elementos cargados en     Estado de la orden de dep     O00 PRE_APROBADO                                                                                                    | 0,03 segundo E<br>ódito Participante<br>1012 ^                                                                                                    |
| Orden de depósito       ▲         > Administración de participantes       >         > Tablero       >         > Aprobaciones pendientes       >         > Avisos de liquidación       >         > Avisos de prendas       >         • Ocnciliación       >         • Lista de control       >         • Vinculo manual       >         • Notificaciones de usuario       >         D Tarifas y facturas       >                                                                                                    | A 		> Or     Emisor     Número de cuen     Tipo de tipo de l     Buscar     NEMOTÉCNICO     REPSHARERPB1                                                                                                    | den de de<br>[<br>ta [<br>Detenet<br>Gódgo CFI<br>ESVUFR   | pósito Nueva<br>r Borrar<br>Tpo de cantidad<br>Units<br>Se requie   | Gorden de dep     Stado de     Número de     Consulta Número de cuenta     1012142 re aprobación                                                                                                    | bósito Carga de<br>la orden de depósit<br>le la orden de depósit<br>le la orden de depósit<br>Pecha de depó<br>30-09-2020   | archi vo<br>2260<br>Númeo de la orde<br>2260                                              | E F<br>F<br>n de depósito | fecha de depósito<br>Participante DCV<br>Moneda de depó<br>CLP  | sito Cantidad tot      | NEMOTÉCNICO     Tipo de instrument     Letementos cargados en estado de la orden de dep estado de la orden de dep estado de la orden de dep estado de la orden de dep estado de la orden de dep estado de la orden de dep | nto                                                                                                    |
| Orden de depósito       ◆         > Administración de participantes       >         > Tablero       >         > Aprobaciones pendientes       >         > Avisos de liquidación       >         > Avisos de prendas       >         • Conciliación       >         • Vistos de control       >         • Vinculo manual       >         • Notificaciones de usuario       >         D Tarifas y facturas       >                                                                                                    | <ul> <li></li></ul>                                                                                                    | den de de<br>[<br>ta [<br>Detener<br>Códgo CFI<br>ESVUFR   | pósito Nueva                                                        | Consulta Número de cuenta S012142 Solicitud de apro                                                                                                    | bósito Carga de<br>la orden de depósit<br>le la orden de depósit<br>Pecha de depó<br>30-09-2020                             | archi vo<br>2260<br>Nimero de la orde<br>2260<br>iiente de aprobació                      | E F                       | recha de depósito<br>Participante DCV<br>Moneda de depó<br>CLP  | sito Cantidad tot      | NEMOTÉCHICO     Tipo de instrumen     telementos cargados en     Estado de la orden de deg     Estado de la orden de deg     O000 PRE_APROBADO                                                                            | A constraints of the constraints of the constraints |
| Orden de depósito       ◆         > Administración de participantes         ▷ Tablero         > Aprobaciones pendientes         > Avisos de liquidación         > Avisos de prendas         • Conciliación         • Vinculo manual         • Notificaciones de usuario         □ Tarifas y facturas         □ Reporte         □ Prenda                                                                                                    | the second second | den de de<br>[<br>ta [<br>Detener<br>Códgo CFI<br>ESVUFR   | pósito Nueva<br>r Borrar<br>Tpo de cantidad<br>Units<br>Se requie   | Consulta Número de cuenta     1012142 Solicitud de apro                                                                                                    | pósito Carga de<br>la orden de depósit<br>le la orden de depósit<br>Pecha de depósi<br>30-09-2020                           | archi /o<br>2266<br>Nameo de la orde<br>2260                                              | i f                       | echa de depósito<br>Participante DCV<br>Moneda de depó<br>CLP   | aito Cantidad tot      | NEMOTÉCNECO     Tipo de instrumen     Ielementos cargados en     Estado de la orden de dep     Estado de la orden de dep     O000 PRE_APROBADO                                                                            | 0,03 segundo Detropanti<br>1012                                                                                                    |
| Orden de depósito       +         > Administración de participantes         >> Tablero         • Aprobaciones pendientes         • Avisos de liquidación         • Avisos de prendas         • Conciliación         • Unado control         • Vínculo manual         • Notificaciones de usuario         □ Tarifas y facturas         □ Prenda         □ Operación del sistema                                                                                                    | A ← > Or     Emisor     Nimero de cuen     Tipo de tipo de tipo de     Buscar     NeMOTÉCUICO     REPSHARERPB1                                                                                                    | den de de<br>ta [<br>Detener<br>Códgo CFI<br>ESVUFR        | pósito Nueva                                                        | Nimero de cuenta<br>Nimero de cuenta<br>Nomero de cuenta<br>1012142<br>Solicitud de aprec                                                                                                    | bósito Carga de<br>la orden de depósit<br>le la orden de depósit<br>Pecha de depósi<br>30-09-2020                           | arch vo                                                                                   | i f                       | iecha de depósito<br>l'articipante DCV<br>Moneda de depó<br>CLP | aito Cantidad tot      | NEMOTÉCNICO     Tipo de instrumen     Ielementos cargados en     Estado de la orden de dep     O000 PRE_APROBADO                                                                                                    | 0,03 segundo Pertopanti<br>1012 -                                                                                                    |
| Orden de depósito       +         > Administración de participantes         >> Tablero         • Aprobaciones pendientes         • Avisos de liquidación         • Avisos de prendas         • Conciliación         • Usita de control         • Vínculo manual         • Notificaciones de usuario         □ Tarífas y facturas         □ Perenda         □ Operación del sistema         □ Configuración del sistema                                                                                                    | ▲ ◆ > Or<br>Emisor<br>Número de cuen<br>Tipo de tipo de la<br>Mestoria<br>RePSHARERP81                                                                                                    | den de de<br>ta [<br>Detener<br>Códgo CFI<br>ESVUFR        | r Borrar<br>Topo de cantada<br>Units<br>Se requis                   | sorden de dep<br>Estado de<br>Wimero d<br>Consulta<br>Nomero de cuenta<br>1012142<br>Solicitud de apro                                                                                                    | pósito Carga de<br>el a orden de depósit<br>le la orden de depósit<br>le la orden de depósit<br>Pecha de depó<br>30-09-2020 | Archivo Case Aumen de la orde Case Acept                                                  | n de depósito             | iecha de depósito<br>iarticipante DCV<br>Moneda de depó<br>CLP  | ato Cantidad tot       | NEMOTÉCNICO     Tipo de instrumen      I elementos cargados en      Estado de la orden de dep      O00 PRE_APROBADO                                                                                                    | A<br>0,03 segundo Partopanti<br>1012 -                                                                                                    |
| Orden de depósito       +         > Administración de participantes         > Tablero         > Aprobaciones pendientes         > Avisos de liquidación         > Avisos de prendas         > Conciliación         > Usta de control         > Vínculo manual         > Notificaciones de usuario         > Tarifas y facturas         > Prenda         > Operación del sistema         > Configuración del sistema         > Carga de achivo                                                                                                    | A ← > Or     Emisor     Mimero de cuen     Tipo de tipo de l     Buscar     NeMOTÉORICO     REPSHARERPE1                                                                                                    | den de de<br>ta [<br>Detener<br>Códgo CFI<br>ESYUFR        | r Borrar<br>Tpo de cantidad<br>Units<br>Se require                  | Nimero de aprobación Solicitud de apro Solicitud de apro                                                                                                    | obásito Carga de<br>el a orden de depósit<br>fe la orden de depósit<br>Fecha de depó<br>30-09-2020<br>obación enviada. Pen  | archivo<br>2260<br>Namey de la orde<br>2260<br>Fiente de aprobació                        | n de depósito             | echa de depósito<br>lariticipante DCV<br>Moneda de depó<br>(Q.P | ito Cantidad tot       | NEMOTÉCNICO     Tipo de instrumen     I elementos cargados en     Estado de la orden de dep     Estado de la orden de dep     PRE_APROBADO                                                                                | 0,03 segundo 💽<br>dotto Perticipanti<br>1012 -                                                                                                    |
| Orden de depósito       +         > Administración de participantes         > Tablero         > Aprobaciones pendientes         > Avisos de Ilquidación         > Avisos de prendas         > Conciliación         > Vinculo manual         > Notificaciones de usuario         > Tarifas y facturas         > Peneda         > Operación del sistema         > Carga de archivo         > Suscripciones de contenido                                                                                                    | A      A      Y                                                                                                    | den de de<br>[<br>ita [<br>Detener<br>Código CFI<br>ESVUFR | pósito Nueva                                                        | sorden de deg<br>stado de<br>Número de<br>Solicitud de apro-<br>Solicitud de apro-                                                                                                    | sósito Carga de<br>la orden de depósit<br>le la arden de depósit<br>Pecha de depó<br>30-09-2020                             | archivo<br>2200<br>Namey de la orde<br>2260<br>Internet de aprobació                      | E F                       | echa de depósito<br>Intricipante DCV<br>Moneda de depó<br>CLP   | ito Centidad tot       | NEMOTÉCNICO     Tipo de instrumen     I elementos cargados e     Stado de la orden de dep     Estado de la orden de dep     RE_AROBADO                                                                                    | 0.03 segundo 🖺<br>dósto Periopanit<br>1012 -                                                                                                    |
| Orden de depósito       +         > Administración de participantes         > Tablero         > Aprobaciones pendientes         > Avisos de liquidación         > Avisos de prendas         • Ocnciliación         • Viscos de prendas         • Ocnciliación         • Viscos de prendas         • Ocnciliación         • Viscolomanual         • Notificaciones de usuario         D Tarifías y facturas         Prenda         © Configuración del sistema         © Carga de archivo         © Suscripciones de contenido         © Administración de custodía                               | A      A      Or                                                                                                    | den de de<br>[<br>anstrumento<br>Códgo CFI<br>ESVUFR       | pósito Nueva                                                        | Nomero de<br>Consulta<br>Número de cuenta<br>1012142<br>se aprobación                                                                                                    | bósito Carga de<br>la orden de depósit<br>le la orden de depósit<br>Pecha de depó<br>30-09-2020                             | arch vo                                                                                   | n de depósito             | echa de depósito<br>Participante DCV<br>Moneda de depó<br>CLP   | ato Cantidad tot       | NEMOTÉCNICO     Tipo de instrument     L elementos cargados en     Estado de la orden de deg     Estado de la orden de deg     O00 PRE_APROBADO                                                                           | 0,03 segundo 🖭<br>iolo Partopanti<br>iol2                                                                                                    |
| Orden de depósito       ◆         > Administración de participantes         > Adrobaciones pendientes         > Avisos de liquidación         > Avisos de liquidación         > Avisos de normala         > Conciliación         > Vinculo manual         > Notificaciones de usuario         D Tarifas y facturas         Prenda         > Operación del sistema         > Configuración del sistema         > Canga de archivo         > Suscripciones de contenido         > Administración de usudia                                                                                         | A      A      Or                                                                                                    | den de de<br>ta [<br>Detener<br>Códgo CFI<br>ESVUFR        | pósito Nueva<br>r Borrar<br>Tipo de candida<br>Units<br>Se requie   | orden de dep     Etado de     Número de     Consulta-     Número de cuenta     Solicitud de apro                                                                                                    | pósito Carga de<br>la orden de depósit<br>le la orden de depósit<br>Pecha de depó<br>30-09-2020                             | Internet de la orde                                                                       | E F                       | echa de depósito<br>Participante DCV<br>Moneda de depó<br>CLP   | ato Cantidad tot       | NEMOTÉCHICO     Tipo de instrumen     telementos cargados en     Estado de la orden de deg     Stado de la orden de deg     O000 PRE_APROBADO                                                                             | 0,03 segundo 🗈<br>doto Pertopanti<br>1012 -                                                                                                    |
| Orden de depósito       +         > Administración de participantes         >> Tablero         • Aprobaciones pendientes         • Avisos de liquidación         • Avisos de prendas         • Conciliación         • Usia de control         • Vinculo manual         • Notificaciones de usuario         □ Tarífas y facturas         □ Prenda         □ Operación del sistema         □ Carga de archivo         □ Suscripciones de contenido         ▷ Auxinistración de custodia         • Orden de retito                                                                                  | A  C  O C C C C C C C C C C C C C C C C C                                                                                                    | den de de<br>ta [<br>Detener<br>Códgo CFI<br>ESVUR         | pósito Nueva<br>r Borrar<br>Topo de cantidad<br>Units<br>Se require | b orden de dep     Estado de     Número de Juentero de Juente | pósito Carga de<br>la orden de depósit<br>le la orden de depósi<br>Pecha de depósi<br>30-09-2020                            | arch vo<br>226<br>226<br>Nimer de la orde<br>2260<br>Mimer de la orde<br>Acept            | in de depósito            | echa de depósito<br>l'articipante DCV<br>Moneda de depó<br>CLP  | ito Cantidad tot<br>1. | NEMOTÉCNICO     Tipo de instrumen      I elementos cargados en      Estado de la orden de dep      O000 PRE_APROBADO                                                                                                    | 0,03 segundo Detropanti<br>1012                                                                                                    |
| Orden de depósito       +         > Administración de participantes         > Tablero         > Aprobaciones pendientes         > Avisos de liquidación         > Avisos de prendas         > Conciliación         > Usita de control         > Vínculo manual         > Notificaciones de usuario         > Tarfas y facturas         > Peneta         > Operación del sistema         > Canga de archivo         > Suscripciones de contenido         > Administración de custodia         • Orden de depósito         • Orden de tertio                                                       | A      A      Y                                                                                                    | den de de<br>ta [<br>Detener<br>Códgo CFI<br>ESVUFR        | pósito Nuevz                                                        | n orden de dep<br>Stado de<br>Número de<br>Número de cuenta<br>Número de cuenta<br>Número de cuenta<br>Solicitud de apro-                                                                                                    | oósito Carga de<br>la orden de depósit<br>le la orden de depósit<br>Pecha de depó<br>30-09-2020                             | archivo<br>2260<br>Namery de la orde<br>2280<br>Fiente de aprobació                       | s f                       | echa de depósito<br>lariticipante DCV<br>Moneda de depó<br>CLP  | ato Cantidad tot       | NEMOTÉCNICO     Tipo de instrumen      I elementos cargados en      Estado de la orden de dep      O00 PRE_APROBADO                                                                                                    | 0,03 segundo 🕒<br>dósto Pertispanti<br>1012 -                                                                                                    |
| Orden de depósito       +         > Administración de participantes         > Tablero         > Aprobaciones pendientes         > Avisos de liquidación         > Avisos de prendas         > Conciliación         > Usta de control         > Vínculo manual         > Notificaciones de usuario         > Tarifas y facturas         > Prenda         > Operación del sistema         > Carga de archivo         > Suscripciones de contenido         > Administración de custodia         • Orden de depósito         • Orden de retiro         • Rescate anticipado privado         • Titulo | A ← > Or     Emisor     Número de cuen     Tipo de tipo de l     Buscar     NeMOTÉORICO     REPSIMAREXPE1                                                                                                    | den de de<br>ta [<br>nstrumento [<br>Código CFI<br>ESYUPR  | pósito Nueve                                                        | Nimero de cuenta<br>Consulta<br>Número de cuenta<br>102142<br>re aprobación                                                                                                    | obsito Carga de<br>la orden de depósit<br>le la orden de depósit<br>Pecha de depó<br>30-09-2020                             | archivo<br>220<br>Namey de la orde<br>2260<br>Interne de aprobació<br>Riente de aprobació | n de depósito             | echa de depósito<br>larticipante DCV<br>Moneda de depó<br>(Q.P  | ito Centided tot       | NEMOTÉCNICO     Tipo de instrumen     I elementos cargados en     Estado de la orden de dep     Estado de la orden de dep     PRE_APROBADO                                                                                | 0,03 segundo E<br>dotto Perticipante<br>1012                                                                                                    |

Al **Aceptar**, la aprobación de orden de depósito y quedará pendiente de supervisión, en base al nivel de aprobaciones que tenga definido.

Cabe mencionar, que el perfil **aprobador emisor de custodia depositos\_retiros RV-P21-E** cuenta con las atribuciones de aprobar el depósito de instrumentos de renta variable.

La supervisión del registro se encuentra detallado en el "Manual de Operatoria y Configuración del Sistema".

Una vez aprobada la orden de depósito el sistema procede a ejecutar la orden, quedando en estado liquidada lo que significa que las posiciones fueron abonadas a la cuenta de valores indicada en la orden.

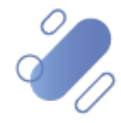

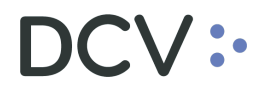

#### 1.3. Consulta de orden de depósito

La consulta de orden de depósito le permite al usuario, visualizar el detalle y los estados de todas las ordenes de depósito de renta fija, intermediación financiera y renta variable, ingresadas al sistema.

La consulta de una orden de depósito se realiza en Administración de custodia -> orden de depósito.

Para realizar la búsqueda se pueden utilizar los filtros de búsqueda destacados en la siguiente pantalla:

| Orden de depósito 🗙 🕂                          |                                                                                                    |
|------------------------------------------------|----------------------------------------------------------------------------------------------------|
| Q Search menu                                  | th < > Orden de depósito Nueva orden de depósito Carga de archivo                                                                                                    |
| 🗅 Mantenimiento de cuenta                      |                                                                                                    |
| Posiciones y operaciones                       | Emisor Estado de la orden de depósito E Fecha de depósito NEMOTECNICO                                                                                                    |
| 🗅 Eventos de capital                           | Número de cuenta Número de la orden de depósito Participante DCV Tipo de instrumento                                                                                                    |
| 🗅 Instrumento                                  | Tipo de tipo de instrumento E                                                                                                    |
| Administración de participantes                | Buscar Detener Sorrar Consulta.<br>DENTER fotos El no estabeled Namero de sente Esche de de Namero de la acése de Ademá. Camidad tabel Esche de la acése de denáción. A B. Ten de inclumentes |
| 🗅 Tablero                                      |                                                                                                    |
| 🗅 Reporte                                      |                                                                                                    |
| 🗅 Prenda                                       |                                                                                                    |
| 🗅 Operación del sistema                        |                                                                                                    |
| 🗅 Configuración del sistema                    |                                                                                                    |
| 🗅 Carga de archivo                             |                                                                                                    |
| Administración de custodia                     |                                                                                                    |
| Orden de depósito                              |                                                                                                    |
| <ul> <li>Orden de retiro</li> </ul>            |                                                                                                    |
| <ul> <li>Rescate anticipado privado</li> </ul> |                                                                                                    |
| ◦ Título                                       |                                                                                                    |
| Suscripciones de contenido                     |                                                                                                    |
|                                                |                                                                                                    |

Los parámetros de búsqueda pueden ser modificados en base a lo detallado en el punto <u>Consulta de títulos</u>, detallado en este documento.

Una vez que se ejecute la consulta de la orden de depósito, en base a los parámetros de búsqueda establecidos y seleccionando la opción **buscar**, se desplegará el listado de todas las ordenes de depósito que cumplen con los criterios establecidos, tal como se muestra a continuación:

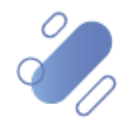

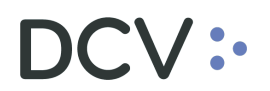

| Orden de depósito 🗙 🕂                          |                                                                               |                                                  |
|------------------------------------------------|-------------------------------------------------------------------------------|--------------------------------------------------|
| Q Search menu                                  |                                                                               | A                                                |
| 🗅 Mantenimiento de cuenta                      |                                                                               |                                                  |
| Posiciones y operaciones                       | Emisor Estado de la orden de depósito PENDIENIE E Fecha de depósito E EVANDO  | ÉCNICO                                           |
| 🗅 Eventos de capital                           | Número de la orden de depósito ZUUS Participante DCV STIPO de                 | instrumento                                      |
| 🗅 Instrumento                                  | Tipo de tipo de instrumento                                                   |                                                  |
| Administración de participantes                | bustar Detener Borrar Consulta 1 elemento:                                    | s cargados en 0,18 segundo 🖹                     |
| 🗅 Tablero                                      | PRD0211118 DTFTAB Face amount 1012142 26-08-2020 2008 USD 50.000 PENDIENTE 1. | <ul> <li>Readjustable Promissory No -</li> </ul> |
| 🗅 Reporte                                      |                                                                               |                                                  |
| 🗅 Prenda                                       |                                                                               |                                                  |
| Operación del sistema                          |                                                                               |                                                  |
| 🗅 Configuración del sistema                    |                                                                               |                                                  |
| 🗅 Carga de archivo                             |                                                                               |                                                  |
| 🖻 Administración de custodia                   |                                                                               |                                                  |
| Orden de deposito                              |                                                                               |                                                  |
| - Orden de retire                              | •                                                                             |                                                  |
| <ul> <li>Rescate anticipado privado</li> </ul> |                                                                               |                                                  |
| <ul> <li>Título</li> </ul>                     |                                                                               |                                                  |
| 🗅 Suscripciones de contenido                   |                                                                               |                                                  |
|                                                |                                                                               |                                                  |
|                                                |                                                                               |                                                  |
|                                                |                                                                               | ~                                                |

Adicionalmente, presionando el botón derecho sobre el registro de la operación de a consultar, se despliega un listado de opciones relacionadas a la operación en consulta y a la cual es posible acceder haciendo click sobre la información requerida.

Las opciones a las que es posible acceder se muestran en la siguiente pantalla.

| Orden de depósito +                            |                                                                                                    |
|------------------------------------------------|----------------------------------------------------------------------------------------------------|
| Q Search menu                                  | ▲ < > Orden de depósito Nueva orden de depósito Carga de archivo                                                                                                    |
| 🗅 Mantenimiento de cuenta                      |                                                                                                    |
| Posiciones y operaciones                       | Emisor Estado de la orden de depósito PENDENIE Fecha de depósito NEMOTECNICO                                                                                                    |
| 🗅 Eventos de capital                           | Número de cuenta Número de la orden de depósito 2008 Participante DCV 🐴 Tipo de instrumento                                                                                                    |
| 🗅 Instrumento                                  | Tipo de tipo de instrumento 💦                                                                                                    |
| Administración de participantes                | Buscar Detener Borrar Consulta 1 elementos cargados en 0.18 segundo 🗈                                                                                                    |
| 🗅 Tablero                                      | network. Cougo 21 noo de ancean network de della reparte de dell'indiana contrata de la contrata de la contrata de |
| 🗅 Reporte                                      | Cancelar                                                                                                    |
| 🗅 Prenda                                       | Titulos                                                                                                    |
| 🗅 Operación del sistema                        | Posiciones de cuenta                                                                                                    |
| Configuración del sistema                      | Copiar Ctrl+C                                                                                                    |
| 🗅 Carga de archivo                             |                                                                                                    |
| 🖻 Administración de custodia                   |                                                                                                    |
| Orden de depósito                              |                                                                                                    |
| Orden de retiro                                |                                                                                                    |
| <ul> <li>Rescate anticipado privado</li> </ul> |                                                                                                    |
| <ul> <li>Título</li> </ul>                     |                                                                                                    |
| 🗅 Suscripciones de contenido                   |                                                                                                    |
|                                                |                                                                                                    |
|                                                |                                                                                                    |
|                                                |                                                                                                    |

Si el usuario quiere conocer los detalles de la orden de depósito, debe presionar el botón derecho sobre la opción **Detalles**, con lo cual se visualizará los datos del registro en consulta, lo cual se representa en la siguiente pantalla:

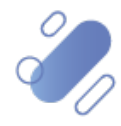

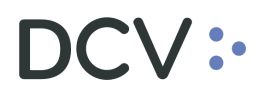

| Orden de depósito +                            |       |                                       |                                        |                   |                        |     |                   |           |              |
|------------------------------------------------|-------|---------------------------------------|----------------------------------------|-------------------|------------------------|-----|-------------------|-----------|--------------|
| Q Search menu                                  |       | Orden de depó:                        | sito Nueva orden                       | de depósito Carga | de archivo             |     |                   |           |              |
| 🗅 Mantenimiento de cuenta                      |       | _                                     |                                        | 1 5               |                        |     |                   |           |              |
| Posiciones y operaciones                       | Emiso | <ul> <li>Orden de depósito</li> </ul> |                                        |                   |                        |     | Fecha de depósito | •         | NEMOTÉCE     |
| 🗅 Eventos de capital                           | Núme  | ::acv::-                              | CUSTODIAMOS HOY<br>EL VALOR DEL MAÑANA | 4                 |                        | -   | Participante DCV  |           | Tipo de ins  |
| 🗅 Instrumento                                  | Tipo  | Instrumento Detalles                  |                                        |                   |                        |     |                   |           |              |
| Administración de participantes                | NEMC  | Cuenta de valores                     |                                        |                   | <b>()</b> <sup>2</sup> | -   | Capitidad total   | 1 e       | elementos ca |
| 🗅 Tablero                                      | PRDO  | Cantidad total                        | 50.000                                 |                   |                        |     | 50.000            | PENDIENTE | 1 F          |
| 🗅 Reporte                                      |       | Moneda de depósito                    | USD                                    |                   |                        |     |                   |           |              |
| 🗅 Prenda                                       |       | Cantidad de títulos                   | 1                                      |                   | 8                      |     |                   |           |              |
| 🗅 Operación del sistema                        |       | Fecha de depósito                     | 26-08-2020                             |                   | <u> </u>               |     |                   |           |              |
| 🗅 Configuración del sistema                    |       | Número de depósito                    | PENDIENTE                              |                   | -                      |     |                   |           |              |
| 🗅 Carga de archivo                             |       |                                       |                                        |                   |                        |     |                   |           |              |
| 🖻 Administración de custodia                   |       |                                       |                                        |                   |                        |     |                   |           |              |
| Orden de depósito                              |       |                                       |                                        |                   |                        |     |                   |           |              |
| <ul> <li>Orden de retiro</li> </ul>            |       |                                       |                                        |                   |                        |     |                   |           |              |
| <ul> <li>Rescate anticipado privado</li> </ul> |       |                                       |                                        | Vista previa G    | iuardar Cance          | lar |                   |           |              |
| <ul> <li>Título</li> </ul>                     |       |                                       |                                        |                   |                        |     |                   |           |              |
| 🗅 Suscripciones de contenido                   |       |                                       |                                        |                   |                        |     |                   |           |              |

En la pantalla anterior, la información se presenta agrupada y para efectos de la consulta de cada ítem de información se debe seleccionar el correspondiente ítem en base a la información requerida.

Al consultar una orden de depósito, está se podrá encontrar en alguno de los siguientes estados:

- Pendng\_conf
- Actualizado
- Aprobado
- Bloqueado \_para \_títu
- Cancelado
- Ejecutado
- Nuevo
- Pendiente
- Pre\_aprobado
- Rechazado

Cabe señalar que a través de la consulta de una orden de retiro es factible realizar su modificación, teniendo presente que esta acción solo podrá ser realizada cuando se encuentre en estado **Pendiente** y el único campo permitido a modificar es la **Cantidad total**.

#### 1.4. Cancelación de orden de depósito

Para realizar la cancelación de una orden de depósito, se debe acceder a ésta a través de la consulta de la orden, en base a lo detallado en el punto anterior, <u>consulta</u> <u>de orden de depósito</u>, una vez identificada la operación a cancelar, se debe presionar el botón derecho sobre el registro de la orden y luego seleccionar la opción *cancelar*, lo cual se presenta en la siguiente pantalla:

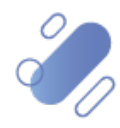

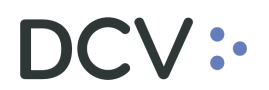

| Orden de depósito +                            |                    |             |             |         |                 |                  |                       |                           |                       |                            |                             |
|------------------------------------------------|--------------------|-------------|-------------|---------|-----------------|------------------|-----------------------|---------------------------|-----------------------|----------------------------|-----------------------------|
| Q Search menu                                  | <b>4 &lt; &gt;</b> | Orden de    | e depósito  | Nueva o | rden de depósit | o Carga de a     | rchivo                |                           |                       |                            | *                           |
| 🗅 Mantenimiento de cuenta                      |                    |             | -           |         |                 | 2                |                       |                           |                       |                            |                             |
| Posiciones y operaciones                       | Emisor             |             |             |         | Estado de la or | den de depósito  | [es-CL]PNDNG_CONF,[es | Fecha de depósit          | o <b>₹</b> 26-08-2020 | <ul> <li>NEMOTÉ</li> </ul> |                             |
| 🗅 Eventos de capital                           | Número de ci       | uenta       |             |         | Número de la o  | rden de depósito |                       | Participante DCV          |                       | 👆 Tipo de i                | nstrumento                  |
| 🗅 Instrumento                                  | Tipo de tipo       | de instrume | nto         |         |                 |                  |                       |                           |                       |                            |                             |
| 🗅 Administración de participantes              | Buscar             | D           | tener       | Borrar  | Consulta        | M 1.1            |                       | 0.11.11.1                 |                       | 3 elementos                | cargados en 0,03 segundo  🖺 |
| 🗅 Tablero                                      | ESTA718807         | DGFUAB      | Face amount | 1012142 | 26-08-2020      | 2013             | cLP                   | Cantidad total<br>100.000 | PENDIENTE             | to + P<br>1                | Mortgage Letter 2 pre-cut o |
| C. Departs                                     | PRD02A1118         | DTFTAB      | Face amount | 1012142 |                 | 2000             | JSD                   | 50.000                    | PENDIENTE             | 1                          | Readjustable Promissory No  |
|                                                | PRC-7A0301         | DTFTAB      | Face amount | 1012142 | Detalles        |                  | CLP                   | 500                       | CANCELADO             | 1                          | Readjustable Promissory No  |
| 🗅 Prenda                                       |                    |             |             |         | Cancelar        |                  |                       |                           |                       |                            |                             |
| 🗅 Operación del sistema                        |                    |             |             |         | Posiciones d    | e cuenta         |                       |                           |                       |                            |                             |
| 🗅 Configuración del sistema                    |                    |             |             |         | [es-CL]Gene     | rate report      |                       |                           |                       |                            |                             |
| 🗅 Carga de archivo                             |                    |             |             |         | Copiar          | Ctrl+            | с                     |                           |                       |                            |                             |
| Administración de custodia                     |                    |             |             |         |                 |                  |                       |                           |                       |                            |                             |
| Orden de depósito                              |                    |             |             |         |                 |                  |                       |                           |                       |                            |                             |
| Orden de retiro                                |                    |             |             |         |                 |                  |                       |                           |                       |                            |                             |
| <ul> <li>Rescate anticipado privado</li> </ul> |                    |             |             |         |                 |                  |                       |                           |                       |                            |                             |
| <ul> <li>Título</li> </ul>                     |                    |             |             |         |                 |                  |                       |                           |                       |                            |                             |
| 🗅 Suscripciones de contenido                   |                    |             |             |         |                 |                  |                       |                           |                       |                            |                             |
|                                                |                    |             |             |         |                 |                  |                       |                           |                       |                            |                             |
|                                                |                    |             |             |         |                 |                  |                       |                           |                       |                            |                             |
|                                                |                    |             |             |         |                 |                  |                       |                           |                       |                            |                             |

El usuario podrá realizar la cancelación de las ordenes de depósito, sin embargo, debe tener presente las siguientes consideraciones que se mencionan a continuación:

| Tipo de<br>operación                                  | Consideración                                                                                                    |
|-------------------------------------------------------|----------------------------------------------------------------------------------------------------|
| Orden de<br>depósito de<br>instrumentos de<br>RF e IF | <ul> <li>La orden de depósito solo puede ser cancelada si está en estado pendiente         <ul> <li>✓ DCV, o</li> <li>✓ Depositante que registró la orden de depósito.</li> </ul> </li> <li>La cancelación en otro estado (distinto a ejecutado) puede</li> </ul> |
| Orden de<br>depósito de<br>instrumentos de<br>RV      | ser realizada solo por el DCV.                                                                                                    |

La cancelación quedará pendiente de supervisión, en base al nivel de aprobaciones que tenga definido.

La supervisión, se encuentra detallado en el **"Manual de Operatoria y Configuración del Sistema"**.

#### 3. Orden de retiro

El usuario podrá realizar el ingreso de la orden de retiro, solo a través de la interfaz gráfica.

Para registrar una orden de retiro, el usuario ingresa a través del menú Administración de custodia → Orden de retiro.

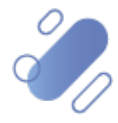

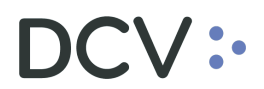

| Orden de retiro +                              |                       |                             |                            |                |                |                              |                |        |                              |                  |                |
|------------------------------------------------|-----------------------|-----------------------------|----------------------------|----------------|----------------|------------------------------|----------------|--------|------------------------------|------------------|----------------|
| Q Search menu                                  | 🔥 < 🕨 Ord             | den de <mark>etiro</mark>   | Nueva orden                | de retiro Ca   | rga de archivo |                              |                |        |                              |                  | *              |
| 🗅 Mantenimiento de cuenta                      |                       |                             |                            |                |                |                              | _              |        |                              | -                |                |
| Posiciones y operaciones                       | Cantidad total        |                             | Emi                        | sor            |                | Estado de la orden o         | le retiro      |        | Fecha de retiro              |                  |                |
| 🗅 Eventos de capital                           | NEMOTECNICO           |                             | Núr                        | nero de cuenta | Patiro         | Número de la orden           | de retiro      |        | Participante DCV             |                  | <u></u>        |
| 🗅 Instrumento                                  | lipo de instrume      | nto                         | = lipo                     | de orden       | Keuro          | lipo de tipo de instr        | umento         |        | =                            |                  |                |
| Administración de participantes                | BUSCAR<br>NEMOTÉCNICO | Detener<br>Tino de cantidad | Borrar<br>Número de cuenta | Consulta       | Fecha de re 💌  | Número de la ordeo de retiro | Cantidad total | Moneda | Estado de la ordeo de retiro | Participante DCV | Tipo de instru |
| 🗅 Tablero                                      | 10100000              | npo de canada               | Hancro de caerta           | npo de orden   | reconducterr   |                              | contrado total | Honcoo | Estado de la orden de realo  | ra opane oor     | *              |
| 🗅 Reporte                                      |                       |                             |                            |                |                |                              |                |        |                              |                  |                |
| 🗅 Prenda                                       |                       |                             |                            |                |                |                              |                |        |                              |                  |                |
| 🗅 Operación del sistema                        |                       |                             |                            |                |                |                              |                |        |                              |                  |                |
| 🗅 Configuración del sistema                    |                       |                             |                            |                |                |                              |                |        |                              |                  |                |
| 🗅 Carga de archivo                             |                       |                             |                            |                |                |                              |                |        |                              |                  |                |
| Administración de custodia                     | 1                     |                             |                            |                |                |                              |                |        |                              |                  |                |
| <ul> <li>Orden de depósito</li> </ul>          |                       |                             |                            |                |                |                              |                |        |                              |                  |                |
| Orden de retiro                                |                       |                             |                            |                |                |                              |                |        |                              |                  |                |
| <ul> <li>Rescate anticipado privado</li> </ul> |                       |                             |                            |                |                |                              |                |        |                              |                  |                |
| <ul> <li>Título</li> </ul>                     |                       |                             |                            |                |                |                              |                |        |                              |                  |                |
| Suscripciones de contenido                     |                       |                             |                            |                |                |                              |                |        |                              |                  |                |

El registro de una orden de retiro dependerá del tipo de instrumento a ser retirado, pudiendo ser:

- ✓ Retiro de renta fija e intermediación financiera
- ✓ Retiro de renta variable

### 3.1. Ingreso de orden de retiro de instrumentos de renta fija e intermediación financiera

El retiro de instrumentos de RF e IIF solo puede ser de títulos físicos.

Para registrar una orden de retiro de RF e IIF, el usuario ingresa a través del menú Administración de custodia → Orden de retiro → Nueva orden de retiro

| Orden de retiro +                              |                  |                  |                  |                |                     |                           |                |        |                              |                  |                |
|------------------------------------------------|------------------|------------------|------------------|----------------|---------------------|---------------------------|----------------|--------|------------------------------|------------------|----------------|
| Q Search menu                                  | 🚠 < > Ord        | den de retiro    | Nueva orden      | de retiro Ca   | irga de archivo     |                           |                |        |                              |                  | *              |
| 🗅 Mantenimiento de cuenta                      |                  |                  |                  |                | -                   | -                         |                |        |                              | _                |                |
| Posiciones y operaciones                       | Cantidad total   |                  | Emi:             | sor            |                     | Estado de la orden d      | de retiro      |        | Fecha de retiro              |                  |                |
| 🗅 Eventos de capital                           | NEMOTÉCNICO      |                  | Nún              | nero de cuenta |                     | Número de la orden        | de retiro      |        | Participante DO              | v                | 4              |
| 🗅 Instrumento                                  | Tipo de instrume | nto              | E Tipo           | de orden       | Ketiro              | Tipo de tipo de instr     | umento         |        |                              |                  |                |
| Administración de participantes                | Buscar           | Detener          | Borrar           | Consulta       | Taba da sa Mara     | and the sector of the War | o ri i i       | March  | The second second second     | 2                | The state      |
| 🗅 Tablero                                      | NEMOTECNICO      | Tipo de cantidad | Numero de cuenta | Tipo de orden  | Fecha de re • Numer | o de la orden de retiro   | Cantidad total | Monega | Estado de la orden de retiro | Participante DCV | Tipo de Instri |
| 🗅 Reporte                                      |                  |                  |                  |                |                     |                           |                |        |                              |                  |                |
| 🗅 Prenda                                       |                  |                  |                  |                |                     |                           |                |        |                              |                  |                |
| 🗅 Operación del sistema                        |                  | /                |                  |                |                     |                           |                |        |                              |                  |                |
| Configuración del sistema                      |                  |                  |                  |                |                     |                           |                |        |                              |                  |                |
| 🗅 Carga de archivo                             |                  |                  |                  |                |                     |                           |                |        |                              |                  |                |
| Administración de custodia                     |                  |                  |                  |                |                     |                           |                |        |                              |                  |                |
| <ul> <li>Orden de depósito</li> </ul>          |                  |                  |                  |                |                     |                           |                |        |                              |                  |                |
| Orden de retiro                                | <b>_</b> ′       |                  |                  |                |                     |                           |                |        |                              |                  |                |
| <ul> <li>Rescate anticipado privado</li> </ul> |                  |                  |                  |                |                     |                           |                |        |                              |                  |                |
| ◦ Título                                       |                  |                  |                  |                |                     |                           |                |        |                              |                  |                |
| Suscripciones de contenido                     |                  |                  |                  |                |                     |                           |                |        |                              |                  |                |

En la pantalla anterior el usuario, mediante la selección de la opción **Nueva orden de retiro,** inicia el registro a través de la pantalla que se detalla a continuación:

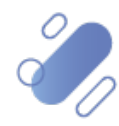

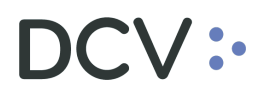

#### 3.1.1. Detalles

En la pantalla **detalles** el usuario debe completar la información correspondiente a la orden de retiro de **renta fija o intermediación financiera**.

Cabe señalar, que la orden de retiro para instrumentos de RF e IIF, se puede realizar de 2 maneras: por corte o por títulos, los cuales de detallan a continuación.

| Orden de retiro +                              |                         |                                                           |           |
|------------------------------------------------|-------------------------|-----------------------------------------------------------|-----------|
| <b>Q</b> Search menu                           | 🚠 < 🗲 Orden de re       | etiro Nueva orden de retiro Carga de archivo              |           |
| 🗅 Mantenimiento de cuenta                      |                         | · · · · · · · · · · · · · · · · · · ·                     |           |
| Posiciones y operaciones                       | Nuevo [Orden de retiro] | ]                                                         |           |
| 🗅 Monitoreo de liquidación                     |                         | CUSTODIAMOS HOY<br>EL VALOR DEL MAÑANA                    | Detalles  |
| 🗅 Eventos de capital                           | Detalles                |                                                           |           |
| 🗅 Instrumento                                  | Instrumento             |                                                           |           |
| 🗅 Administración de participantes              | Cuenta de Valores       |                                                           |           |
| 🗅 Tablero                                      | Fecha de retiro         | 25-08-2020                                                |           |
| 🗅 Tarifas y facturas                           |                         | Especificar títulos para cada valor nominal/corte nominal |           |
| 🗅 Reporte                                      |                         |                                                           |           |
| 🗅 Prenda                                       |                         |                                                           |           |
| 🗅 Operación del sistema                        |                         |                                                           |           |
| 🗅 Configuración del sistema                    |                         |                                                           |           |
| 🗅 Carga de archivo                             |                         |                                                           |           |
| 🖻 Administración de custodia                   |                         |                                                           |           |
| Orden de depósito                              |                         |                                                           |           |
| Orden de retiro                                | =                       | Cancelar                                                  | Finalizar |
| <ul> <li>Rescate anticipado privado</li> </ul> |                         |                                                           |           |

Para el caso de la **orden de retiro por corte**, los datos que deben ser registrados corresponden a los siguientes:

| Campo                                                           | Consideración                                                                                                    |
|-----------------------------------------------------------------|----------------------------------------------------------------------------------------------------|
| Instrumento                                                     | Se debe seleccionar el instrumento de RF o IIF.                                                                                                    |
| Cuenta de valores                                               | Se debe seleccionar la cuenta de posición de donde se va a retirar el instrumento RF o IIF.                                                             |
| Cantidad total                                                  | Corresponde a la cantidad total de posiciones a retirar.                                                                                                |
| Especificar títulos para<br>cada valor nominal/corte<br>nominal | Este flag se despliega cuando se ha seleccionado el<br>instrumento de RF o IIF.<br>Para este caso de orden de retiro por corte, no debe ser<br>marcado. |

Una vez registrado el detalle de la orden de retiro, mediante la opción **Finalizar** de esta misma pantalla, el usuario concluye con el registro de la orden. Mediante la opción **Cancelar**, se puede dejar sin efecto el ingreso.

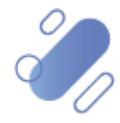

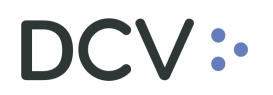

| Cancelar | Finalizar |
|----------|-----------|

En el caso de que el usuario requiera realizar la **orden de retiro por títulos**, se debe marcar con un check ( $\checkmark$ ), el flag (banderilla) **especificar títulos para cada valor nominal/corte nominal**, tal como se muestra en la siguiente pantalla:

| Orden de retiro +                              |                       |                     |                                     |                |           |
|------------------------------------------------|-----------------------|---------------------|-------------------------------------|----------------|-----------|
| <b>Q</b> Search menu                           | 🚠 < 🕨 Orden d         | de retiro Nue       | va orden de retiro Car              | ga de archivo  |           |
| 🗅 Mantenimiento de cuenta                      | Nuevo [Orden de l     | retiro]             |                                     |                |           |
| Posiciones y operaciones                       | :dcv                  |                     | s ноу                               |                | Detalles  |
| 🗅 Monitoreo de liquidación                     |                       |                     | MANANA                              |                | A         |
| 🗅 Eventos de capital                           | Instrumento           | F                   |                                     |                |           |
| 🗅 Instrumento                                  | Cuenta de valores     |                     |                                     | ۹ 🕕            |           |
| 🗅 Administración de participantes              | Cantidad total        | 0                   |                                     | 9              |           |
| 🗅 Tablero                                      | Fecha de retiro       | 25-08-2020          |                                     | <u> </u>       |           |
| 🗅 Tarifas y facturas                           | Valor de corte        | Eísions disponibles | car titulos para cada valor nominal | /corte nominal |           |
| 🗅 Reporte                                      |                       |                     |                                     | 0              |           |
| 🗅 Prenda                                       |                       | /                   |                                     |                | =         |
| 🗅 Operación del sistema                        |                       | /                   |                                     |                |           |
| 🗅 Configuración del sistema                    |                       |                     |                                     |                |           |
| 🗅 Carga de archivo                             |                       |                     |                                     |                |           |
| 🕞 Administración de custodia                   |                       |                     |                                     |                |           |
| <ul> <li>Orden de depósito</li> </ul>          |                       |                     |                                     |                |           |
| Orden de retiro                                | Se debe especificar a | I menos un título ┥ |                                     |                | -         |
| <ul> <li>Rescate anticipado privado</li> </ul> | _/                    |                     |                                     | Conselar       | Destree   |
| o Título                                       | 7                     |                     |                                     | Cancelar       | Finalizar |

Al marcar con un check ( $\checkmark$ ), se habilita la obligación de especificar la cantidad de títulos a retirar.

Las consideraciones que debe tener el usuario para continuar con la orden de retiro se detallan a continuación

| Campo                | Consideración                                                                                                    |
|----------------------|----------------------------------------------------------------------------------------------------|
| Cantidad total       | Este campo se bloquea y no permite su uso.                                                                                                    |
| Títulos para retirar | En este campo se debe completar la cantidad de títulos a retirar y que no debe superar en cantidad al valor indicado en el campo <b>Físicos disponibles</b> . |

Una vez registrado el detalle de la orden de retiro, mediante la opción **Finalizar** de esta misma pantalla, el usuario concluye con el registro de la orden. Mediante la opción **Cancelar**, se puede dejar sin efecto el ingreso de los datos.

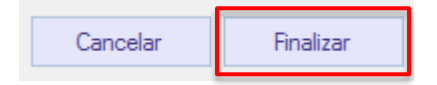

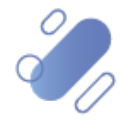

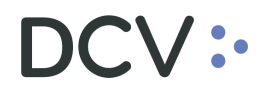

En los dos casos anteriores (orden de retiro por corte y por título), cuando la opción seleccionada sea **Finalizar**, el ingreso de orden de retiro quedará pendiente de supervisión, en base al nivel de aprobaciones que tenga definido.

La supervisión del registro se encuentra detallado en el "Manual de Operatoria y Configuración del Sistema".

Una vez que la orden de retiro cuente con la última aprobación de supervisión requerida, el sistema procede a retener las posiciones declaradas en la orden y generará el número de orden de retiro, el cual puede ser consultado en base a lo detallado en el punto <u>consulta de orden de retiro</u>.

A continuación, con este número de orden y con el detalle de la orden de retiro, el usuario, va a poder completar el formulario físico, detallando si el retiro es material o desmaterial, así como también, debe completar en el formulario datos relacionados al instrumento y emisor, para ello debe acceder a la <u>consulta de instrumento</u>, detallada en este manual. Para luego enviar al DCV, donde se inicia el proceso de revisión y aprobación, hasta que la orden quede en estado **ejecutado**, lo que significa que las posiciones fueron retiradas de la cuenta de valores indicada en la orden.

#### 3.2. Ingreso de orden de retiro de instrumentos de renta variable

Para registrar una orden de retiro de renta variable, el usuario ingresa a través del menú Administración de custodia → Orden de retiro → Nueva orden de retiro

| Orden de retiro +                              |                                                                            |
|------------------------------------------------|----------------------------------------------------------------------------|
| Q Search menu                                  | ▲ < > Orden de retiro Nueva orden de retiro Carga de archivo               |
| 🗅 Mantenimiento de cuenta                      |                                                                            |
| Posiciones y operaciones                       | Cantidad total Emisor Etado de la orden de retiro E Fecha de retiro        |
| 🗅 Eventos de capital                           | NEMOTECNICO Nimero de cuenta Nimero de la orden de retiro Participante DCV |
| 🗅 Instrumento                                  | Tipo de instrumento E Tipo de orden returo Tipo de linstrumento E          |
| Administración de participantes                | Buscar Defener Borrar Consulta                                             |
| 🗅 Tablero                                      |                                                                            |
| 🗅 Reporte                                      |                                                                            |
| 🗅 Prenda                                       |                                                                            |
| 🗅 Operación del sistema                        |                                                                            |
| 🗅 Configuración del sistema                    |                                                                            |
| 🗅 Carga de archivo                             |                                                                            |
| Administración de custodia                     |                                                                            |
| o. Orden de depósito                           |                                                                            |
| Orden de retiro                                |                                                                            |
| <ul> <li>Rescate anticipado privado</li> </ul> |                                                                            |
| <ul> <li>Título</li> </ul>                     |                                                                            |
| Suscripciones de contenido                     |                                                                            |
|                                                |                                                                            |

En la pantalla anterior el usuario, mediante la selección de la opción **Nueva orden de retiro,** inicia el registro a través de la pantalla que se detalla a continuación:

#### 3.2.1. Detalles

En la pantalla **Detalles** el usuario debe completar la información correspondiente a la orden de retiro de **renta variable**.

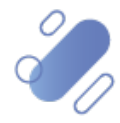

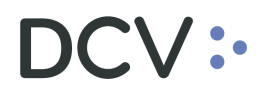

| Orden de retiro 🗙 🕂                            |                         |                     |           |
|------------------------------------------------|-------------------------|---------------------|-----------|
| <b>Q</b> Search menu                           | Nuevo [Orden de retiro] | ]                   |           |
| 🗅 Mantenimiento de cuenta                      |                         | CUSTODIAMOS HOY     | Detalles  |
| Posiciones y operaciones                       |                         | EL VALOR DEL MANANA |           |
| 🗅 Eventos de capital                           | Instrumento             |                     |           |
| 🗅 Instrumento                                  | Cuenta de valores       | ٩, ٢                |           |
| 🗅 Administración de participantes              | Cantidad total          |                     |           |
| 🗅 Tablero                                      | Fecha de retiro         | 22-09-2020          |           |
| 🗅 Reporte                                      |                         |                     |           |
| 🗅 Prenda                                       |                         |                     |           |
| 🔁 Operación del sistema                        |                         |                     |           |
| 🗅 Configuración del sistema                    |                         |                     |           |
| 🗅 Carga de archivo                             |                         |                     |           |
| 🖻 Administración de custodia                   |                         |                     |           |
| <ul> <li>Orden de depósito</li> </ul>          |                         |                     |           |
| Orden de retiro                                |                         |                     |           |
| <ul> <li>Rescate anticipado privado</li> </ul> | =                       | Cancelar            | Finalizar |
| ○ Título                                       |                         |                     |           |

Para el caso de la orden de retiro de renta variable, los datos que deben ser registrados corresponden a los siguientes:

| Campo                              | Consideración                                                                           |
|------------------------------------|-----------------------------------------------------------------------------------------|
| Instrumento<br>(obligatorio)       | Se debe seleccionar el instrumento de renta variable.                                   |
| Cuenta de valores<br>(obligatorio) | Se debe seleccionar la cuenta de valores de donde se va a retirar el instrumento de RV. |
| Cantidad total<br>(obligatorio)    | Corresponde a la cantidad total de posiciones a retirar.                                |

Una vez registrado el detalle de la orden de retiro, mediante la opción **Finalizar** de esta misma pantalla, el usuario concluye con el registro de la orden. Mediante la opción **Cancelar**, se puede dejar sin efecto el ingreso.

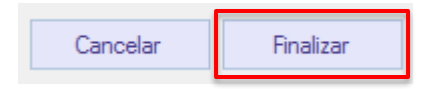

Cuando la opción seleccionada sea **Finalizar**, el ingreso de orden de retiro quedará pendiente de supervisión, en base al nivel de aprobaciones que tenga definido.

La supervisión del registro se encuentra detallado en el "Manual de Operatoria y Configuración del Sistema".

Una vez que la orden de retiro cuente con la última aprobación de supervisión requerida, el sistema procede a retener las posiciones declaradas en la orden y generará el número de orden de retiro, el cual puede ser consultado en base a lo detallado en el punto <u>consulta de orden de retiro</u>.

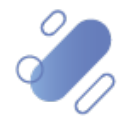

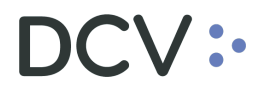

A continuación, con este número de orden y con el detalle de la orden de retiro, el usuario, va a poder completar el formulario físico, para completar los datos relacionados al instrumento y emisor, debe acceder a la <u>consulta de instrumento</u>, detallada en este manual. Para luego enviar al DCV y continuar con el proceso de revisión, preaprobación y aprobación final por el emisor.

Una vez preaprobado por el DCV, este envía al emisor la guía de despacho para que realice la aprobación final.

Para continuar, el emisor debe efectuar la aprobación final de la orden de retiro y dependiendo del emisor se tiene 3 casos:

- 1. Emisor administrado por DCV Registros.
- 2. Emisor no administrado por DCV Registros y <u>no</u> es depositante del DCV (sin acceso al sistema NASDAQ)
- 3. Emisor no administrado por DCV Registros y es depositante del DCV (con acceso a sistema NASDAQ)

**Caso 1:** en este caso es el DCV Registros quien asume el rol del emisor para realizar la aprobación final, por tanto, no se detalla las actividades a realizar en este manual.

**Caso 2**: en este caso es el emisor quien autoriza de forma expresa al DCV a actuar en su nombre en el sistema, para realizar la aprobación final, por tanto, no se detalla las actividades a realizar en este manual.

**Caso 3:** finalmente, en este caso como corresponde emisor no administrado por DCV Registros y es depositante del DCV (con acceso a la plataforma DCVe) (emisor conectado) a continuación, se detalla las actividades a realizar.

Para realizar la aprobación el usuario accede a la siguiente ruta del sistema: Administración de custodia  $\rightarrow$  Orden de retiro.

| Orden de retiro 🗙 🕂                            |                     |                  |                     |                     |                           |         |                         |                 |                    |                |                    |                |
|------------------------------------------------|---------------------|------------------|---------------------|---------------------|---------------------------|---------|-------------------------|-----------------|--------------------|----------------|--------------------|----------------|
| Q Search menu                                  | 🔥 < 🔉 Orde          | n de retiro      | Nueva orde          | n de retiro C       | arga de archivo           |         |                         |                 |                    |                |                    | *              |
| 🗅 Mantenimiento de cuenta                      |                     |                  |                     |                     |                           | -       |                         | -               |                    |                | _                  |                |
| Posiciones y operaciones                       | Cantidad total      |                  | E                   | misor               |                           | Estado  | de la orden de retiro   |                 | E Fe               | cha de retiro  |                    |                |
| 🗅 Eventos de capital                           | NEMOTÉCNICO         |                  | × •                 | lúmero de cuenta    |                           | Número  | o de la orden de retiro |                 | Pa                 | rticipante DCV |                    | <u> </u>       |
| 🗅 Instrumento                                  | Tipo de instrumento |                  | T 1                 | îpo de orden        | Retiro                    | Tipo de | tipo de instrumento     |                 |                    |                |                    |                |
| Administración de participantes                | Buscar              | Detener          | Borrar              | Consulta            |                           |         |                         |                 | 1 1 1 2            |                | M 1 1              | <b>D P C C</b> |
| 🗅 Tablero                                      | NEMOTEONICO TIPO    | o de Instrumento | Tipo de tipo de ins | strumento   lipo de | cantidad Cantidad total P | ioneda  | Numero de la orden de   | retiro Estado d | e la orden de retr | echa de retri  | o Numero de cuenta | Participante   |
| 🗅 Reporte                                      |                     |                  |                     |                     |                           |         |                         |                 |                    |                |                    |                |
| 🗅 Prenda                                       |                     |                  |                     |                     |                           |         |                         |                 |                    |                |                    |                |
| 🗅 Operación del sistema                        |                     |                  |                     |                     |                           |         |                         |                 |                    |                |                    |                |
| Configuración del sistema                      |                     |                  |                     |                     |                           |         |                         |                 |                    |                |                    |                |
| 🗅 Carga de archivo                             |                     |                  |                     |                     |                           |         |                         |                 |                    |                |                    |                |
| Suscripciones de contenido                     |                     |                  |                     |                     |                           |         |                         |                 |                    |                |                    |                |
| Suscripciones de contenido                     |                     |                  |                     |                     |                           |         |                         |                 |                    |                |                    |                |
| Administración de custodia                     |                     |                  |                     |                     |                           |         |                         |                 |                    |                |                    |                |
| <ul> <li>Orden de depósito</li> </ul>          |                     |                  |                     |                     |                           |         |                         |                 |                    |                |                    |                |
| Orden de retiro                                |                     |                  |                     |                     |                           |         |                         |                 |                    |                |                    |                |
| <ul> <li>Rescate anticipado privado</li> </ul> |                     |                  |                     |                     |                           |         |                         |                 |                    |                |                    |                |
| <ul> <li>Título</li> </ul>                     |                     |                  |                     |                     |                           |         |                         |                 |                    |                |                    |                |

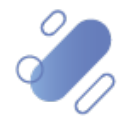

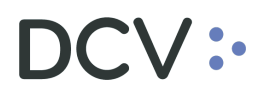

Busca la orden de retiro a aprobar, a través del número de la orden de retiro detallada en la guía de despacho, como se muestra en la siguiente pantalla.

| Orden de retiro +                              |                  |               |             |                |                |                                      |                |     |                  |                     |         |
|------------------------------------------------|------------------|---------------|-------------|----------------|----------------|--------------------------------------|----------------|-----|------------------|---------------------|---------|
| Q Search menu                                  | 🔥 < 🖒 Or         | den de retiro | Nueva orden | de retiro Ca   | rga de archivo | )                                    |                |     |                  |                     |         |
| 🗅 Mantenimiento de cuenta                      |                  |               |             | ,              | -              |                                      |                |     |                  | _                   |         |
| Posiciones y operaciones                       | Cantidad total   |               | Em          | isor           |                | Estado de la orden o                 | de retiro      |     | Fecha de retiro  |                     |         |
| 🗅 Eventos de capital                           | NEMOTECNICO      |               | Nú          | mero de cuenta |                | Número de la orden                   | de retiro      |     | Participante DCV |                     | 4       |
| 🗅 Instrumento                                  | Tipo de instrume | into          | = Tip       | o de orden     | Keuro          | Tipo de tipo de instr                | rumento        |     | =                |                     |         |
| Administración de participantes                | Buscar           | Detener       | Borrar      | Consulta       |                | W 11 1 1 1                           | 0 11 11 11     |     | 1 element        | os cargados en 0,19 | segundo |
| 🗅 Tablero                                      | REPSHARERPB1     | Units         | 1012142     | Vithdrawal     | 01-10-2020     | Numero de la orden de retiro<br>1412 | Lantidad total | CLP | PRE_APROBADO     | 1012                | Shares  |
| 🗅 Reporte                                      |                  |               |             |                |                |                                      |                |     |                  |                     |         |
| 🗅 Prenda                                       |                  |               |             |                |                |                                      |                |     |                  |                     |         |
| 🗅 Operación del sistema                        |                  |               |             |                |                |                                      |                |     |                  |                     |         |
| 🗅 Configuración del sistema                    |                  |               |             |                |                |                                      |                |     |                  |                     |         |
| 🗅 Carga de archivo                             |                  |               |             |                |                |                                      |                |     |                  |                     |         |
| 🗅 Suscripciones de contenido                   |                  |               |             |                |                |                                      |                |     |                  |                     |         |
| Administración de custodia                     |                  |               |             |                |                |                                      |                |     |                  |                     |         |
| <ul> <li>Orden de depósito</li> </ul>          |                  |               |             |                |                |                                      |                |     |                  |                     |         |
| Orden de retiro                                |                  |               |             |                |                |                                      |                |     |                  |                     |         |
| <ul> <li>Rescate anticipado privado</li> </ul> |                  |               |             |                |                |                                      |                |     |                  |                     |         |
| <ul> <li>Título</li> </ul>                     |                  |               |             |                |                |                                      |                |     |                  |                     |         |

Luego con click derecho sobre la operación, se despliega un menú y selecciona la opción **Aprobar**, tal como se muestra en la siguiente pantalla:

|                                                |                   |                             |                            |                |                 | _      |                       |           |              |           | e nen messages . |                    |           |
|------------------------------------------------|-------------------|-----------------------------|----------------------------|----------------|-----------------|--------|-----------------------|-----------|--------------|-----------|------------------|--------------------|-----------|
| Orden de retiro +                              |                   |                             |                            |                |                 |        |                       |           |              |           |                  |                    |           |
| Q Search menu                                  | 🔥 < 🖒 Ord         | den de retiro               | Nueva orden d              | e retiro C     | arga de archiv  | /0     |                       |           |              |           |                  |                    | *         |
| 🗅 Mantenimiento de cuenta                      |                   |                             |                            |                | -               |        |                       |           |              |           | 1                |                    |           |
| Posiciones y operaciones                       | Cantidad total    |                             | Emiso                      | or             |                 |        | Estado de la orden    | de retiro | 1410         |           | Fecha de retiro  |                    |           |
| 🗅 Monitoreo de liquidación                     | NEMOTÉCNICO       |                             | Núme                       | ero de cuenta  | Detion .        |        | Número de la orden    | de retiro | 1412         |           | Participante DCV |                    | <u> </u>  |
| 🗅 Eventos de capital                           | Tipo de instrumer | nto                         | E Tipo                     | de orden       | Retiro          | _      | Tipo de tipo de inst  | rumento   |              |           |                  |                    |           |
| 🗅 Instrumento                                  | Buscar            | Detener<br>Tine de cantidad | Borrar<br>Wimere de questa | Consulta       | Eadaa da satisa | Mimara | da la orden de retire | Cantidad  | total Magada | Estado de | 1 elemento       | s cargados en 0,19 | segundo 💾 |
| 🗅 Administración de participantes              | REPSHARERPB1      | Units                       | 1012142                    | Withdrawal     | 01-10-2020      | 1412   | ue la orden de redro  | Canudau   | 1.000 CLP    | PRE_APR   | OBADO            | 1012               | Shares -  |
| 🗅 Tablero                                      |                   |                             | Detalles<br>Posicion       | es de cuenta   |                 |        |                       |           |              |           |                  |                    |           |
| 🗅 Tarifas y facturas                           |                   |                             | Aprobar.                   |                |                 |        |                       |           |              |           |                  |                    |           |
| 🗅 Reporte                                      |                   |                             | Rechazar                   |                |                 |        |                       |           |              |           |                  |                    |           |
| 🗅 Prenda                                       |                   |                             | Coniar                     | enerate report | CtrileC         |        |                       |           |              |           |                  |                    |           |
| 🗅 Operación del sistema                        |                   |                             | copiai                     |                | curre           |        |                       |           |              |           |                  |                    |           |
| 🗅 Configuración del sistema                    |                   |                             |                            |                |                 |        |                       |           |              |           |                  |                    |           |
| 🗅 Carga de archivo                             |                   |                             |                            |                |                 |        |                       |           |              |           |                  |                    |           |
| 🗅 Suscripciones de contenido                   |                   |                             |                            |                |                 |        |                       |           |              |           |                  |                    |           |
| Administración de custodia                     |                   |                             |                            |                |                 |        |                       |           |              |           |                  |                    |           |
| <ul> <li>Orden de depósito</li> </ul>          |                   |                             |                            |                |                 |        |                       |           |              |           |                  |                    |           |
| Orden de retiro                                |                   |                             |                            |                |                 |        |                       |           |              |           |                  |                    |           |
| <ul> <li>Rescate anticipado privado</li> </ul> |                   |                             |                            |                |                 |        |                       |           |              |           |                  |                    |           |
| ∘ Título                                       |                   |                             |                            |                |                 |        |                       |           |              |           |                  |                    |           |
|                                                |                   |                             |                            |                |                 |        |                       |           |              |           |                  |                    |           |
|                                                |                   |                             |                            |                |                 |        |                       |           |              |           |                  |                    |           |
|                                                |                   |                             |                            |                |                 |        |                       |           |              |           |                  |                    |           |
|                                                |                   |                             |                            |                |                 |        |                       |           |              |           |                  |                    |           |
|                                                |                   |                             |                            |                |                 |        |                       |           |              |           |                  |                    |           |
|                                                |                   |                             |                            |                |                 |        |                       |           |              |           |                  |                    |           |
|                                                |                   |                             |                            |                |                 |        |                       |           |              |           |                  |                    |           |
|                                                |                   |                             |                            |                |                 |        |                       |           |              |           |                  |                    |           |
|                                                |                   |                             |                            |                |                 |        |                       |           |              |           |                  |                    |           |
|                                                |                   |                             |                            |                |                 |        | 1                     |           |              |           |                  |                    |           |
|                                                |                   |                             |                            |                |                 |        | •                     |           |              |           |                  |                    |           |

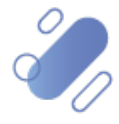

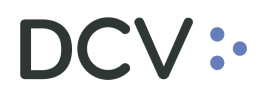

| Orden de retiro +               |                  |                  |                |                   |                   |                              |                |        |                              |         |
|---------------------------------|------------------|------------------|----------------|-------------------|-------------------|------------------------------|----------------|--------|------------------------------|---------|
| Q Search menu                   | at < > Or        | den de retiro    | Nueva orde     | en de retiro Ca   | rga de archivo    | 0                            |                |        |                              |         |
| 🗅 Mantenimiento de cuenta       |                  |                  |                |                   | <u> </u>          |                              |                |        |                              |         |
| Posiciones y operaciones        | Cantidad total   |                  |                | Emisor            |                   | Estado de la orden o         | de retiro      |        | Fecha de retiro              |         |
| 🗅 Monitoreo de liquidación      | NEMOTÉCNICO      |                  |                | Número de cuenta  |                   | Número de la orden           | de retiro 1412 |        | Participante DCV             |         |
| Eventos de capital              | Tipo de instrume | nto              |                | Tipo de orden     | Retiro            | Tipo de tipo de instr        | umento         |        |                              |         |
| □ Instrumento                   | Buscar           | Detener          | Borrar         | Consulta          |                   |                              |                |        | 1 elemente                   | os carg |
| Administración de participantes | NEMOTÉCNICO      | Tipo de cantidad | Número de cuer | nta Tipo de orden | Fecha de retiro   | Número de la orden de retiro | Cantidad total | Moneda | Estado de la orden de retiro | Partic  |
| Administración de participantes | REPSHARERPB1     | Units            | 1012142        | Withdrawal        | 01-10-2020        | 1412                         | 1.000          | CLP    | PRE_APROBADO                 | 1012    |
| 🗅 Tablero                       |                  |                  | Se requi       | ere aprobación    |                   | ×                            |                |        |                              |         |
| Tarifas y facturas              |                  |                  |                |                   |                   |                              | <b>`</b>       |        |                              |         |
| 🗅 Reporte                       |                  |                  | 6              | Solicitud de apro | bación enviada. P | endiente de aprobación       |                |        |                              |         |
| 🗅 Prenda                        |                  |                  |                |                   |                   |                              |                |        |                              |         |
| 🗅 Operación del sistema         |                  |                  |                |                   |                   |                              |                |        |                              |         |
| 🗅 Configuración del sistema     |                  |                  |                |                   |                   | Aceptar                      |                |        |                              |         |
| 🗅 Carga de archivo              |                  |                  |                |                   |                   |                              | -              |        |                              |         |
| 🗅 Suscripciones de contenido    |                  |                  |                |                   |                   |                              |                |        |                              |         |
| 🕞 Administración de custodia    |                  |                  |                |                   |                   |                              |                |        |                              |         |
| Orden de depósito               |                  |                  |                |                   |                   |                              |                |        |                              |         |

Al **Aceptar**, la aprobación de orden de retiro y quedará pendiente de supervisión, en base al nivel de aprobaciones que tenga definido.

Cabe mencionar, que el rol "aprobador emisor de custodia depositos\_retiros RV-P21-E" cuenta con las atribuciones de aprobar el retiro de instrumentos de Renta Variable.

La supervisión del registro se encuentra detallado en el **"Manual de Operatoria y Configuración del Sistema".** 

Una vez aprobada la orden de retiro el sistema procede a ejecutar la orden, quedando en estado liquidada lo que significa que las posiciones fueron retiradas de la cuenta de valores indicada en la orden.

A continuación, con este número de orden y con el detalle de la orden de retiro, el usuario, va a poder completar el formulario físico.

#### 3.3. Consulta de orden de retiro

La consulta de orden de retiro le permite al usuario, visualizar el detalle y los estados todas las ordenes de retiro de renta fija, intermediación financiera y renta variable, ingresadas al sistema.

La consulta de una orden de retiro se realiza en Administración de custodia -> orden de retiro.

Para realizar la búsqueda se pueden utilizar los filtros de búsqueda destacados en la siguiente pantalla:

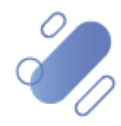

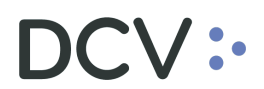

| Orden de retiro 🗙 🔸                            |                       |                             |                            |                |                |                              |                |        |                              |                  |                |
|------------------------------------------------|-----------------------|-----------------------------|----------------------------|----------------|----------------|------------------------------|----------------|--------|------------------------------|------------------|----------------|
| Q Search menu                                  | 🛦 < > Or              | den de retiro               | Nueva orden                | de retiro Ca   | irga de archiv | )                            |                |        |                              |                  | *              |
| 🗅 Mantenimiento de cuenta                      |                       |                             |                            |                | -              |                              |                |        |                              |                  |                |
| Posiciones y operaciones                       | Cantidad total        |                             | Emi                        | sor            |                | Estado de la orden           | de retiro      |        | Fecha de retiro              |                  |                |
| 🗅 Eventos de capital                           | NEMOTECNICO           |                             | Nú                         | mero de cuenta | Detire         | Número de la order           | n de retiro    |        | Participante DCV             |                  |                |
| 🗅 Instrumento                                  | Tipo de instrume      | nto                         | = 110                      | o de orden     | ice in o       | Tipo de tipo de inst         | rumento        |        | -                            |                  | _              |
| Administración de participantes                | Buscar<br>NEMOTÉCNICO | Detener<br>Tipo de cantidad | Borrar<br>Número de cuenta | Consulta       | Ferha de re    | Número de la orden de retiro | Cantidad total | Moneda | Estado de la orden de retiro | Participante DCV | Tino de instru |
| 🗅 Tablero                                      |                       |                             |                            |                |                |                              |                |        |                              |                  | *              |
| 🗅 Reporte                                      |                       |                             |                            |                |                |                              |                |        |                              |                  |                |
| 🗅 Prenda                                       |                       |                             |                            |                |                |                              |                |        |                              |                  |                |
| 🗅 Operación del sistema                        |                       |                             |                            |                |                |                              |                |        |                              |                  |                |
| 🗅 Configuración del sistema                    |                       |                             |                            |                |                |                              |                |        |                              |                  |                |
| 🗅 Carga de archivo                             |                       |                             |                            |                |                |                              |                |        |                              |                  |                |
| 🖻 Administración de custodia                   |                       |                             |                            |                |                |                              |                |        |                              |                  |                |
| <ul> <li>Orden de depósito</li> </ul>          |                       |                             |                            |                |                |                              |                |        |                              |                  |                |
| Orden de retiro                                |                       |                             |                            |                |                |                              |                |        |                              |                  |                |
| <ul> <li>Rescate anticipado privado</li> </ul> |                       |                             |                            |                |                |                              |                |        |                              |                  |                |
| <ul> <li>Título</li> </ul>                     |                       |                             |                            |                |                |                              |                |        |                              |                  |                |
| Suscripciones de contenido                     |                       |                             |                            |                |                |                              |                |        |                              |                  |                |
|                                                |                       |                             |                            |                |                |                              |                |        |                              |                  |                |
|                                                |                       |                             |                            |                |                |                              |                |        |                              |                  | -              |

Los parámetros de búsqueda pueden ser modificados en base a lo detallado en el punto <u>consulta de títulos</u>, detallado en este documento.

Una vez que se ejecute la consulta de la orden de retiro, en base a los parámetros de búsqueda establecidos y seleccionando la opción **Buscar**, se desplegará el listado de todas las ordenes de retiro que cumplen con los criterios establecidos, tal como se muestra a continuación:

| Orden de retiro 🗙 🕂                                                             |                  |                  |                  |                             |                 |                              |              |       |                      |           |                  |                          |
|---------------------------------------------------------------------------------|------------------|------------------|------------------|-----------------------------|-----------------|------------------------------|--------------|-------|----------------------|-----------|------------------|--------------------------|
| Q Search menu                                                                   | 🛔 < > Ord        | den de retiro    | Nueva orden      | de retiro Ca                | irga de archivo | )                            |              |       |                      |           |                  |                          |
| 🗅 Mantenimiento de cuenta                                                       |                  |                  |                  |                             | J               |                              | _            |       |                      |           |                  |                          |
| Posiciones y operaciones                                                        | Cantidad total   |                  | Emi              | sor                         |                 | Estado de la orden o         | de retiro    |       | Fecha de             | e retiro  | 26-08-2020       |                          |
| <ul> <li>Instrucciones de liquidación</li> </ul>                                | NEMOTÉCNICO      |                  | Núi              | nero de cuenta              |                 | Número de la orden           | de retiro    |       | Participa            | ante DCV  |                  | ц,                       |
| <ul> <li>Operaciones de valores</li> </ul>                                      | Tipo de instrume | nto              | Tipe             | o de orden                  | Retiro          | Tipo de tipo de instr        | umento       |       |                      |           |                  |                          |
| <ul> <li>Posiciones de valores</li> </ul>                                       | Buscar           | Detener          | Borrar           | Consulta                    |                 |                              |              |       | 1                    | elementos | cargados en 1,13 | segundo 🖺                |
| 🗅 Eventos de capital                                                            | NEMOTÉCNI A      | Tipo de cantidad | Número de cuenta | Tipo de orden<br>Withdrawal | Fecha de retiro | Número de la orden de retiro | Cantidad tot | 6 CLP | Estado de la orden d | de retiro | Participante DCV | Tipo de instru<br>Sharee |
| 🗅 Instrumento                                                                   | The share        | ruce uniourie    | 10075            | The order                   | 20 00 2020      | 1505                         |              | 0 00  | TENDETTE             |           | 1012             | unca                     |
| 🗅 Administración de participante                                                |                  |                  |                  |                             |                 |                              |              |       |                      |           |                  |                          |
| 🗅 Tablero                                                                       |                  |                  |                  |                             |                 |                              |              |       |                      |           |                  |                          |
| 🗅 Reporte                                                                       |                  |                  |                  |                             |                 |                              |              |       |                      |           |                  |                          |
| 🗅 Prenda                                                                        |                  |                  |                  |                             |                 |                              |              |       |                      |           |                  |                          |
| 🗅 Operación del sistema                                                         |                  |                  |                  |                             |                 |                              |              |       |                      |           |                  |                          |
| 🗅 Configuración del sistema                                                     |                  |                  |                  |                             |                 |                              |              |       |                      |           |                  |                          |
| 🗅 Carga de archivo                                                              |                  |                  |                  |                             |                 |                              |              |       |                      |           |                  |                          |
| Administración de custodia                                                      |                  |                  |                  |                             |                 |                              |              |       |                      |           |                  |                          |
| Orden de denósito     Orden de retiro     Rescate anticipado privado     Título |                  |                  |                  |                             |                 |                              |              |       |                      |           |                  |                          |
| <ul> <li>Suscripciones de contenido</li> </ul>                                  |                  |                  |                  |                             |                 |                              |              |       |                      |           |                  | -                        |

Adicionalmente, presionando el botón derecho sobre el registro de la operación de a consultar, se despliega un listado de opciones relacionadas a la operación en consulta y a la cual es posible acceder haciendo clic sobre la información requerida.

Las opciones a las que es posible acceder se muestran en la siguiente pantalla.

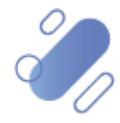

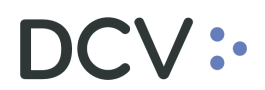

| Orden de retiro +                                                               |                     |             |                          |               |          |        |              |                 |                 |        |                  |              |                   |                     |
|---------------------------------------------------------------------------------|---------------------|-------------|--------------------------|---------------|----------|--------|--------------|-----------------|-----------------|--------|------------------|--------------|-------------------|---------------------|
| Q Search menu                                                                   | 🔥 < 🕨 Orde          | n de retiro | o Nueva orde             | en de retiro  | Carga    | de ar  | chivo        |                 |                 |        |                  |              |                   | ٨                   |
| Mantenimiento de cuenta                                                         |                     |             |                          |               | _        |        |              | 1               |                 |        |                  |              | _                 |                     |
| Posiciones y operaciones                                                        | Cantidad total      |             |                          | Emisor        |          |        | <u></u>      | Estado de la or | den de retiro   |        | 1                | Fecha de ref | tiro 🛛 26-08-20   | 20 🔲 🔻              |
| <ul> <li>Instrucciones de liquidación</li> </ul>                                | NEMOTÉCNICO         |             | <u> </u>                 | Número de cue | nta      |        | ٩,           | Número de la o  | orden de retiro |        |                  | Participante | DCV               | <u> </u>            |
| <ul> <li>Operaciones de valores</li> </ul>                                      | Tipo de instrumento |             |                          | Tipo de orden | Retir    | 0      |              | Tipo de tipo de | e instrumento   |        | 1                |              |                   |                     |
| <ul> <li>Posiciones de valores</li> </ul>                                       | Buscar              | Detener     | Borrar                   | Consulta      | a        |        |              |                 |                 |        |                  | 1 ele        | mentos cargados e | n 1,13 segundo  🖺   |
| 🗅 Eventos de capital                                                            | NEMO A Tipo de      | cantidad N  | lúmero de cuenta         | Tipo de orden | Fecha de | retiro | Número de la | orden de retiro | Cantidad total  | Moneda | Estado de la ord | en de retiro | Participante DCV  | Tipo de instrumenti |
| 🗅 Instrumento                                                                   | NMW-Share Face an   | ount        | Detalles                 |               |          |        | 1909         |                 |                 | s up   | PENDIENTE        |              | 1012              | Shares              |
| Administración de participantes                                                 |                     |             | Posiciones o<br>Cancelar | le cuenta     |          |        |              |                 |                 |        |                  |              |                   |                     |
| □ Tablero                                                                       |                     |             | [es-CL]Gene              | rate report   |          |        |              |                 |                 |        |                  |              |                   |                     |
| 🗅 Reporte                                                                       |                     |             | Copiar                   | C             | Etrl+C   |        |              |                 |                 |        |                  |              |                   |                     |
| 🗅 Prenda                                                                        |                     |             |                          |               |          |        |              |                 |                 |        |                  |              |                   |                     |
| 🗅 Operación del sistema                                                         |                     |             |                          |               |          |        |              |                 |                 |        |                  |              |                   |                     |
| 🗅 Configuración del sistema                                                     |                     |             |                          |               |          |        |              |                 |                 |        |                  |              |                   |                     |
| 🗅 Carga de archivo                                                              |                     |             |                          |               |          |        |              |                 |                 |        |                  |              |                   |                     |
| Administración de custodia                                                      |                     |             |                          |               |          |        |              |                 |                 |        |                  |              |                   |                     |
| Orden de depósito     Orden de retiro     Rescate anticipado privado     Título |                     |             |                          |               |          |        |              |                 |                 |        |                  |              |                   |                     |
| Suscripciones de contenido                                                      |                     |             |                          |               |          |        |              |                 |                 |        |                  |              |                   | -                   |

Si el usuario quiere conocer los detalles de la orden de retiro, debe presionar el botón derecho sobre la opción **Detalles**, con lo cual se visualizará los datos del registro en consulta, lo cual se representa en la siguiente pantalla:

| Orden de retiro +                                |                   |                     |                  |         |        |                                           |                          |                               |
|--------------------------------------------------|-------------------|---------------------|------------------|---------|--------|-------------------------------------------|--------------------------|-------------------------------|
| Q Search menu                                    | Orden de retiro   |                     | - • • <b>•</b>   |         |        |                                           |                          | A                             |
| Mantenimiento de cuenta                          | ·dav.             | CUSTODIAMOS HOY     |                  |         |        | -                                         |                          |                               |
| Posiciones y operaciones                         |                   | EL VALOR DEL MANANA |                  | retiro  |        | Fecha de r                                | etiro 🗹 26-08-2          | 020                           |
| <ul> <li>Instrucciones de liquidación</li> </ul> | N<br>Instrumento  | NMW-Share           |                  | eretiro |        | Participant                               | e DCV                    | <u></u>                       |
| <ul> <li>Operaciones de valores</li> </ul>       | Cuenta de valores | 10079               | 0                | nento   |        | =                                         |                          |                               |
| <ul> <li>Posiciones de valores</li> </ul>        | Cantidad total    | 이                   | •                |         |        | 1 el                                      | ementos cargados e       | en 0,08 segundo  🖺            |
| 🗅 Eventos de capital                             | Fecha de retiro   | 26-08-2020          | 9                | at tota | 12 CLP | Estado de la orden de retiro<br>PENDIENTE | Participante DCV<br>1012 | Tipo de instrumenti<br>Shares |
| 🗅 Instrumento                                    | Número de retiro  | 1369                | A                |         |        |                                           |                          |                               |
| Administración de participantes                  |                   |                     |                  |         |        |                                           |                          |                               |
| 🗅 Tablero                                        |                   |                     |                  |         |        |                                           |                          |                               |
| 🗅 Reporte                                        |                   |                     |                  |         |        |                                           |                          |                               |
| 🗅 Prenda                                         |                   |                     |                  |         |        |                                           |                          |                               |
| 🗅 Operación del sistema                          |                   |                     |                  |         |        |                                           |                          |                               |
| 🗅 Configuración del sistema                      |                   |                     |                  |         |        |                                           |                          |                               |
| 🗅 Carga de archivo                               |                   |                     |                  |         |        |                                           |                          |                               |
| 🖻 Administración de custodia                     |                   |                     |                  |         |        |                                           |                          |                               |
| Orden de depósito     Orden de retiro            |                   |                     | Guardar Cancelar |         |        |                                           |                          |                               |
| <ul> <li>Rescate anticipado privado</li> </ul>   |                   |                     |                  |         |        |                                           |                          |                               |
| • Título                                         |                   |                     |                  |         |        |                                           |                          |                               |

Al consultar una orden de retiro, está se podrá encontrar en alguno de los siguientes estados:

- Pendng\_conf
- Actualizado
- Aprobado
- Bloqueado \_para \_títu
- Cancelado

- Ejecutado
- Nuevo
- Pendiente
- Pre\_aprobado
- Rechazado

Cabe señalar que a través de la consulta de una orden de retiro es factible realizar su modificación, teniendo presente que esta acción solo podrá ser realizada cuando se encuentre en estado **Pendiente** y el único campo permitido a modificar es la **cantidad total**.

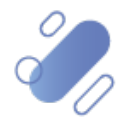

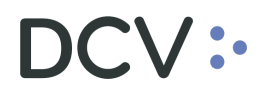

#### 3.4. Cancelación de orden de retiro

Para realizar la cancelación de una orden de retiro, se debe acceder a ésta a través de la consulta de orden, en base a lo detallado en el punto anterior, <u>consulta de orden</u> <u>de retiro</u>, una vez identificada la operación a cancelar, se debe presionar el botón derecho sobre el registro de la orden y luego seleccionar la opción *cancelar*, lo cual se presenta en la siguiente pantalla:

| Orden de retiro +                              |              |           |           |                  |           |           |                |                 |                |                 |            |                  |               |                   |                     |
|------------------------------------------------|--------------|-----------|-----------|------------------|-----------|-----------|----------------|-----------------|----------------|-----------------|------------|------------------|---------------|-------------------|---------------------|
| Q Search menu                                  | <u>а</u> < > | Order     | n de reti | iro Nueva ord    | len de i  | retiro C  | arga de ar     | chivo           |                |                 |            |                  |               |                   | *                   |
| 🗅 Mantenimiento de cuenta                      |              |           |           |                  |           |           |                |                 |                |                 |            |                  |               |                   |                     |
| Posiciones y operaciones                       | Cantidad to  | ital      |           |                  | Emisor    |           |                | ۹, ۱            | Estado de la o | rden de retiro  |            | =                | Fecha de rel  | tiro              |                     |
| Eventos de capital                             | NEMOTÉCN     | ICO       |           | ۹,               | Número    | de cuenta |                | ۱               | Número de la   | orden de retiro |            |                  | Participante  | DCV               | ۹,                  |
| C Instrumento                                  | Tipo de inst | rumento   |           | 8                | Tipo de o | orden     | Retiro         | <u>₽</u> .      | îpo de tipo d  | e instrumento   |            | 8                |               |                   |                     |
| Administración de participantes                | Buscar       |           | Detener   | Borrar           | C         | onsulta   |                |                 |                |                 |            |                  | 5 ele         | mentos cargados e | n 0,06 segundo  🖺   |
| Administración de participantes                | NEMO +       | Tipo de c | antidad   | Número de cuenta | Tipo de e | orden F   | echa de retiro | Número de la or | den de retiro  | Cantidad total  | Moneda     | Estado de la ord | den de retiro | Participante DCV  | Tipo de instrumente |
| 🗅 Tablero                                      | EST2000      | Face and  | ount      | 1012142          | Withdram  | val 0     | 9-06-2020      | 1209            |                | 1.000           | CLP        | CANCELADO        |               | 1012              | Mortgage Lette 🗠    |
| C Reporte                                      | MACA33       | Face amo  | ount      | 1012142          | Withdra   | val 1     | 6-06-2020      | 1224            |                | 1.000           | CLP        | EJECUTADO        |               | 1012              | Mortgage Lette      |
| Co. Drondo                                     | NMW-Share    | Face and  | ount      | 10079            |           | Detalles  |                |                 |                | 12              | CLP        | PENDIENTE        |               | 1012              | Shares              |
| 🗆 Prenda                                       | NMW-Share    | Face and  | unt       | 10079            |           | Posicion  | nes de cuenta. |                 |                | 12              | CLP<br>CLP | PENDIENTE        |               | 1012              | Shares              |
| Operación del sistema                          |              |           |           |                  |           | Cancela   | r              |                 |                | -               |            |                  |               |                   |                     |
| 🗅 Configuración del sistema                    |              |           |           |                  |           | [es-CL]   | Generate repoi | t               |                |                 |            |                  |               |                   |                     |
| 🗅 Carga de archivo                             |              |           |           |                  |           | Copiar    |                | Ctrl+C          |                |                 |            |                  |               |                   |                     |
| Administración de custodia                     |              |           |           |                  | -         |           |                |                 |                |                 |            |                  |               |                   |                     |
| <ul> <li>Orden de depósito</li> </ul>          |              |           |           |                  |           |           |                |                 |                |                 |            |                  |               |                   |                     |
| Orden de retiro                                |              |           |           |                  |           |           |                |                 |                |                 |            |                  |               |                   |                     |
| <ul> <li>Rescate anticipado privado</li> </ul> |              |           |           |                  |           |           |                |                 |                |                 |            |                  |               |                   |                     |
| <ul> <li>Título</li> </ul>                     |              |           |           |                  |           |           |                |                 |                |                 |            |                  |               |                   |                     |
| Suscripciones de contenido                     |              |           |           |                  |           |           |                |                 |                |                 |            |                  |               |                   |                     |
|                                                |              |           |           |                  |           |           |                |                 |                |                 |            |                  |               |                   |                     |
|                                                |              |           |           |                  |           |           |                |                 |                |                 |            |                  |               |                   |                     |
|                                                |              |           |           |                  |           |           |                |                 |                |                 |            |                  |               |                   |                     |

El usuario podrá realizar la cancelación de las ordenes de retiro, sin embargo, debe tener las siguientes consideraciones que se mencionan a continuación:

| Tipo de<br>operación                             | Consideración                                                                                                    |
|--------------------------------------------------|----------------------------------------------------------------------------------------------------|
| Orden de retiro<br>de instrumentos<br>de RF e IF | <ul> <li>La orden de retiro solo puede ser cancelada si está en estado <i>pendiente</i> <ul> <li>✓ DCV, o</li> <li>✓ Depositante que registró la orden de retiro.</li> </ul> </li> <li>La cancelación en otro estado (distinto a ejecutado) puede</li> </ul> |
| Orden de retiro<br>de instrumentos<br>de RV      | ser realizada solo por el DCV.                                                                                                    |

La cancelación quedará pendiente de supervisión, en base al nivel de aprobaciones que tenga definido.

Cabe mencionar, una vez que la cancelación de orden de retiro cuente con la última aprobación de supervisión, el sistema procede a liberar las posiciones declaradas en la orden.

La supervisión, se encuentra detallado en el "Manual de Operatoria y Configuración del Sistema".

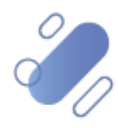

#### 4. Rescate anticipado privado

#### 4.1. Ingreso de rescate anticipado privado

El usuario podrá ingresar el rescate anticipado a través de la interfaz gráfica descrita en este documento o mediante archivo detallado en el **Manual Importador de Operaciones – Carga de Archivo**, a excepción del Banco Central, que solo podrá ingresar el rescate anticipado de instrumentos cuyo responsable de la emisión es el Banco Central, a través de la interfaz gráfica.

Para registrar un rescate anticipado mediante interfaz gráfica, el usuario debe acceder a la siguiente ruta en el sistema: Administración de custodia → Rescate anticipado privado

| Rescate anticipado privado +                   |                     |                    |                        |                            |                        |                               |                             |                    |                        |
|------------------------------------------------|---------------------|--------------------|------------------------|----------------------------|------------------------|-------------------------------|-----------------------------|--------------------|------------------------|
| Q Search menu                                  | 🔥 < > Resca         | te anticipado pri  | ivado Nuevo res        | ate anticipado privado     | Carga de archiv        | 0                             |                             |                    |                        |
| 🗅 Mantenimiento de cuenta                      |                     |                    |                        |                            | J -                    |                               |                             | 7                  |                        |
| Posiciones y operaciones                       | Cantidad total      |                    | Emisor                 |                            | . Estado de la orden d | del rescate anticipado privac |                             | Fecha de rescate   | anticipado pr          |
| 🗅 Eventos de capital                           | NEMOTECNICO         | - /                | Número de cue          | nta                        | Número de orden de     | el rescate anticipado privado |                             | Participante DCV   |                        |
| 🗅 Instrumento                                  | Tipo de instrumento |                    | Tipo de orden          | Rescare anticipado privado | Tipo de tipo de instr  | umento                        |                             |                    |                        |
| Administración de participantes                | Buscar              | Detener E          | Borrar Consulta        | an Paula da se Méreo       | a da andara dal annas  | Confidential Manufa           | Patente de la codes del com | Destruction D.C.V. | The state in the state |
| 🗅 Tablero                                      | NEMOTECNICO TIP     | so de cantoad Nume | ro de cuenta inpo de o | den recha de re • Numer    | b de orden del rescat  | Cantidad total Moneda         | Estado de la orden del resc | Participante DCV   | npo de instru          |
| 🗅 Reporte                                      |                     |                    |                        |                            |                        |                               |                             |                    |                        |
| 🗅 Prenda                                       |                     | /                  |                        |                            |                        |                               |                             |                    |                        |
| 🗅 Operación del sistema                        |                     |                    |                        |                            |                        |                               |                             |                    |                        |
| 🗅 Configuración del sistema                    |                     |                    |                        |                            |                        |                               |                             |                    |                        |
| 🗅 Carga de archivo                             |                     |                    |                        |                            |                        |                               |                             |                    |                        |
| 🖻 Administración de custodia                   | ]/                  |                    |                        |                            |                        |                               |                             |                    |                        |
| <ul> <li>Orden de depósito</li> </ul>          |                     |                    |                        |                            |                        |                               |                             |                    |                        |
| <ul> <li>Orden de retiro</li> </ul>            |                     |                    |                        |                            |                        |                               |                             |                    |                        |
| <ul> <li>Rescate anticipado privado</li> </ul> |                     |                    |                        |                            |                        |                               |                             |                    |                        |
| <ul> <li>Título</li> </ul>                     |                     |                    |                        |                            |                        |                               |                             |                    |                        |
| 🗅 Suscripciones de contenido                   |                     |                    |                        |                            |                        |                               |                             |                    |                        |
|                                                |                     |                    |                        |                            |                        |                               |                             |                    |                        |
|                                                |                     |                    |                        |                            |                        |                               |                             |                    |                        |
|                                                |                     |                    |                        |                            |                        |                               |                             |                    | *                      |

En la pantalla anterior el usuario, mediante la selección de la opción **Nuevo rescate anticipado privado,** inicia el registro a través de la pantalla que se detalla a continuación:

#### 4.1.1. Detalles

En la pantalla **Detalles** el usuario debe completar la información correspondiente a la orden de rescate anticipado (esta operación sólo aplica para instrumentos de renta fija e intermediación financiera).

Cabe señalar, que el rescate anticipado para instrumentos de RF e IIF, se puede realizar de 2 maneras: seleccionando el título individual o por cantidad de títulos, los cuales se detallan a continuación.

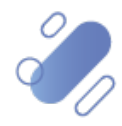

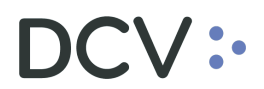

| Rescate anticipado privado +                   |                                                           |                  |
|------------------------------------------------|-----------------------------------------------------------|------------------|
| Q Search menu                                  | Nuevo [Rescate anticipado privado]                        |                  |
| 🗅 Mantenimiento de cuenta                      |                                                           | Detalles         |
| Posiciones y operaciones                       |                                                           |                  |
| 🗅 Eventos de capital                           |                                                           |                  |
| 🗅 Instrumento                                  | Cuenta de valores                                         |                  |
| Administración de participantes                | Cantidad total                                            |                  |
| 🗅 Tablero                                      | Fecha de rescate anticipado 16-09-2020                    |                  |
| 🗅 Reporte                                      | Especificar títulos para cada valor nominal/corte nominal |                  |
| 🗅 Prenda                                       | Título Valor de corte Caracter de verificación            |                  |
| 🗅 Operación del sistema                        |                                                           |                  |
| 🗅 Configuración del sistema                    |                                                           |                  |
| 🗅 Carga de archivo                             |                                                           |                  |
| 🖻 Administración de custodia                   |                                                           |                  |
| <ul> <li>Orden de depósito</li> </ul>          |                                                           |                  |
| Orden de retiro                                |                                                           |                  |
| <ul> <li>Rescate anticipado privado</li> </ul> |                                                           |                  |
| ∘ Título                                       | Agregar t ítulos                                          |                  |
| Suscripciones de contenido                     | <b>Ξ</b> Can                                              | icelar Finalizar |

Para el caso del rescate anticipado, **seleccionando los títulos de forma individual**, los datos que deben ser registrados corresponden a los siguientes:

| Campo                                                           | Consideración                                                                                                    |
|-----------------------------------------------------------------|----------------------------------------------------------------------------------------------------|
| Instrumento                                                     | Se debe seleccionar el instrumento de RF o IIF.                                                                                           |
| Cuenta de valores                                               | Se debe seleccionar la cuenta de posición de donde se va<br>a rescatar el instrumento.                                                    |
| Especificar títulos para<br>cada valor nominal/corte<br>nominal | Si el rescate es efectuado seleccionando los títulos de forma individual, este flag (banderilla) no debe ser marcado.                     |
| Agregar títulos                                                 | Al presionar este botón, el sistema despliega los títulos disponibles a ser rescatados y el usuario debe realizar la selección requerida. |

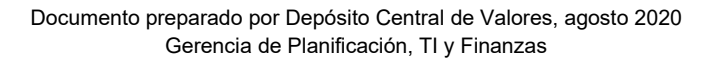

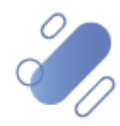

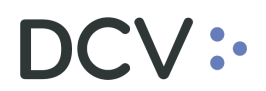

| terrer barrant amorphic               | the second second second second second second second second second second second second second second second se |                                                                                                    |                            |                    | 140 3.6                            |                            |                                                                                                    |                                                                                                    |
|---------------------------------------|----------------------------------------------------------------------------------------------------|----------------------------------------------------------------------------------------------------|----------------------------|--------------------|------------------------------------|----------------------------|----------------------------------------------------------------------------------------------------|----------------------------------------------------------------------------------------------------|
| · · · · · · ·                         | ISTODIAMOS NOT                                                                                                  | Contra d                                                                                                    |                            |                    |                                    |                            |                                                                                                    |                                                                                                    |
| -UCV** EL VALCE DEL MARAMA            |                                                                                                    |                                                                                                    |                            |                    |                                    |                            | Estado de la pr                                                                                                    | den del se                                                                                                    |
| ndrumenta                             | permanent.                                                                                                    | and the second second sec |                            |                    |                                    |                            | Número de ord                                                                                                    | ien del res                                                                                                    |
| Suenta de valores                     | 10122                                                                                                    |                                                                                                    | 9.0                        |                    | Rescent anticipado pr              | medu   Tipo de tipo de     | instrume                                                                                                    |                                                                                                    |
| Cardidad total                        | φ.                                                                                                    |                                                                                                    |                            |                    |                                    |                            |                                                                                                    |                                                                                                    |
| recha de rescale articipado<br>prvado | 34-09-3020                                                                                                    | C Encontrar titulo                                                                                                    |                            |                    |                                    | 10-1-0                     |                                                                                                    |                                                                                                    |
|                                       | Especificanth                                                                                                   | Disponibilidad de titu                                                                                                    | do .                       | Disponible         | * Emisor                           |                            |                                                                                                    | -                                                                                                    |
| Thuis Valor de corte                  | Caracter de                                                                                                    | Pecha de rescate anti-                                                                                                    | anticipado privado 🔲 📴*    |                    |                                    | retiro                     |                                                                                                    | <b>B</b> • 1                                                                                                    |
|                                       |                                                                                                    | Número de la cuenta                                                                                                    | de depósito                |                    | Númers d                           | e la cuenta de retiro      |                                                                                                    | а, s                                                                                                    |
|                                       |                                                                                                    | Nümero de orden del                                                                                                    | rescate anticipado privado | -                  | Númera d                           | e titulo                   |                                                                                                    |                                                                                                    |
|                                       |                                                                                                    | Buscar                                                                                                    | Detener Borrar             | Consulta           |                                    | 1 elementos                | cargados en 0,23 segu                                                                                                    | 100 20                                                                                                    |
|                                       |                                                                                                    | Caponibildad de título                                                                                                    | Número del código de barr  | a Número de título | Estado del título<br>Título activo | Valor de corte             | Fecha de depós                                                                                                    | 10 14                                                                                                    |
|                                       |                                                                                                    |                                                                                                    |                            | 21-01-02-02-02     | TIME BLETT                         |                            | and an and a second                                                                                                    |                                                                                                    |
|                                       |                                                                                                    |                                                                                                    |                            |                    |                                    |                            |                                                                                                    | 1                                                                                                    |
|                                       |                                                                                                    |                                                                                                    |                            |                    |                                    |                            |                                                                                                    |                                                                                                    |
| Agregar tiluks                        |                                                                                                    |                                                                                                    |                            |                    |                                    | A                          | Cancel                                                                                                    | -                                                                                                    |
|                                       |                                                                                                    |                                                                                                    |                            |                    |                                    |                            |                                                                                                    |                                                                                                    |
|                                       | Aprigar titulos.                                                                                                | Agregar titulos. 4                                                                                                    | Agregar tilulos.           | Aproper thulos     | Aprepar halve.                     | Aprepar hales.     4     0 | Aproper thulors     Consultant     Consultant     Consultant       Aproper thulors     Consultant     Consultant     Consultant | Aprepar hales.     4     Conversion     1     Conversion     1     Conversion     Conversion     1     Conversion     1     Conversion     1     Conversion     Conversion     1     Conversion     Conversion     Conversion     Conversion     Conversion     Conversion     Conversion     Conversion     Conversion     Conversion     Conversion     Conversion     Conversion     Conversion     Con |

Una vez que el usuario ha seleccionado el título, mediante la opción **Aceptar**, queda agregado el título que será rescatado.

Luego, mediante la opción **Finalizar** de esta misma pantalla, el usuario concluye con el registro. Mediante la opción **Cancelar**, se puede dejar sin efecto el ingreso.

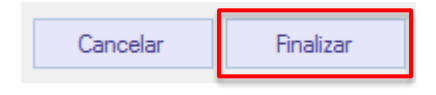

En el caso de que el usuario requiera realizar la **orden de rescate por cantidad de títulos**, se debe completar la siguiente pantalla

| Rescate anticipado privado 🗙 🔸                 | Nuevo [Rescate anticipado privado] |                                                           |                     |  |  |  |  |  |
|------------------------------------------------|------------------------------------|-----------------------------------------------------------|---------------------|--|--|--|--|--|
| <b>Q</b> Search menu                           | :dcv:                              | CUSTODIAMOS HOY<br>EL VALOR DEL MAÑANA                    | Detailes            |  |  |  |  |  |
| 🗅 Mantenimiento de cuenta                      | Detalles                           |                                                           |                     |  |  |  |  |  |
| Posiciones y operaciones                       | Instrumento                        |                                                           |                     |  |  |  |  |  |
| 🗅 Eventos de capital                           | Cuenta de valores                  | <u></u>                                                   |                     |  |  |  |  |  |
| 🗅 Instrumento                                  | Cantidad total                     |                                                           |                     |  |  |  |  |  |
| Administración de participantes                | privado                            | ao 24-09-2020 =                                           |                     |  |  |  |  |  |
| 🗅 Tablero                                      | 75.1                               | Specificar t ítulos para cada valor nominal/corte nominal |                     |  |  |  |  |  |
| 🗅 Reporte                                      | l itulo Valor de co                | Inte Caracter de Venticación                              |                     |  |  |  |  |  |
| 🗅 Prenda                                       |                                    |                                                           |                     |  |  |  |  |  |
| 🗅 Operación del sistema                        |                                    |                                                           |                     |  |  |  |  |  |
| 🗅 Configuración del sistema                    |                                    |                                                           |                     |  |  |  |  |  |
| 🗅 Carga de archivo                             |                                    |                                                           |                     |  |  |  |  |  |
| Administración de custodia                     |                                    |                                                           |                     |  |  |  |  |  |
| <ul> <li>Orden de depósito</li> </ul>          |                                    |                                                           |                     |  |  |  |  |  |
| <ul> <li>Orden de retiro</li> </ul>            | Agregar títulos                    |                                                           |                     |  |  |  |  |  |
| <ul> <li>Rescate anticipado privado</li> </ul> | , igrogar citaloo                  |                                                           |                     |  |  |  |  |  |
| <ul> <li>Título</li> </ul>                     | _                                  |                                                           | Canadan Disalian    |  |  |  |  |  |
| Suscripciones de contenido                     | -                                  |                                                           | Cariceiar Finalizar |  |  |  |  |  |

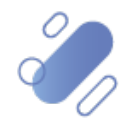

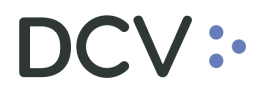

Las consideraciones que debe tener el usuario para continuar con el rescate se detallan a continuación

| Campo                                                           | Consideración                                                                                                   |  |  |  |  |  |  |  |  |  |
|-----------------------------------------------------------------|----------------------------------------------------------------------------------------------------|--|--|--|--|--|--|--|--|--|
| Instrumento                                                     | Se debe seleccionar el instrumento de RF o IIF.                                                                 |  |  |  |  |  |  |  |  |  |
| Cuenta de valores                                               | Se debe seleccionar la cuenta de posición de donde se va<br>a rescatar el instrumento.                          |  |  |  |  |  |  |  |  |  |
| Especificar títulos para<br>cada valor nominal/corte<br>nominal | En el caso de rescate anticipado seleccionando la cantidad de títulos, este flag (banderilla) debe ser marcado. |  |  |  |  |  |  |  |  |  |

Al marcar con un check ( $\checkmark$ ) el campo especificar títulos, se habilita la obligación de especificar la cantidad de títulos para rescatar y además la pantalla desplegará campos específicos y uno de ellos debe ser completado como se muestra en la siguiente pantalla:

| Rescate anticipado privado 🔸                   |                    |                                                           |                      |                 |                   |           |  |  |  |  |  |
|------------------------------------------------|--------------------|-----------------------------------------------------------|----------------------|-----------------|-------------------|-----------|--|--|--|--|--|
| Q Search menu                                  | 🚠 < 🗲 Rescat       | e anticipado priva                                        | do Nuevo rescate ant | icipado priv    | vado Carga de arc | hivo      |  |  |  |  |  |
| 🗅 Mantenimiento de cuenta                      |                    |                                                           |                      |                 | -                 |           |  |  |  |  |  |
| Posiciones y operaciones                       | Nuevo [Rescate     |                                                           |                      |                 |                   |           |  |  |  |  |  |
| 🗅 Eventos de capital                           | :ac\               | el valor del m                                            | AÑANA                |                 |                   | Detalles  |  |  |  |  |  |
| 🗅 Instrumento                                  | Detalles           |                                                           |                      |                 | 1                 |           |  |  |  |  |  |
| Administración de participantes                | Cuenta de valores  |                                                           |                      | <u> </u>        | ]                 |           |  |  |  |  |  |
| 🗅 Tablero                                      | Cantidad total     | 400                                                       |                      | -               | ]                 |           |  |  |  |  |  |
| 🗅 Reporte                                      | Fecha de rescate a | Fecha de rescate anticipado                               |                      |                 |                   |           |  |  |  |  |  |
| 🗅 Prenda                                       |                    | Especificar títulos para cada valor nominal/corte nominal |                      |                 |                   |           |  |  |  |  |  |
| 🗅 Operación del sistema                        | Valor de corte     | Físicos disponibles                                       | Títulos para re      | os para retirar |                   |           |  |  |  |  |  |
| 🗅 Configuración del sistema                    | 200                | 0                                                         | 5355                 | 2               |                   |           |  |  |  |  |  |
| 🗅 Carga de archivo                             |                    |                                                           |                      |                 |                   |           |  |  |  |  |  |
| 🖻 Administración de custodia                   |                    |                                                           |                      |                 |                   |           |  |  |  |  |  |
| <ul> <li>Orden de depósito</li> </ul>          |                    |                                                           |                      |                 |                   |           |  |  |  |  |  |
| <ul> <li>Orden de retiro</li> </ul>            |                    |                                                           |                      |                 |                   |           |  |  |  |  |  |
| <ul> <li>Rescate anticipado privado</li> </ul> |                    |                                                           |                      |                 |                   |           |  |  |  |  |  |
| ∘ Título                                       |                    |                                                           |                      |                 |                   |           |  |  |  |  |  |
| Suscripciones de contenido                     |                    |                                                           |                      |                 |                   |           |  |  |  |  |  |
|                                                | ≡                  |                                                           |                      |                 | Cancelar          | Finalizar |  |  |  |  |  |

Las consideraciones que debe tener el usuario para continuar con el rescate se detallan a continuación:

| Campo                      | Consideración                                               |
|----------------------------|-------------------------------------------------------------|
| Títulos para retirar       | En este campo se debe completar la cantidad de títulos a    |
| (campo específico          | retirar y que no debe superar en cantidad al valor indicado |
| desplegado al habilitar el | en el campo "inmovilizados disponibles".                    |
| flag).                     |                                                             |

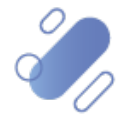

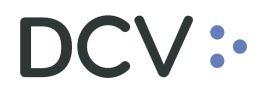

Una vez registrado el detalle del rescate anticipado, mediante la opción **Finalizar** de esta misma pantalla, el usuario concluye con el registro. Mediante la opción **Cancelar**, se puede dejar sin efecto el ingreso.

| Cancelar Fin | alizar |
|--------------|--------|
|--------------|--------|

Cuando la opción seleccionada sea **Finalizar**, el ingreso del retiro anticipado quedará pendiente de supervisión, en base al nivel de aprobaciones que tenga definido.

La supervisión del registro se encuentra detallado en el "Manual de Operatoria y Configuración del Sistema".

Una vez que el rescate anticipado cumpla con los niveles de supervisión requeridos, el sistema automáticamente generará el número de rescate, el cual puede ser consultado en base a lo detallado en el punto <u>consulta de rescate anticipado privado.</u>

Cabe mencionar, que dependiendo de quién es el emisor o responsable de la emisión de los instrumentos rescatados, es el flujo de aprobación que sigue la operación. De esta forma se visualizan tres variantes principales:

- Caso 1: confirmación de rescate anticipado de instrumentos emitidos por el Banco Central de Chile (BCCH).
- Caso 2: confirmación de rescate anticipado cuyo responsable de la emisión es distinto al BCCH y es distinto de quien genera la orden de rescate: este flujo de confirmación a su vez presenta 2 modalidades:
  - ✓ Rescate anticipado de instrumentos cuyo responsable de la emisión es depositante en el DCV.
  - ✓ Rescate anticipado de instrumentos cuyo responsable de la emisión <u>no</u> es depositante en el DCV.
- Caso 3: rescate anticipado de instrumentos cuyo responsable de la emisión es distinto al BCCH y es el mismo que genera la orden de rescate

### 4.2. Caso 1: confirmación de rescate anticipado de instrumentos emitidos por el Banco Central de Chile (BCCH).

Una vez que los rescates anticipados privados son registrados, el DCV envía al Banco Central de Chile un archivo electrónico con el detalle de las láminas a ser rescatadas, para que sean confirmadas por el Banco Central de Chile. De esta forma, una vez que el BCCH envía la confirmación de las láminas (a través de un archivo), el DCV liquida las respectivas órdenes de rescate privado, pudiendo estas ser consultadas, en base a lo detallado en el punto <u>consulta de rescate anticipado</u> <u>privado.</u>

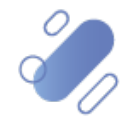

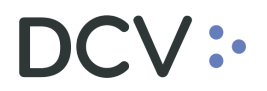

# 4.3. Caso 2: confirmación de rescate anticipado de instrumentos cuyo responsable de la emisión es distinto al BCCH y es distinto de quien genera la orden de rescate.

Como se mencionó anteriormente, este flujo de confirmación a su vez presenta 2 modalidades:

### 4.3.1. Confirmación de rescate anticipado de instrumentos cuyo responsable de la emisión es depositante en el DCV.

Para realizar la confirmación de un rescate de instrumentos cuyo responsable de la emisión es depositante en el DCV, el responsable debe acceder a través de la consulta de rescate anticipado, en base a lo detallado en el punto <u>consulta de rescate</u>, una vez identificada la operación de rescate a confirmar, que se encuentra en estado pendiente, debe presionar el botón derecho sobre la operación y luego seleccionar la opción **Aprobar**, lo cual se presenta en la siguiente pantalla:

| Rescate anticipado privado 🔸          |                         |                |                   |            |                      |                   |       |                 |                  |                          |               |                |
|---------------------------------------|-------------------------|----------------|-------------------|------------|----------------------|-------------------|-------|-----------------|------------------|--------------------------|---------------|----------------|
| 🗅 Instrumento 🧳                       | ^ <b>≜ &lt; &gt;</b> Re | scate anticipa | ado pri           | vado N     | luevo re             | scate anticip     | ado   | privado (       | Carga de a       | archivo                  |               | *              |
| 🗅 Administración de participantes     |                         |                |                   | 1          |                      |                   |       |                 |                  |                          |               |                |
| 🗅 Tablero                             | Cantidad total          |                |                   | Emisor     | L                    |                   | •     | Estado de la o  | rden del resca   | te anticipado priv       | rado          |                |
| 🗅 Tarifas y facturas                  | NEMOTECNICO             |                | ~                 | Número d   | le cuenta            |                   |       | Número de or    | den del rescat   | e anticipado priva       | ado 124       | ,              |
| 🗅 Reporte                             | Tipo de instrumer       | nto            |                   | lipo de or | rden [*              | escate anticipado | priv  | lipo de tipo de | e instrumento    |                          |               |                |
| 🗅 Prenda                              | Buscar                  | Detener        |                   | Borrar     | Consi                | ilta              |       |                 |                  | 1 elementos car          | gados en O    | ,04 segundo  🖺 |
| Operación del sistema                 | BCC1000520              | Face amount    | Numero<br>1018108 | de cuenta  | lipo de or           | len               | Fecha | a de rescate a  | Numero d<br>1249 | Cantidad total<br>13.000 | Moneda<br>CLP | PENDIENTE      |
| Configuración del sistema             |                         |                |                   | Posic      | ciones de c          | uenta             |       |                 |                  |                          |               |                |
| □ Carga de archivo                    |                         |                |                   | Títul      | os<br>relar          |                   |       |                 |                  |                          |               |                |
| Administración de custodia            | E                       |                |                   | Apro       | bar                  |                   |       |                 |                  |                          |               |                |
| <ul> <li>Orden de depósito</li> </ul> |                         |                |                   | Rech       | nazar<br>ELIGenerate | report            |       |                 |                  |                          |               |                |
| Orden de retiro                       |                         |                |                   | Copi       | iar                  | Ctrl+             | с     |                 |                  |                          |               |                |
| Rescate anticipado privado            |                         |                |                   | -          |                      |                   |       |                 |                  |                          |               |                |
| ∘ Título                              |                         |                |                   |            |                      |                   |       |                 |                  |                          |               |                |
| <ul> <li>Inmovilización</li> </ul>    |                         |                |                   |            |                      |                   |       |                 |                  |                          |               |                |
|                                       |                         |                |                   |            |                      |                   |       |                 |                  |                          |               | Ŧ              |

Cuando la opción seleccionada sea **Aprobar**, el ingreso del rescate anticipado quedará pendiente de supervisión, en base al nivel de aprobaciones que tenga definido.

La supervisión del registro se encuentra detallado en el "Manual de Operatoria y Configuración del Sistema".

### 4.3.2. Confirmación de rescate anticipado de instrumentos cuyo responsable de la emisión no es depositante en el DCV.

Para realizar la confirmación de un rescate de instrumentos cuyo responsable de la emisión <u>no</u> es depositante en el DCV, el responsable al no tener acceso al sistema debe enviar una carta de autorización de rescate al DCV, firmada por los apoderados que posean las facultades para autorizar el rescate anticipado, para que el DCV pueda actuar en el sistema en nombre del emisor.

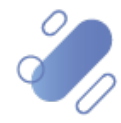

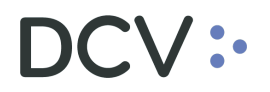

# 4.4. Caso 3: confirmación de rescate anticipado de instrumentos cuyo responsable de la emisión es distinto al BCCH y es el mismo que genera la orden de rescate

En este caso, el que ingresa la orden de rescate anticipado, es el mismo responsable de la emisión de los instrumentos. Por lo tanto, como los instrumentos fueron emitidos por sí mismo automáticamente al aprobar el ingreso del rescate anticipado queda confirmado automáticamente en el sistema, ejecutándose la orden.

#### 4.5. Consulta de rescate anticipado privado

La consulta de rescate anticipado privado le permite al usuario, visualizar el detalle y los estados de todos los rescates anticipados ingresados al sistema.

La consulta de un rescate anticipado se realiza en Administración de custodia -> rescate anticipado privado.

Para realizar la búsqueda se pueden utilizar los filtros de búsqueda destacados en la siguiente pantalla:

| Rescate anticipado privado 🗴 🔸                 |                                     |               |              |                     |                          |                    |                                |                           |                 |
|------------------------------------------------|-------------------------------------|---------------|--------------|---------------------|--------------------------|--------------------|--------------------------------|---------------------------|-----------------|
| Q Search menu                                  | 👍 < > Rescate anticipad             | o privado     | Nuevo reso   | cate anticipado     | privado Carga de ar      | chivo              |                                |                           |                 |
| 🗅 Mantenimiento de cuenta                      |                                     |               |              |                     |                          | 7                  |                                |                           |                 |
| Posiciones y operaciones                       | Agente emisor                       |               | 0.           | Cantidad total      |                          | Emisor             | <u> </u>                       | Estado de la orden del re | scate anticipad |
| 🗅 Eventos de capital                           | Fecha de rescate anticipado privado |               |              | NEMOTÉCNICO         |                          | Número de cuenta   |                                | Número de orden del res   | cate anticipado |
| 🗅 Instrumento                                  | Participante DCV                    |               | ~            | Tipo de instrumento |                          | Tipo de orden      | Rescate anticipado privado     | Tipo de tipo de instrume  | nto             |
| Administración de participantes                | Buscar Detener                      | Borrar        | Consulta     | S                   |                          | Contided total Mar | anda - Calenda da la andan dal | Destinizante DOV          | Tine de instrum |
| 🗅 Tablero                                      | Newo • Tipo de canadad - Numi       | aro de cuenta | npo de orden | recha de resca In   | unero de orden de rescat | Canudad total Mo   | estado de la orden del         | Paroopante DCV            | npo de instrum  |
| 🗅 Reporte                                      |                                     |               |              |                     |                          |                    |                                |                           |                 |
| 🗅 Prenda                                       |                                     |               |              |                     |                          |                    |                                |                           |                 |
| Operación del sistema                          |                                     |               |              |                     |                          |                    |                                |                           |                 |
| 🗅 Configuración del sistema                    |                                     |               |              |                     |                          |                    |                                |                           |                 |
| 🗅 Carga de archivo                             |                                     |               |              |                     |                          |                    |                                |                           |                 |
| Administración de custodia                     |                                     |               |              |                     |                          |                    |                                |                           |                 |
| <ul> <li>Orden de depósito</li> </ul>          |                                     |               |              |                     |                          |                    |                                |                           |                 |
| <ul> <li>Orden de retiro</li> </ul>            |                                     |               |              |                     |                          |                    |                                |                           |                 |
| <ul> <li>Rescate anticipado privado</li> </ul> |                                     |               |              |                     |                          |                    |                                |                           |                 |
| <ul> <li>Título</li> </ul>                     |                                     |               |              |                     |                          |                    |                                |                           |                 |
| Pa Suscrinciones de contenido                  |                                     |               |              |                     |                          |                    |                                |                           |                 |

Los parámetros de búsqueda pueden ser modificados en base a lo detallado en el punto <u>consulta de títulos</u>, detallado en este documento.

Una vez que se ejecute la consulta de rescate anticipado, en base a los parámetros de búsqueda establecidos y seleccionando la opción **Buscar**, se desplegará el listado de todos los rescates que cumplen con los criterios establecidos, tal como se muestra a continuación:

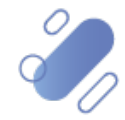
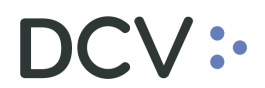

| Rescate anticipado privado +                   |            |                       |                   |              |                 |                    |                            |                |        |                            |                        |                        |
|------------------------------------------------|------------|-----------------------|-------------------|--------------|-----------------|--------------------|----------------------------|----------------|--------|----------------------------|------------------------|------------------------|
| Q Search menu                                  | <u>а</u> ( | > Resc                | ate anticipad     | o privado    | Nuevo res       | cate anticipado    | o privado Carga de ar      | chivo          |        |                            |                        | *                      |
| 🗅 Mantenimiento de cuenta                      |            |                       |                   |              |                 |                    |                            | -              | _      |                            |                        |                        |
| Posiciones y operaciones                       | Agente     | emisor                |                   | 1012         | 0"              | Cantidad total     | 500                        | Emisor         |        | <u>م</u> د                 | stado de la orden del  | rescate anticipado pr  |
| Eventos de capital                             | Fecha d    | le rescate an         | iticipado privado | _            |                 | NEMOTÉCNICO        | Q                          | Número de cu   | enta   | <u>م</u> ۸                 | lúmero de orden del r  | escate anticipado priv |
| Instrumento                                    | Particip   | ante DCV              |                   |              | ٩               | Tipo de instrument | •                          | Tipo de orden  | Res    | scate anticipado privado T | ipo de tipo de instrum | ento                   |
| Ca Administración de participantes             | Bu         | scar                  | Detener           | Borrar       | Consult         | ta                 |                            |                |        | 3                          | elementos cargados     | en 0,05 segundo  🖺     |
| Pr. Teklere                                    | NEMO       | . 🔺 Tipo de           | cantidad Núme     | ro de cuenta | Tipo de orden   | Fecha de resca     | Número de orden del rescat | Cantidad total | Moneda | Estado de la orden del res | c Participante DCV     | Tipo de instrumente    |
|                                                | BC         | Detalles              |                   | -            | Private early . | 17-08-2020         | 1353                       | 500            | CLP    | PENDIENTE                  | 1012                   | Bank Bond              |
| 🗅 Reporte                                      | 5          | Posicione             | s de cuenta       | -            | Private early . | 14-07-2020         | 1292                       | 500            |        | RECHAZADO                  | 1001                   | Mortgage Lette         |
| 🗅 Prenda                                       | Ĩ          | Titulos               |                   | -            |                 |                    |                            |                |        |                            |                        | The gage correct       |
| 🗅 Operación del sistema                        |            | Cancelar.<br>Rechazar |                   |              |                 |                    |                            |                |        |                            |                        |                        |
| Configuración del sistema                      |            | [es-CL]Ge             | enerate report    |              |                 |                    |                            |                |        |                            |                        |                        |
| 🗅 Carga de archivo                             |            | Copiar                | (                 | Ctrl+C       |                 |                    |                            |                |        |                            |                        |                        |
| Administración de custodia                     | -          |                       |                   |              |                 |                    |                            |                |        |                            |                        |                        |
| <ul> <li>Orden de depósito</li> </ul>          |            |                       |                   |              |                 |                    |                            |                |        |                            |                        |                        |
| <ul> <li>Orden de retiro</li> </ul>            |            |                       |                   |              |                 |                    |                            |                |        |                            |                        |                        |
| <ul> <li>Rescate anticipado privado</li> </ul> |            |                       |                   |              |                 |                    |                            |                |        |                            |                        |                        |
| ○ Título                                       |            |                       |                   |              |                 |                    |                            |                |        |                            |                        |                        |
| Suscripciones de contenido                     |            |                       |                   |              |                 |                    |                            |                |        |                            |                        |                        |
|                                                |            |                       |                   |              |                 |                    |                            |                |        |                            |                        |                        |
|                                                |            |                       |                   |              |                 |                    |                            |                |        |                            |                        |                        |
|                                                |            |                       |                   |              |                 |                    |                            |                |        |                            |                        |                        |

Si el usuario quiere conocer los detalles del rescate anticipado, debe presionar el botón derecho sobre la opción **Detalles**, con lo cual se visualizará los datos del registro en consulta, lo cual se representa en la siguiente pantalla:

| Rescate anticipado privado +          |                     |           |              |                                  |                     |       |      |
|---------------------------------------|---------------------|-----------|--------------|----------------------------------|---------------------|-------|------|
| Q Search menu                         | Rescate anticipad   | do privad | do           |                                  |                     |       | 8    |
| 🗅 Mantenimiento de cuenta             | :dcv                |           |              | DY<br>Nana                       |                     |       |      |
| Posiciones y operaciones              | Detalles            |           |              |                                  |                     |       |      |
| 🗅 Monitoreo de liquidación            | Agente cedente      |           |              |                                  | () ≏                |       |      |
| 🗅 Eventos de capital                  | Agente aceptante    |           |              |                                  | 0                   |       |      |
| 🗅 Instrumento                         | Instrumento         |           | BBCINC06     |                                  |                     |       |      |
| 🗅 Administración de participantes     | Cuenta de valores   |           | 1.000        |                                  |                     |       |      |
| 🗅 Tablero                             | Fecha de rescate an | ticipado  | 30-06-2020   |                                  | ≙                   |       |      |
| 🗅 Tarifas y facturas                  | Número de retiro    |           | 1260         |                                  | 8                   |       |      |
| 🗅 Reporte                             |                     |           | Specificar t | itulos para cada valor nominal/c | orte nominal        |       | =    |
| 🗅 Prenda                              | Valor de corte      | Físicos   | disponibles  | Inmovilizados disponibles        | Títulos para retira | ar    |      |
| 🗅 Operación del sistema               | 500                 | 0         |              | 13                               | 2                   |       | - 11 |
| 🗅 Configuración del sistema           |                     |           |              |                                  |                     |       |      |
| 🗅 Carga de archivo                    |                     |           |              |                                  |                     |       |      |
| Administración de custodia            |                     |           |              |                                  |                     |       |      |
| <ul> <li>Orden de depósito</li> </ul> |                     |           |              |                                  |                     |       |      |
| <ul> <li>Orden de retiro</li> </ul>   |                     |           |              |                                  |                     |       |      |
| Rescate anticipado privado            |                     |           |              |                                  |                     |       | -    |
| • Título                              |                     |           |              |                                  |                     | Cerra | r    |

Al consultar un rescate anticipado, este se podrá encontrar en alguno de los siguientes estados:

- Cancelado
- Ejecutado
- Pendiente
- Rechazado

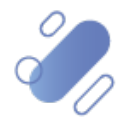

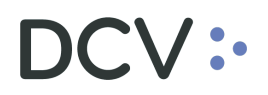

Cabe señalar que, los rescates no podrán ser modificados en ningún estado, solo pueden ser cancelados, cuando están en estado pendiente.

#### 4.6. Cancelación de rescate anticipado privado

Para realizar la cancelación de un rescate anticipado privado, se debe consultar el rescate, en base a lo detallado en el punto anterior, <u>consulta de rescate anticipado</u>, una vez identificada la operación a cancelar, se debe presionar el botón derecho sobre el registro del rescate y luego seleccionar la opción **Cancelar**, lo cual se presenta en la siguiente pantalla:

| Rescate anticipado privado 🔸          |                  |                 |                  |                                |                              |                                    |                |        |                           |           |                                        |                  |
|---------------------------------------|------------------|-----------------|------------------|--------------------------------|------------------------------|------------------------------------|----------------|--------|---------------------------|-----------|----------------------------------------|------------------|
| <b>Q</b> Search menu                  | ▲ < > Res        | scate anticip   | oado privado     | Nuevo res                      | cate anticipado              | privado Carga de ar                | chivo          |        |                           |           |                                        |                  |
| 🗅 Mantenimiento de cuenta             |                  |                 |                  | - 0                            |                              | -                                  | _              |        |                           |           |                                        |                  |
| Posiciones y operaciones              | Agente emisor    |                 |                  | 0"                             | Cantidad total               | 500                                | Emisor         |        | ٩,                        | Estado d  | ado de la orden del rescate anticipado |                  |
| 🗅 Eventos de capital                  | Fecha de rescate | anticipado priv | ado 📃            |                                | NEMOTÉCNICO                  |                                    | Número de cu   | enta   | ٩                         | Número    | de orden del re                        | scate anticipado |
| 🗅 Instrumento                         | Participante DCV |                 |                  | ٩                              | Tipo de instrument           | 0                                  | Tipo de orden  | Res    | ate anticipado privado    | Tipo de t | ipo de instrume                        | nto              |
| Administración de participantes       | Buscar           | Detener         | Borrar           | Consult                        | a                            |                                    |                |        |                           | 3 elemen  | itos cargados ei                       | n 0,64 segundo   |
| Tablero                               | NEMOTE Tipo      | de cantidad 1   | Vúmero de cuenta | Tipo de orden<br>Private early | Fecha de resca<br>14-07-2020 | Número de orden del rescat<br>1295 | Cantidad total | Moneda | Estado de la orden del re | t • Pa    | articipante DCV                        | Tipo de instrum  |
|                                       |                  | . difformer .   |                  | Private early                  | . 17-08-2020                 | 1353                               | 500            | CLP    | PENDIENTE                 | 10        | )12                                    | Bank Bond        |
| 🗅 Reporte                             | Detalles.        |                 |                  | Private early                  | . 14-07-2020                 | 1292                               | 500            | CLF    | EJECUTADO                 | 10        | 001                                    | Mortgage Lette   |
| 🗅 Prenda                              | Posicion         | nes de cuenta   |                  |                                |                              |                                    |                |        |                           |           |                                        |                  |
| 🗅 Operación del sistema               | Cancelar         | r               |                  |                                |                              |                                    |                |        |                           |           |                                        |                  |
| 🗅 Configuración del sistema           | Rechaza          | r               |                  |                                |                              |                                    |                |        |                           |           |                                        |                  |
| 🗅 Carga de archivo                    | [es-CL]G         | Senerate report |                  |                                |                              |                                    |                |        |                           |           |                                        |                  |
| Administración de custodia            | Copiar           |                 | Ctrl+C           |                                |                              |                                    |                |        |                           |           |                                        |                  |
| <ul> <li>Orden de depósito</li> </ul> |                  |                 |                  |                                |                              |                                    |                |        |                           |           |                                        |                  |
| <ul> <li>Orden de retiro</li> </ul>   |                  |                 |                  |                                |                              |                                    |                |        |                           |           |                                        |                  |
| Rescate anticipado privado            |                  |                 |                  |                                |                              |                                    |                |        |                           |           |                                        |                  |
| ○ Título                              |                  |                 |                  |                                |                              |                                    |                |        |                           |           |                                        |                  |
| 🗅 Suscripciones de contenido          |                  |                 |                  |                                |                              |                                    |                |        |                           |           |                                        |                  |
|                                       |                  |                 |                  |                                |                              |                                    |                |        |                           |           |                                        |                  |
|                                       |                  |                 |                  |                                |                              |                                    |                |        |                           |           |                                        |                  |
|                                       |                  |                 |                  |                                |                              |                                    |                |        |                           |           |                                        |                  |

| Tipo de operación                                | Consideración                                                                                                    |
|--------------------------------------------------|----------------------------------------------------------------------------------------------------|
| Rescate anticipado<br>instrumentos de RF e<br>IF | <ul> <li>El rescate solo puede ser cancelado si está en estado pendiente.</li> <li>La cancelación del rescate se permite que sea realizada por:         <ul> <li>✓ DCV, o</li> <li>✓ Depositante que registró el rescate anticipado</li> </ul> </li> </ul> |

La cancelación quedará pendiente de supervisión, en base al nivel de aprobaciones que tenga definido.

La supervisión, se encuentra detallado en el "Manual de Operatoria y Configuración del Sistema".

### 5. Consultas de títulos

La consulta de títulos le permite al usuario, visualizar todos los títulos del depositante que se encuentren en el sistema de acuerdo con su disponibilidad, ya sea que se encuentren disponibles o bloqueados.

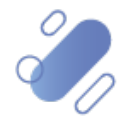

# DCV:

La consulta de títulos se realiza en Administración de custodia -> títulos.

Para realizar la búsqueda se pueden utilizar los filtros de búsqueda destacados en la siguiente pantalla:

| Título +                                       |                                   |                   |                 |             |    |               |                    |                    |                                     |                           |                  |         |    |
|------------------------------------------------|-----------------------------------|-------------------|-----------------|-------------|----|---------------|--------------------|--------------------|-------------------------------------|---------------------------|------------------|---------|----|
| Q Search menu                                  | 🚠 < > Título                      | )                 |                 |             |    |               |                    |                    |                                     |                           |                  |         | *  |
| 🗅 Mantenimiento de cuenta                      |                                   |                   |                 |             |    |               |                    |                    |                                     |                           |                  |         | -  |
| Posiciones y operaciones                       | Disponibilidad de ti              | tulo              |                 |             |    | Emisor        |                    | 4                  | Estado del título                   |                           |                  | Fecha   | ۰d |
| Eventos de capital                             | Fecha de rescate an               | ticipado privado  | ,<br>,          |             |    | Fecha de ret  | iro                |                    | Formulario                          |                           |                  | NEMO    | л  |
| 🗅 Instrumento                                  | Número de la cuent                | a de depósito     |                 |             |    | Número de l   | a cuenta de retiro | ٩                  | Número de la orden de depósito      |                           |                  | Núme    | re |
| Administración de participantes                | Número de orden d                 | el rescate antici | pado privado    |             |    | Número de t   | titulo             |                    | Número del código de barra          |                           |                  | Tipo d  | Je |
| 🗅 Tablero                                      | Buscar<br>Disconibilidad da títul | Detener           | Borrar          | Consu       | ta | la dal titula | Valor do corto     | Eacha da dapárita  | 0<br>Número de la ordea de depórito | elementos o<br>Formilario | argados en 11,03 | segundo | 0  |
| 🗅 Reporte                                      | Disponibilidad de activ           | - Numero del      | coulgo de barra | Numero de l |    | 10 021 01010  | valor de corte     | i edia de deposito | Numero de la orden de deposito      | romulano                  | NEMOTECINE       | -       | ÷. |
| 🗅 Prenda                                       |                                   |                   |                 |             |    |               |                    |                    |                                     |                           |                  |         |    |
| 🗅 Operación del sistema                        |                                   |                   |                 |             |    |               |                    |                    |                                     |                           |                  |         |    |
| 🗅 Configuración del sistema                    |                                   |                   |                 |             |    |               |                    |                    |                                     |                           |                  |         |    |
| 🗅 Carga de archivo                             |                                   |                   |                 |             |    |               |                    |                    |                                     |                           |                  |         |    |
| 🖻 Administración de custodia                   |                                   |                   |                 |             |    |               |                    |                    |                                     |                           |                  |         |    |
| <ul> <li>Orden de depósito</li> </ul>          |                                   |                   |                 |             |    |               |                    |                    |                                     |                           |                  |         |    |
| <ul> <li>Orden de retiro</li> </ul>            |                                   |                   |                 |             |    |               |                    |                    |                                     |                           |                  |         |    |
| <ul> <li>Rescate anticipado privado</li> </ul> |                                   |                   |                 |             |    |               |                    |                    |                                     |                           |                  |         |    |
| Título                                         |                                   |                   |                 |             |    |               |                    |                    |                                     |                           |                  |         |    |
| 🗅 Suscripciones de contenido                   |                                   |                   |                 |             |    |               |                    |                    |                                     |                           |                  |         |    |
|                                                |                                   |                   |                 |             |    |               |                    |                    |                                     |                           |                  |         |    |
|                                                |                                   |                   |                 |             |    |               |                    |                    |                                     |                           |                  |         |    |
|                                                |                                   |                   |                 |             | 5  |               |                    |                    |                                     |                           |                  | +       | ٢  |

Los parámetros de búsqueda pueden ser modificados en base a la opción consulta, la que permitirá visualizar dos opciones, **Nuevo** y **Guardar como**, mediante la primera se podrá agregar o eliminar parámetros a la consulta y mediante la segunda, se podrá guardar la consulta con un nombre definido por el usuario en caso de que el estime que el parámetro va a ser recurrente quedando de ese modo disponible para futuras consultas. Cabe mencionar, que esta consulta queda guardada en la sesión especifica del usuario y no se comparte con el resto de los usuarios.

| Título +                                       |                          |                        |     |              |       |                            |                   |                                |            |    |                    |
|------------------------------------------------|--------------------------|------------------------|-----|--------------|-------|----------------------------|-------------------|--------------------------------|------------|----|--------------------|
| Q Search menu                                  | 🛦 < > Título             |                        |     |              |       |                            |                   |                                |            |    | *                  |
| 🗅 Mantenimiento de cuenta                      |                          |                        |     |              |       |                            |                   |                                | _          |    |                    |
| Posiciones y operaciones                       | Disponibilidad de títu   | llo                    |     | 1            | Emiso | or                         |                   | Estado del título              |            |    | Fecha d            |
| 🗅 Eventos de capital                           | Fecha de rescate antic   | tipado privado         |     |              | Fecha | a de retiro                |                   | Formulario                     |            |    | NEMOTE             |
| 🗅 Instrumento                                  | Número de la cuenta i    | de deposito            | _   | <u> </u>     | Núm   | ero de la cuenta de retiro |                   | Número de la orden de de       | pósito     |    | Número             |
| Administración de participantes                | Russar                   | Detener Rorrer         | F   | Conculto     | Num   | ero de lítulo              |                   | Numero dei codigo de bai       |            |    | npo de             |
| 🗅 Tablero                                      | Disponibilidad de título | Número del código de b | Núm | Nuevo        |       | Valor de corte             | Fecha de depósito | Número de la orden de depósito | Formulario | NE | Tipo de instrument |
| 🗅 Reporte                                      |                          |                        |     | Guardar como |       |                            |                   |                                |            |    | *                  |
| 🗅 Prenda                                       |                          |                        |     |              |       |                            |                   |                                |            |    |                    |
| 🗅 Operación del sistema                        |                          |                        |     |              |       |                            |                   |                                |            |    |                    |
| 🗅 Configuración del sistema                    |                          |                        |     |              |       |                            |                   |                                |            |    |                    |
| 🗅 Carga de archivo                             |                          |                        |     |              |       |                            |                   |                                |            |    |                    |
| Administración de custodia                     |                          |                        |     |              |       |                            |                   |                                |            |    |                    |
| <ul> <li>Orden de depósito</li> </ul>          |                          |                        |     |              |       |                            |                   |                                |            |    |                    |
| <ul> <li>Orden de retiro</li> </ul>            |                          |                        |     |              |       |                            |                   |                                |            |    |                    |
| <ul> <li>Rescate anticipado privado</li> </ul> |                          |                        |     |              |       |                            |                   |                                |            |    |                    |
| Título                                         |                          |                        |     |              |       |                            |                   |                                |            |    |                    |
| 🗅 Suscripciones de contenido                   |                          |                        |     |              |       |                            |                   |                                |            |    |                    |
|                                                |                          |                        |     |              |       |                            |                   |                                |            |    |                    |
|                                                |                          |                        |     |              |       |                            |                   |                                |            |    |                    |
|                                                |                          |                        |     |              |       |                            |                   |                                |            |    | *                  |

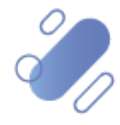

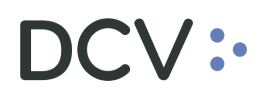

| Título +                                       |                         |                                                               |                              |                                            |                                     |                        |              |                     |
|------------------------------------------------|-------------------------|---------------------------------------------------------------|------------------------------|--------------------------------------------|-------------------------------------|------------------------|--------------|---------------------|
| Q Search menu                                  | 🔥 < 🔉 Título            |                                                               |                              |                                            |                                     |                        |              |                     |
| 🗅 Mantenimiento de cuenta                      |                         |                                                               |                              | 7                                          |                                     | 1                      |              |                     |
| Posiciones y operaciones                       | Disponibilidad de títul | 0                                                             |                              | Emisor                                     |                                     | Estado del título      |              | Fecha               |
| 🗅 Eventos de capital                           | Fecha de rescate antici | pado privado                                                  |                              | Fecha de retiro                            |                                     | Formulario             |              | NEMC                |
| 🗅 Instrumento                                  | Número de la cuenta o   | le depósito                                                   |                              | Número de la cuenta de retiro              |                                     | Número de la orden de  | depósito     | Núme                |
| Administración de participantes                | Número de orden del     | rescate anticipado privado                                    |                              | Número de título                           |                                     | Número del código de t | parra        | Tipo c              |
| 🗅 Tablero                                      | Buscar                  | Detener Borrar                                                | Consulta                     |                                            |                                     |                        | . Essendaria | NE Tine de instrume |
| 🗅 Reporte                                      | Disponibilidad de atalo | Seleccionar parame                                            | tros                         | _                                          | _                                   |                        | Pormulario   | ne npo de inso unie |
| 🗅 Prenda                                       |                         |                                                               | EL VALOR DEL MAÑANA          |                                            |                                     |                        |              |                     |
| 🗅 Operación del sistema                        |                         | Parámetros                                                    |                              |                                            |                                     |                        |              |                     |
| 🗅 Configuración del sistema                    |                         | Disponibilidad of Emisor                                      | le título                    | Número de la cuenta<br>Número de la orden  | a de retiro<br>de depósito          |                        |              |                     |
| 🗅 Carga de archivo                             |                         | <ul> <li>Estado del título</li> <li>Fecha de depós</li> </ul> | ito                          | Número de la orden                         | de retiro<br>lítulo                 |                        |              |                     |
| Administración de custodia                     |                         | <ul> <li>Fecha de rescat</li> <li>Fecha de retiro</li> </ul>  | e anticipado privado         | Número de orden de<br>Número de referenci  | el rescate anticipado privado<br>ia | 2                      |              |                     |
| <ul> <li>Orden de depósito</li> </ul>          |                         | Formulario                                                    | eo de título                 | Número de serie Número de título           |                                     |                        |              |                     |
| <ul> <li>Orden de retiro</li> </ul>            |                         | NEMOTÉCNICO                                                   | )<br>Jonto do donésito       | Número del código o<br>Tino de instrumento | de barra                            |                        |              |                     |
| <ul> <li>Rescate anticipado privado</li> </ul> |                         | Indifiero de la ci                                            | denta de deposito            | E TIPO de instrumento                      |                                     |                        |              |                     |
| Título                                         |                         |                                                               |                              |                                            |                                     |                        |              |                     |
| Suscripciones de contenido                     |                         | Seleccionar todos                                             | Restablecer a los parámetros | predeterminados                            | ACEPTAR                             | Cancelar               |              |                     |
|                                                |                         |                                                               |                              |                                            |                                     |                        |              |                     |

En las dos pantallas anteriores se presenta como se puede realizar la selección de nuevos parámetros para incorporar en la consulta mediante la opción **Aceptar** y en las dos siguientes pantallas, se detalla cómo debe ser guardada la nueva consulta.

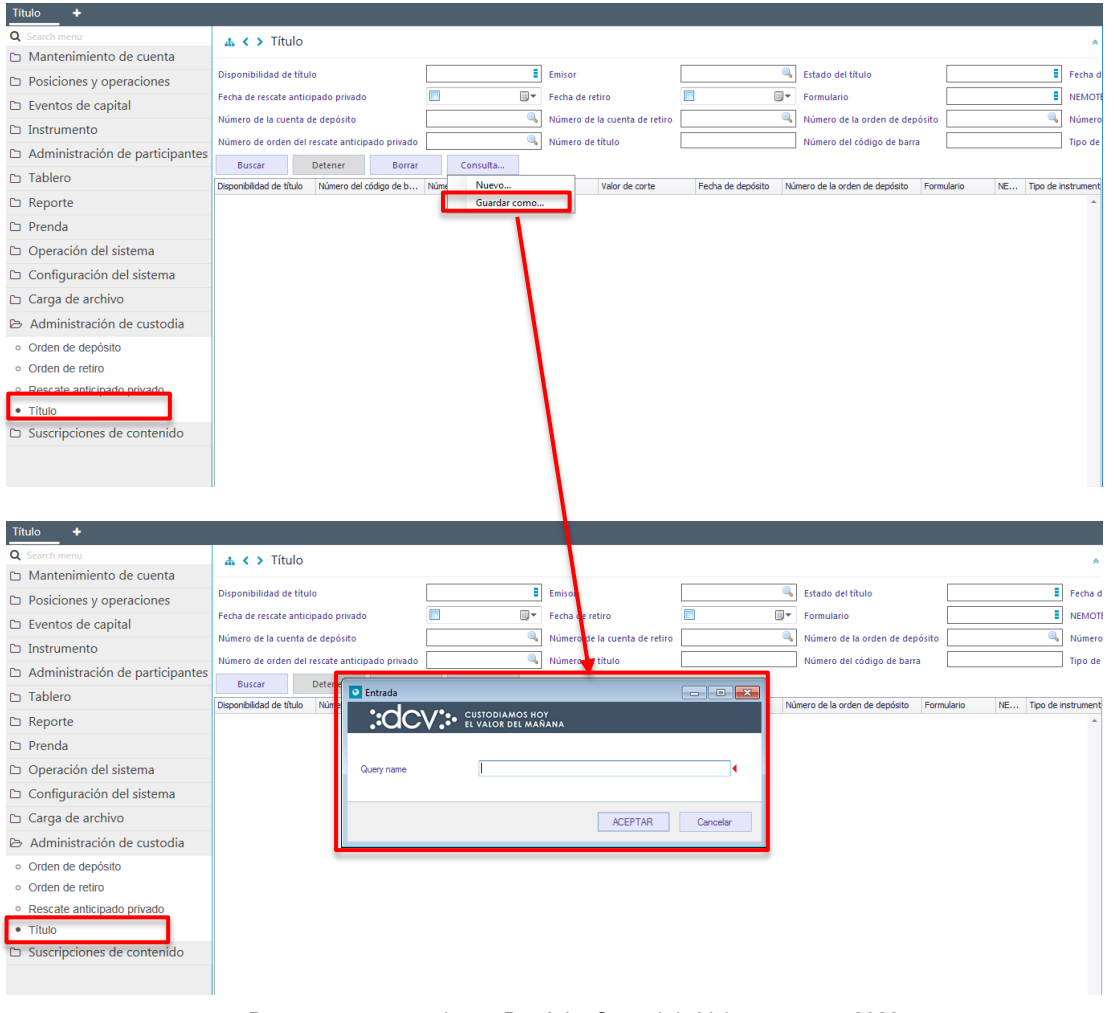

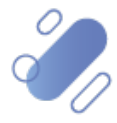

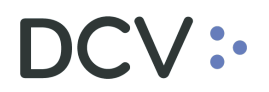

En el campo Query Name (nombre consulta) se debe registrar el nombre con el cual quedará guardada la consulta, lo cual se concretará mediante la opción **Aceptar**, tal como se muestra en la siguiente pantalla. Por el contrario, mediante la opción **Cancelar**, se puede dejar sin efecto la selección de parámetros.

| Título +                                       |                       |                     |              |                                    |          |                               |                  |      |                                    |                  |                                             |
|------------------------------------------------|-----------------------|---------------------|--------------|------------------------------------|----------|-------------------------------|------------------|------|------------------------------------|------------------|---------------------------------------------|
| Q Search menu                                  | 🚠 < 🗲 Títu            | llo                 |              |                                    |          |                               |                  |      |                                    |                  | *                                           |
| 🗅 Mantenimiento de cuenta                      | tes                   |                     |              |                                    |          |                               |                  |      |                                    |                  |                                             |
| Posiciones y operaciones                       | Discontibilided de    | -                   |              |                                    |          | Ferinar                       |                  |      |                                    |                  | T seeks a                                   |
| 🗅 Eventos de capital                           | Eacha de recente a    | r titulo            |              |                                    |          | Emisor                        |                  |      | Estado del título                  |                  | <ul> <li>Fecha d</li> <li>NEMOTI</li> </ul> |
| 🗅 Instrumento                                  | Número de la cue      | nta de depórito     |              |                                    |          | Número de la cuenta de retiro |                  |      | Número de la orden de denórito     |                  | Número                                      |
| Administración de participantes                | Número de orden       | del rescate anticir | onto privado |                                    |          | Número de título              |                  | ~    | Número del código de barra         |                  | Tipo de                                     |
| 🗅 Tablero                                      | Buscar                | Detener             | Borrar       | Consulta                           |          |                               |                  |      |                                    |                  |                                             |
| 🗅 Reporte                                      | Disponibilidad de tít | tulo Número del     | código de b  | Núme <mark> p.de. bhuio - b</mark> | stado d  | el título Valor de corte      | Fecha de depósit | o Ni | imero de la orden de depósito Form | ulario NE Tipo d | le instrument                               |
| 🗅 Prenda                                       |                       |                     |              |                                    |          | ×                             |                  |      |                                    |                  | *                                           |
| Operación del sistema                          |                       |                     |              | Parámetr                           | os de co | onsulta almacenados           |                  |      |                                    |                  |                                             |
| 🗅 Configuración del sistema                    |                       |                     |              |                                    |          |                               |                  |      |                                    |                  |                                             |
| 🗅 Carga de archivo                             |                       |                     |              |                                    |          | Aceptar                       |                  |      |                                    |                  |                                             |
| 🗈 Administración de custodia                   |                       |                     |              |                                    |          |                               |                  |      |                                    |                  |                                             |
| <ul> <li>Orden de depósito</li> </ul>          |                       |                     |              |                                    |          |                               |                  |      |                                    |                  |                                             |
| <ul> <li>Orden de retiro</li> </ul>            |                       |                     |              |                                    |          |                               |                  |      |                                    |                  |                                             |
| <ul> <li>Rescate anticipado privado</li> </ul> |                       |                     |              |                                    |          |                               |                  |      |                                    |                  |                                             |
| Título                                         |                       |                     |              |                                    |          |                               |                  |      |                                    |                  |                                             |
| Suscripciones de contenido                     |                       |                     |              |                                    |          |                               |                  |      |                                    |                  |                                             |
|                                                |                       |                     |              |                                    |          |                               |                  |      |                                    |                  |                                             |
|                                                |                       |                     |              |                                    |          |                               |                  |      |                                    |                  |                                             |

Una vez que se ejecute la consulta de títulos, en base a los parámetros de búsqueda establecidos y seleccionando la opción **Buscar**, se desplegará el listado de todos los títulos que cumplen con los criterios establecidos, tal como se muestra a continuación:

| Título 🗙 🕂                                     |                                   |                           |           |               |                     |                    |                               |                 |          |                   |
|------------------------------------------------|-----------------------------------|---------------------------|-----------|---------------|---------------------|--------------------|-------------------------------|-----------------|----------|-------------------|
| Q Search menu                                  | 🛦 < 🔉 Título                      |                           |           |               |                     |                    |                               |                 |          | A                 |
| 🗀 Mantenimiento de cuenta                      |                                   |                           |           |               |                     |                    |                               |                 |          |                   |
| Posiciones y operaciones                       | Disponibilidad de títul           | lo                        |           | Emisor        |                     |                    | Estado del título             |                 |          | Fecha d           |
| 🗅 Eventos de capital                           | Fecha de rescate antici           | ipado privado             |           | Fecha de re   | tiro                |                    | Formulario                    |                 |          |                   |
| 🗅 Instrumento                                  | Número de la cuenta d             | le depósito               |           | Número de     | la cuenta de retiro | 1011111            | Número de la orden de dep     | ósito           |          | Número            |
| 🗅 Administración de participantes              | Numero de orden del r             | Petrova Perrovado         | Consulta  | Número de     | titulo              |                    | Numero del codigo de barra    |                 |          | Tipo de           |
| 🗅 Tablero                                      | Duscar<br>Discontribilded de Mede | Alfanens del afilies de b | Consulta. | ····          | Malas da asaka      | Parka da das fatas | Marca de la codes de desérios | 1 elementos car | gados en | 1.08 segundo      |
| 🗅 Reporte                                      | Disponible                        | 1                         | 1011111   | Título activo | valor de corte      | 000 09-03-2020     | 435                           | Immobilized     | EST      | Letra Hipotecar - |
| 🗅 Prenda                                       |                                   |                           |           |               |                     |                    |                               |                 | _        |                   |
| 🗅 Operación del sistema                        |                                   |                           |           |               |                     |                    |                               |                 |          |                   |
| 🗅 Configuración del sistema                    |                                   |                           |           |               |                     |                    |                               |                 |          |                   |
| 🗅 Carga de archivo                             |                                   |                           |           |               |                     |                    |                               |                 |          |                   |
| Administración de custodia                     |                                   |                           |           |               |                     |                    |                               |                 |          |                   |
| <ul> <li>Orden de depósito</li> </ul>          |                                   |                           |           |               |                     |                    |                               |                 |          |                   |
| <ul> <li>Orden de retiro</li> </ul>            |                                   |                           |           |               |                     |                    |                               |                 |          |                   |
| <ul> <li>Rescate anticipado privado</li> </ul> |                                   |                           |           |               |                     |                    |                               |                 |          |                   |
| Título                                         |                                   |                           |           |               |                     |                    |                               |                 |          |                   |
| 🗅 Suscripciones de contenido                   |                                   |                           |           |               |                     |                    |                               |                 |          |                   |
|                                                |                                   |                           |           |               |                     |                    |                               |                 |          |                   |
|                                                |                                   |                           |           |               |                     |                    |                               |                 |          |                   |
|                                                |                                   |                           |           |               |                     |                    |                               |                 |          | · ·               |

Adicionalmente, presionando el botón derecho sobre el título a consultar, se despliega un listado de opciones relacionadas con información respecto al título y a la cual es posible acceder haciendo click sobre la información requerida. Las opciones que es posible visualizar se muestran en la siguiente pantalla.

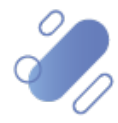

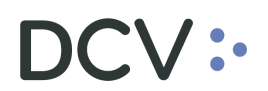

| Post Trade Workstation [1012/13.351.259-4@     | 9192.168.3.83:8080] |              |                    |          |           |       |                           |                     |    |                                |            |              |             | 0           | X.   |
|------------------------------------------------|---------------------|--------------|--------------------|----------|-----------|-------|---------------------------|---------------------|----|--------------------------------|------------|--------------|-------------|-------------|------|
| CUSTODIAMOS HOY<br>EL VALOR DEL MAÑA           | NA                  |              |                    |          |           |       |                           |                     |    | 🖾 Nuevo elemento de            | e la lista | de control   | ×   4       | PP-Estado   | þ    |
| Título +                                       |                     |              |                    |          |           |       |                           |                     |    |                                |            |              |             |             |      |
| Q Search menu                                  | 🚓 🏈 Títu            | lo           |                    |          |           |       |                           |                     |    |                                |            |              |             |             | *    |
| 🗅 Mantenimiento de cuenta                      |                     |              |                    | (        |           | 1     |                           |                     |    | 1                              |            |              |             | _           |      |
| Posiciones y operaciones                       | Disponibilidad de   | título       |                    |          | _         | Emiso | r                         |                     | 0  | Estado del título              | l          |              |             | Fech        | a d  |
| 🗅 Eventos de capital                           | Fecha de rescate a  | anticipado p | rivado             |          |           | Fecha | de retiro                 |                     |    | Formulario                     |            |              |             | I NEM       | ITO, |
| 🗅 Instrumento                                  | Número de la cue    | nta de depó  | isito              |          |           | Núme  | ro de la cuenta de retiro | 1011111             | 9  | Número de la orden de dep      | iósito [   |              |             | Núm         | .ero |
| Administración de participantes                | Número de orden     | del rescate  | anticipado privado |          |           | Núme  | ro de titulo              |                     |    | Número del código de barra     | a          |              |             | Tipo        | de   |
| 🗅 Tablero                                      | Buscar              | Deteni       | er Borrar          | Consulta |           |       | Velas da asola            | Carlos da das faite |    |                                | 1 elem     | entos cargad | los en 1,08 | segundo     | 8    |
| 🗅 Reporte                                      | Disponible          | 1            | ro del coulgo de b | 1011111  | Título ac |       | Valor de corte            | Pecha de deposid    | 43 | Intero de la orden de deposito | Immob      | ano i        | EST Let     | a Hipotecar | -    |
| 🗅 Prenda                                       |                     |              |                    |          |           |       | Orden de depósito         |                     |    |                                |            |              |             |             |      |
| Operación del sistema                          |                     |              |                    |          |           |       | Revisiones                |                     |    |                                |            |              |             |             |      |
| 🗅 Configuración del sistema                    |                     |              |                    |          |           |       | Copiar                    | Ctrl+C              |    |                                |            |              |             |             |      |
| 🗅 Carga de archivo                             |                     |              |                    |          |           | _     |                           |                     |    |                                |            |              |             |             |      |
| 🖻 Administración de custodia                   |                     |              |                    |          |           |       |                           |                     |    |                                |            |              |             |             |      |
| <ul> <li>Orden de depósito</li> </ul>          |                     |              |                    |          |           |       |                           |                     |    |                                |            |              |             |             |      |
| <ul> <li>Orden de retiro</li> </ul>            |                     |              |                    |          |           |       |                           |                     |    |                                |            |              |             |             |      |
| <ul> <li>Rescate anticipado privado</li> </ul> |                     |              |                    |          |           |       |                           |                     |    |                                |            |              |             |             |      |
| Título                                         |                     |              |                    |          |           |       |                           |                     |    |                                |            |              |             |             |      |
| 🗅 Suscripciones de contenido                   |                     |              |                    |          |           |       |                           |                     |    |                                |            |              |             |             |      |
|                                                |                     |              |                    |          |           |       |                           |                     |    |                                |            |              |             |             |      |
|                                                |                     |              |                    |          |           |       |                           |                     |    |                                |            |              |             |             |      |

Si el usuario quiere conocer los detalles del título, debe presionar el botón derecho sobre la opción Detalles, con lo cual se visualizará los datos del registro en consulta, lo cual se representa en la siguiente pantalla:

|                                                |                | Título                                    |                |        |          |                          |             |
|------------------------------------------------|----------------|-------------------------------------------|----------------|--------|----------|--------------------------|-------------|
| COSTODIAMOS HOY                                | NA             |                                           |                |        |          | Nuevo elemento o         | de la lista |
| Título 🗙 🕂                                     |                |                                           | LOR DEL MAÑANA |        |          |                          |             |
| Q Search menu                                  | 4 < >          | Detalles                                  | 1              |        |          |                          |             |
| 🗅 Mantenimiento de cuenta                      |                | Formulario                                | inmovilizado   |        |          |                          |             |
| Posiciones y operaciones                       | Disponibilida  | Valor de corte                            | 1.000          | 8      |          | Stado del título         |             |
| 🗅 Eventos de capital                           | Fecha de reso  | Vaior iniciai<br>Número de título         | 1011111        | 8      |          | Formulario               |             |
| 🗅 Instrumento                                  | Número de la   | Carac de verificación de título           | 1              | -      |          | Número de la orden de de | pósito      |
| 🗅 Administración de participantes              | Número de o    | Número del código de barra                | 1              | -      |          | Número del código de ba  | ira         |
| 🗅 Tablero                                      | Buscar         | Fecha de emisión                          | 11-02-2020     | 8      | 1.1.2.5  |                          | 1 elem      |
| 🗅 Reporte                                      | Disponibilidad | Código de conto do externa                |                | -      | - 3-2020 | A35                      | Immo        |
| D Prenda                                       |                | Estado del título                         | Título activo  | 8      |          |                          |             |
|                                                |                | Disponibilidad de título                  | Disponible     | 9      |          |                          |             |
| Operación del sistema                          |                | Número de referencia de<br>inmovílización |                | 8      |          |                          |             |
| Configuración del sistema                      |                | Número de lote de inmovilización          |                |        |          |                          |             |
| 🗅 Carga de archivo                             |                | Número de la orden de depósito            | 435            |        |          |                          |             |
| Administración de custodia                     |                | Fecha de depósito                         | 2020-03-09     |        |          |                          |             |
| <ul> <li>Orden de depósito</li> </ul>          |                | Número de la orden de retiro              |                |        |          |                          |             |
| <ul> <li>Orden de retiro</li> </ul>            |                | Fecha de retiro                           |                |        |          |                          |             |
| <ul> <li>Rescate anticipado privado</li> </ul> |                | Número de orden del rescate<br>anticipado |                |        |          |                          |             |
| Título                                         |                | Fecha de rescate anticipado               |                |        |          |                          |             |
| 🗅 Suscripciones de contenido                   |                | Identificador del Emisor                  |                | 8      |          |                          |             |
|                                                |                |                                           |                |        |          |                          |             |
|                                                |                | ≡                                         |                | Cerrar |          |                          |             |

Al consultar un título, éste se podrá encontrar en alguno de los siguientes estados:

- ✓ Título activo (vigente)
   ✓ Título prepagado
   ✓ Título registrado

- ✓ Título rescatado
- ✓ Título retirado
- ✓ Título sorteado
- ✓ Título vencido

Además, se puede observar el estado de disponibilidad de un título, los cuales son:

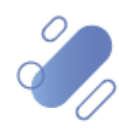

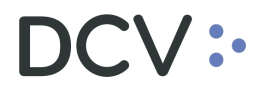

- ✓ Disponible
- ✓ Bloqueado
- ✓ No aplica

Cabe mencionar que el título no podrá ser modificado por el depositante, en ninguno de sus estados.

El depositante solo tendrá acceso a los títulos que estén depositados en alguna de sus cuentas de posiciones.

El emisor o emisor responsable tendrá acceso a todos los títulos que él ha emitido.

### 6. Consulta de instrumentos

La consulta de instrumentos le permite al usuario, visualizar los instrumentos con los cuales opera en el sistema para obtener la información necesaria en los casos que lo requiera, por ejemplo, para completar los formularios de depósito y/o retiro de valores.

Los perfiles con acceso a consultar los instrumentos son:

| ID    | Nombre del perfil                                         |
|-------|-----------------------------------------------------------|
| 021 E | Aprobador emisor de custodia depositos_retiros RV         |
| 022 E | Operador custodia depositos_retiros_rescate anticipado    |
| 023 E | Supervisor de custodia deposito_retiro_rescate anticipado |

La consulta de instrumentos se realiza en la ruta: **Instrumento -> Instrumentos.** 

Para realizar la búsqueda se pueden utilizar los filtros de búsqueda destacados en la siguiente pantalla:

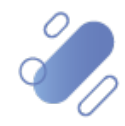

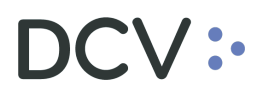

| Instrumentos +                   |                                                                                                    |
|----------------------------------|----------------------------------------------------------------------------------------------------|
| Q Search menu                    | ▲ < > Instrumentos                                                                                                    |
| Mantenimiento de cuenta          |                                                                                                    |
| Posiciones y operaciones         | Agente emisor Agente emisor Agente emisor Agente emisor Agente emisor Agente emisor Agente emisor Agente emisor                                                      |
| 🖻 Instrumento                    | Moneda de pago V Moneda de l'valor de corte V Nombre corto Nombre largo                                                                                              |
| <ul> <li>Instrumentos</li> </ul> | Buscar Detener Consulta 0 elementos cargados en 0,18 regundo                                                                                                    |
| <ul> <li>Emisores</li> </ul>     | Nomore Nomore largo Isun Nomore.contounge Nomore largo Coago U-1 venomento Luquidar lote Pecha de expración Pecha de emisión Tipo de cantolada Estado de activisción |
| Administración de participantes  |                                                                                                    |
| 🗀 Tablero                        |                                                                                                    |
| 🗅 Reporte                        |                                                                                                    |
| 🗅 Operación del sistema          |                                                                                                    |
| 🗅 Configuración del sistema      |                                                                                                    |
| 🗅 Carga de archivo               |                                                                                                    |
| 🗅 Administración de custodia     |                                                                                                    |
|                                  |                                                                                                    |
|                                  |                                                                                                    |
|                                  |                                                                                                    |
|                                  |                                                                                                    |
|                                  |                                                                                                    |

La siguiente pantalla muestra los filtros adicionales que el usuario, puede habilitar.

| o s  | eleccionar parámetros                                                                                                    |                                                                                                    |                                                                                                    |
|------|----------------------------------------------------------------------------------------------------|----------------------------------------------------------------------------------------------------|----------------------------------------------------------------------------------------------------|
|      | DCV : CUSTODIAMOS H<br>EL VALOR DEL MA                                                                                                    | IOY<br>AÑANA                                                                                                    |                                                                                                    |
| ⊂ Pa | arámetros                                                                                                    |                                                                                                    |                                                                                                    |
|      | Agente emisor         Cantidad depositada         Cantidad emitida         CuSIP         Emisor         Emisor DCV         Estado de activación         Fecha de cotización desde         Fecha de expiración desde         Fecha de expiración hasta         Fecha de registro desde | <ul> <li>Fecha de registro hasta</li> <li>ISIN</li> <li>Moneda de pago</li> <li>Moneda del valor de corte</li> <li>Nemo</li> <li>Nombre corto</li> <li>Nombre largo</li> <li>Número de serie</li> <li>Operador de la cuenta de emisión</li> <li>Selección múltiple de instrumentos</li> <li>Ticker</li> <li>Tipo de instrumento</li> </ul> | <ul> <li>Tipo de tipo de instrumento</li> <li>Vencimiento desde</li> <li>Vencimiento hasta</li> </ul> |
|      | III                                                                                                    |                                                                                                    | 4                                                                                                    |
|      | Seleccionar todos Restablecer a los par                                                                                                    | ámetros predeterminados                                                                                                    | ACEPTAR Cancelar                                                                                      |

Cabe mencionar que los parámetros de búsqueda (filtros) pueden ser modificados, esto se encuentra detallado en el punto <u>consulta de títulos</u>, de este documento.

A continuación, una vez que el usuario ejecute la consulta del instrumento, en base a los parámetros de búsqueda establecidos y seleccionando la opción **Buscar**, se desplegará el listado de todos los instrumentos que cumplen con los criterios establecidos, tal como se muestra a continuación:

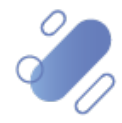

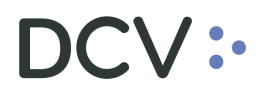

| Instrumentos +                       |                |                 |                           |                      |           |               |                                  |      |           |            |                   |                 |                 |           |
|--------------------------------------|----------------|-----------------|---------------------------|----------------------|-----------|---------------|----------------------------------|------|-----------|------------|-------------------|-----------------|-----------------|-----------|
| Q Search menu                        |                | trumentos       |                           |                      |           |               |                                  |      |           |            |                   |                 |                 |           |
| 🗅 Mantenimiento de cuenta            |                | anichtos        |                           |                      |           |               |                                  |      |           |            |                   |                 |                 | <u> </u>  |
| Posiciones y operaciones             | Agente emisor  |                 | 🔍 Cantida                 | ad emitida           |           | ۲             | Emisor                           |      |           | ISIN 🧠     |                   |                 |                 |           |
| ➢ Instrumento                        | Moneda de pago |                 | <ul> <li>Moned</li> </ul> | a del valor de corte |           |               | <ul> <li>Nombre corto</li> </ul> | cFI  |           | Nomb       | re largo          |                 |                 |           |
| Instrumentos                         | Buscar         | Detener         | Borrar                    | Consulta             |           |               |                                  |      |           |            | 1000              | elementos carga | idos en 0,38 se | gundo 🖺   |
|                                      | Nombre No      | mbre largo ISIN | NombreCor                 | Nombre lar Cóc       | ino CEL V | /encimie 🔺 Li | quidar lote Eecha                | de e | Emisor    | Fecha de e | Tipo de can.      | Estado de       | Código del      | Estado de |
| <ul> <li>Emisores</li> </ul>         | CFIBEDBC-E     | CL0002553       | CFIBEDBC-E                | CIC                  | XXU       |               | 1                                | 1    | BANCHILE  | 01-01-1900 | Unidades          | Activo          | 6016            | Activo 🔺  |
| Administración de participantes      | CFIBMPEBCH     | CL0002445       | CFIBMPEBCH                | CIC                  | XXU       |               | 1                                | 1    | BANCHILE  | 01-01-1900 | Unidades          | Activo          | 6016            | Activo 0  |
|                                      | CFIBCNVB-E     | CL0002449       | CFIBCNVB-E                | CIC                  | XXU       |               | 1                                | 1    | BCI ASSET | 01-01-1900 | Unidades          | Activo          | 10010           | Activo    |
| 🗅 lablero                            | CFIBCIAPOQ     | CL0002156       | CFIBCIAPOQ                | CIC                  | XXU       |               | 1                                | 1    | BCI ASSET | 01-01-1900 | Unidades          | Activo          | 10010           | Activo    |
| Ca Reporte                           | CFIBCHLCCH     | CL0002345       | CFIBCHLCCH                | CIC                  | XXU       |               | 1                                | 1    | BANCHILE  | 01-01-1900 | Unidades          | Activo          | 6016            | Activo    |
|                                      | CFIBMPEMBC     | CL0002480       | CFIBMPEMBC                | CIC                  | XXU       |               | 1                                | 1    | BANCHILE  | 01-01-1900 | Unidades          | Activo          | 6016            | Activo    |
| Operación del sistema                | CFISANTSCI     | CL0002521       | CFISANTSCI                | CIC                  | XXU       |               | 1                                | 1    | SANTANDE  | 01-01-1900 | Unidades          | Activo          | 6009            | Activo    |
| Configuración del sistema            | CFIFALCSCI     | CL0002468       | CFIFALCSCI                | CIC                  | XXU       |               | 1                                |      | FALCOM A  | 01-01-1900 | Unidades          | Activo          | 10215           | Activo    |
|                                      | CFIBICEDLI     | CL0002367       | CFIBICEDLI                | CIC                  | XXU       |               | 1                                | 1    | BICE INVE | 01-01-1900 | Unidades          | Activo          | 10050           | Activo    |
| Carga de archivo                     | CFIBCIODCL     | CL0002312       | CFIBCIODCL                | CIC                  | XXU       |               | 1                                |      | BCI ASSET | 01-01-1900 | Unidades          | Activo          | 10010           | Activo    |
| On A destruitere sider die susta die | CFIDXIIB-E     | CL0002544       | CFIDXIIB-E                | CIC                  | XXU       |               | 1                                |      | BCI ASSET | 01-01-1900 | Unidades          | Activo          | 10010           | Activo    |
| Administración de custodia           | CFIBCHMUBH     | CL0002407       | CFIBCHMUBH                | CIC                  | XXU       |               | 1                                |      | BANCHILE  | 01-01-1900 | Unidades          | Activo          | 6016            | Activo    |
|                                      | CFIBCIODBP     | CL0002312       | CFIBCIOD8P                | CIC                  | XXU       |               | 1                                | 1    | BCI ASSET | 01-01-1900 | Unidades          | Activo          | 10010           | Activo    |
|                                      | CFIFALCSCF     | CL0002371       | CFIFALCSCF                | CIC                  | XXU       |               | 1                                |      | FALCOM A  | 01-01-1900 | Unidades          | Activo          | 10215           | Activo    |
|                                      | CFILVAOS-E     | CL0002397       | CFILVAOS-E                | CIC                  | XXU       |               | 1                                |      | LARRAIN V | 01-01-1900 | Unidades          | Activo          | 10206           | Activo    |
|                                      | CFISECOC-E     | CL0002429       | CFISECOC-E                | CIC                  | XXU       |               | 1                                |      | ADM. GENE | 01-01-1900 | Unidades          | Activo          | 10100           | Activo    |
|                                      |                |                 | CONTRACTOR INC.           |                      |           |               |                                  |      |           |            | I local a size of | Antonio         |                 | A should  |

A continuación, se detalla las principales columnas que se visualizan en la pantalla anterior.

- Nombre
- ISIN
- Emisor
- Fecha de emisión
- Tipo de cantidad
- Estado de activación
- Código del emisor
- Emisor dcv/registro
- Emisor dcv/código registro

- Tipo de instrumento
- Familia de tipo de instrumento
- Código del tipo de instrumento
- Código del agente emisor
- Agente emisor
- Nemo
- Moneda de pago
- Moneda de valor de corte
- Fecha de registro

Adicionalmente, presionando el botón derecho sobre el instrumento a consultar, se despliega un listado de opciones relacionadas con información respecto al instrumento y a la cual es posible acceder haciendo clic sobre la información requerida. Las opciones que es posible visualizar se muestran en la siguiente pantalla.

Si el usuario quiere conocer una en particular, como los detalles del título, debe presionar el botón derecho sobre la opción **Detalles**, desplegándose los datos del registro en consulta, lo cual se representa en la siguiente pantalla:

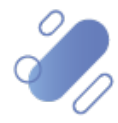

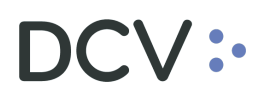

| Post Trade Workstation [1012/13.351.259-4@    | p10.20.1.241:80 | 80]          |             |                               |                  |                  |                            |                      |                  |                        | _                   | - 0 💌         |
|-----------------------------------------------|-----------------|--------------|-------------|-------------------------------|------------------|------------------|----------------------------|----------------------|------------------|------------------------|---------------------|---------------|
| DCV :• CUSTODIAMOS HOY<br>EL VALOR DEL MAÑANA |                 |              |             |                               |                  |                  |                            |                      | Nuevo elemento o | de la lista de control | 🗙   🏝 1012/         | /13.351.259-4 |
| Instrumentos +                                |                 |              |             |                               |                  |                  |                            |                      |                  |                        |                     |               |
| Q Search menu                                 | # < > I         | Instrument   | os          |                               |                  |                  |                            |                      |                  |                        |                     | *             |
| 🗅 Mantenimiento de cuenta                     |                 |              |             |                               |                  |                  |                            |                      |                  |                        |                     |               |
| Posiciones y operaciones                      | Agente emiso    | r            |             | 🔍 Cantidad ei                 | nitida           |                  | T Emisor                   |                      | 🔍 ISIN           |                        |                     |               |
|                                               | Moneda de p     | ago          |             | <ul> <li>Moneda de</li> </ul> | I valor de corte |                  | <ul> <li>Nombre</li> </ul> | corto                | Nomb             | re largo               |                     |               |
| 🖂 Instrumento                                 | Buscar          | Dete         | ner         | Borrar C                      | onsulta          |                  |                            |                      |                  |                        |                     |               |
| <ul> <li>Instrumentos</li> </ul>              | bustur l        | bene bene    | TOTAL       |                               |                  | of the optimized |                            |                      |                  | 1000 elemen            | tos cargados en 0,1 | L5 segundo 💾  |
| <ul> <li>Emisores</li> </ul>                  | NOMDRE 14       | nombre largo | CLDG 200.75 | RCCH/6 00 grom                | Nompre Jargo     |                  | vencmiento                 | Liquidar I A Hecha o | PANCO CE         | recha de emisión       | Nonto nominal       | Activo        |
| Ca. Administración de participantes           | BNPDBC14        | promini ico  | CLPS        | Detalles                      |                  | DYZTXB           | 29-06-2020                 | 1 30-06-2            | BANCO CE         | 01-01-2020             | Monto nominal       | Inactivo      |
| Administración de participantes               | BNPDBC31        | BCCH REP     | CLPS        | Titulos                       |                  | YZTXB            | 31-07-2020                 | 1                    | BANCO CE         | 01-01-2020             | Monto nominal       | Activo        |
| 🗅 Tablero                                     | BNPDBC01        | BCCH REP     | CLPS        | Retiros                       |                  | YZTXB            | 01-07-2021                 | 1                    | BANCO CE         | 01-07-2020             | Monto nominal       | Activo        |
| Pa Reporte                                    | BNPDBC13        | Discount Pr  | CLPS        | Denósitos                     |                  | YZTXB            | 13-02-2022                 | 1                    | BANCO CE         | 13-02-2020             | Monto nominal       | Activo        |
|                                               | BNPDBC10        | Discount Pr  | CLP9        | Emiror                        |                  | YZTXB            | 10-02-2024                 | 1                    | BANCO CE         | 10-02-2020             | Monto nominal       | Activo        |
| Operación del sistema                         | BNPDBC11        | Discount Pr  | CLP9        | Devisioner                    |                  | YZTXB            | 11-02-2021                 | 1                    | BANCO CE         | 11-02-2020             | Monto nominal       | Activo        |
| Configuración del sistema                     | BNPDBC10        | Discount Pr  | CLPS .      | Revisiones                    |                  | DYZTXB           | 10-02-2021                 | 1                    | BANCO CE         | 10-02-2020             | Monto nominal       | Activo        |
|                                               | BUPDBC01        | BCCH REP     | CLP98       | Copiar                        | Ctrl+C           | YZTXB            | 01-07-2021                 | 1                    | BANCO CE         | 01-07-2020             | Monto nominal       | Activo        |
| 🗅 Carga de archivo                            | CFMZUCHETF      |              | CLP989974   | a1b1/CFMZUCH                  | 1                | CEMXBY           |                            | 1                    | ZURICH AD.       | . 08-04-2020           | Unidades            | Activo        |
| Administración de custodia                    | QWERTYUI        | Fondo Mut    | CLP989972   | a 1b 1/FFMM ET CL             | P                | CEXXXX           |                            | 1                    | ZURICH AD.       | . 03-03-2020           | Unidades            | Activo        |
|                                               | FNMAC-31        | DPF 1        | CLP989973   | DPF 1                         | PF 1             | DYFTXN           | 31-07-2020                 | 1                    | Emisor MACR      | 03-03-2020             | Monto nominal       | Activo        |
|                                               | FNBCC-240       | DepositFix   | CLP989974   | DepositFixed NM.              | . DepositFixed   | DYFTXN           | 24-04-2025                 | 1                    | BANCO CE         | 17-04-2020             | Monto nominal       | Activo        |
|                                               | FNBCC-280       | DEPNMW 10    | CLP989975   | BCCH/1.00 DEPN.               | DEPNMW10         | DYFTXN           | 28-04-2025                 | 1                    | BANCO CE         | 28-04-2020             | Monto nominal       | Activo        |
|                                               | FNSAN-210       | Deposito Pl  | CLP989974   | Deposito Plazo Fi.            | Deposito Plaz    | DYFTXN           | 21-04-2024                 | 1                    | BANCO SA         | 21-04-2020             | Monto nominal       | Activo        |
|                                               | FNBCC-270       | FNBCC-270    | CLP989974   | BCCH/1.00 FNBC.               |                  | DYFTXN           | 27-05-2020                 | 1                    | BANCO CE         | 20-01-2020             | Monto nominal       | Activo        |
|                                               | FNUES-210       | Deposito Pl  | CLP989974   | Deposito Plazo Fi.            | Deposito Plaz    | DYFIXN           | 21-04-2021                 | 1                    | BANCO DE         | 21-04-2020             | Monto nominal       | Activo        |
|                                               | FNBCC-021       | Productional | CLP989976   | PNBCC-021020                  |                  | DYFTAN           | 02-10-2020                 | 1 22 10 2            | BANCO CE         | 20-01-2020             | Monto nominal       | Activo        |
|                                               | FNBCC-211       | Deposito pl  | CLP989976   | DOC C                         | 005.5            | DIFIXIN          | 21-10-2020                 | 1 22-10-2            | 20 BANCO CE      | 13-02-2020             | monto nominal       | MLUV0         |

| Instrumento[BNPDBC1                    | 130222]                            |                |                |            | - 6          |            |
|----------------------------------------|------------------------------------|----------------|----------------|------------|--------------|------------|
| DCV:                                   | CUSTODIAMOS HO<br>EL VALOR DEL MAÑ | Y<br>IANA      |                |            |              |            |
| Pagos de intereses o                   | de eventos de capital              |                | Vencimiento    | de eventos | de capita    | i i        |
| Eventos de capital                     | Código CFI                         | Garantía       | Cotia          | zación     | Revi         | sión       |
| Tipo de instrumento E                  | Detalles de emisión                | Código ISIN    | Detalles       | Parámetr   | ros de liqui | dación     |
| Detalles del instrumento —             |                                    |                |                |            |              |            |
| Identificadorprincipal.Instr<br>ento   | BNPDBC13022                        | 2              |                |            | <u>_</u>     |            |
| Abreviación del instrumen              | to Discount Promis                 | sory Note BCCH | 02             |            | ₽            |            |
| Nombre largo                           | Discount Promis                    | sory Note BCCH | 02             |            | ₽            |            |
| NombreCortoInglés.Instrur<br>nto       | me Discount Promis                 | sory Note BCCH | 02             |            | <u>_</u>     |            |
| Nombre largo en inglés                 | Discount Promis                    | sory Note BCCH | 02             |            | _            |            |
|                                        | Emisión múł                        | tiple 🗌 Exclu  | ir de Reportes | ANNA       | ▲            | Е          |
| Comentario del instrument              | 0                                  |                |                |            | Ŧ            |            |
| Acceso restringido                     |                                    |                |                |            |              |            |
| Derechos preferentes                   |                                    |                |                |            |              |            |
| Tributación: Sujeto al<br>artículo 104 | ARTÍCULO_NO                        | _APLICABLE     |                |            | 9            |            |
| Nemotécnico                            | BNPDBC13022                        | 2              |                |            | ₽            |            |
| Tipo de serie                          | EMISOR_IMPR                        | ESO            |                |            | ≘            |            |
| Número de serie                        | 11B                                |                |                |            |              |            |
| Número de subserie                     |                                    |                |                |            | _            |            |
| Con dínito de verificación             | de 📖                               |                |                |            |              | *          |
| ≡                                      |                                    |                |                |            | Септа        | 9 <b>r</b> |
|                                        |                                    |                |                |            | -            |            |

### 7. Administración de consultas

En este punto se describen cómo pueden ser utilizadas algunas de las funcionalidades que provee el sistema para administrar las consultas y los resultados de dichas consultas.

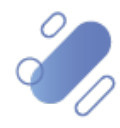

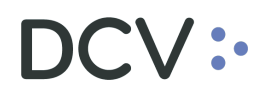

#### 7.1. Agregar filtros de búsqueda adicionales

En el resultado de la consulta es factible incorporar para uno o más atributos de la tabla, filtros adicionales que permitan acotar los parámetros de búsqueda.

Lo anterior, se efectúa presionando sobre el atributo para el cual se requiere agregar un filtro adicional de búsqueda, lo cual se presenta en la siguiente pantalla:

| Orden de retiro +                              |                |                  |             |                    |                 |                  |                             |                |        |                                     |            |
|------------------------------------------------|----------------|------------------|-------------|--------------------|-----------------|------------------|-----------------------------|----------------|--------|-------------------------------------|------------|
| Q Search menu                                  | <b>a</b> < > ( | Orden de reti    | ro Nueva or | den de retiro C    | arga de archivo |                  |                             |                |        |                                     | *          |
| 🗅 Mantenimiento de cuenta                      |                |                  |             |                    |                 |                  |                             |                |        |                                     |            |
| Posiciones y operaciones                       | Cantidad tota  | I                |             | Emisor             |                 | 🔍 Est            | tado de la orden de retiro  |                |        | Fecha de retiro                     | <u>]</u> - |
| C Eventos de capital                           | NEMOTÉCNIC     | o 🗌              | ۹,          | Número de cuenta   |                 | 🔍 NÓ             | imero de la orden de retiro |                |        | Participante DCV                    | ٩,         |
|                                                | Tipo de instru | mento            |             | Tipo de orden      | Retiro          | <sup>8</sup> Tip | oo de tipo de instrumento   |                |        |                                     |            |
|                                                | Buscar         | Detener          | Borrar      | Consulta           |                 |                  |                             |                |        | 11 elementos carandos en 0.02 segur | odo 🖻      |
| Administración de participantes                | MOTÉCNICO      | Tipo de cantidad | Número de o | ta 📍 Ti o de orden | Fecha de retiro |                  | Número de la orden de r     | Cantidad total | Moneda | Estado de la orden de retiro        | Par        |
| 🗅 Tablero                                      | T2000314       | Face amount      | 1012142     | Withdrawal         | 09-06-2020      |                  | 1209                        | 1.000          | CLP    | CANCELADO                           | *          |
| D Reporte                                      | ACA330420      | Face amount      | 1012142     | Withdrawal         | 16-06-2020      |                  | 1224                        | 1.000          | CLP    | EJECUTADO                           |            |
|                                                | fW-Share       | Face amount      | 10079       | Withdrawal         | 26-08-2020      |                  | 1369                        | 12             | CLP    | PRE_APROBADO                        |            |
| 🗅 Prenda                                       | fW-Share       | Face amount      | 10079       | Withdrawal         | 26-08-2020      |                  | 1370                        | 12             | CLP    | PENDIENTE                           | _          |
| Co. Operación del sistema                      | fW-Share       | Face amount      | 10079       | Withdrawal         | 26-08-2020      |                  | 1371                        | 6              | CLP    | PENDIENTE                           |            |
|                                                | BIC-210422     | Face amount      | 1012142     | Withdrawal         | 08-09-2020      |                  | 1391                        | 5.000          | CLP    | EJECUTADO                           | _          |
| Configuración del sistema                      | PSHARERPB1     | Units            | 1012142     | Withdrawal         | 01-10-2020      |                  | 1412                        | 1.000          | CLP    | EJECUTADO                           |            |
| Pa Carga da archiva                            | TA240320       | Face amount      | 1012142     | Withdrawal         | 06-10-2020      |                  | 1424                        | 10.000         | CLP    | BLOQUEADO_PARA_TITU                 | _          |
|                                                | TA 19 804      | Face amount      | 1012142     | Withdrawal         | 06-10-2020      |                  | 142/                        | 2.000          | CLP    | PENDIENTE                           |            |
| Suscripciones de contenido                     | TA240320       | Face amount      | 1012142     | Withdrawal         | 06-10-2020      |                  | 1423                        | 10.000         | CLP    | EJECUTADO                           |            |
| 🖻 Administración de custodia                   | 14240320       | Face amount      | 1012142     | withdrawai         | 08-10-2020      |                  | 1428                        | 10.000         | CLP    | PENDIENIE                           | -          |
| <ul> <li>Orden de depósito</li> </ul>          |                |                  |             |                    |                 |                  |                             |                |        |                                     |            |
| Orden de retiro                                |                |                  |             |                    |                 |                  |                             |                |        |                                     |            |
| <ul> <li>Rescate anticipado privado</li> </ul> |                |                  |             |                    |                 |                  |                             |                |        |                                     |            |
| • Título                                       |                |                  |             |                    |                 |                  |                             |                |        |                                     |            |
|                                                |                |                  |             |                    |                 |                  |                             |                |        |                                     |            |

Luego presionando el botón derecho sobre la opción destacada en la pantalla anterior se desplegará el cuadro destacado en la siguiente pantalla y el cual tiene dos opciones **Valores** y **Filtro de texto**:

|                                                |                |           |           |                |     |               |           |                 | -    |                             |                |        |                              |                      |     |
|------------------------------------------------|----------------|-----------|-----------|----------------|-----|---------------|-----------|-----------------|------|-----------------------------|----------------|--------|------------------------------|----------------------|-----|
| Orden de retiro +                              |                |           |           |                |     |               |           |                 |      |                             |                |        |                              |                      |     |
| Q Search menu                                  | 4 < > (        | Orden o   | de retiro | Nueva or       | der | n de retiro   | Caro      | a de archivo    |      |                             |                |        |                              |                      | *   |
| 🗅 Mantenimiento de cuenta                      |                |           |           |                |     |               |           |                 |      |                             |                |        | _                            |                      |     |
| Posiciones y operaciones                       | Cantidad tota  | . [       |           |                | En  | nisor         |           |                 | ٩,   | Estado de la orden de retir | •              |        | Fecha de retiro              |                      |     |
| 🗅 Eventos de capital                           | NEMOTÉCNIC     | • [       |           | ٩,             | Ni  | úmero de cuer | ita       |                 | 9    | Número de la orden de ret   | ro             |        | Participante DCV             | ۹,                   | ]   |
| 🗅 Instrumento                                  | Tipo de instru | imento    |           |                | Tip | po de orden   | Re        | tiro            |      | Tipo de tipo de instrument  | D              |        |                              |                      |     |
| C Administración de participantes              | Buscar         | 1         | Detener   | Borrar         |     | Consulta      |           |                 |      |                             |                |        | 11 elementos carg            | ados en 0,08 segundo |     |
|                                                | MOTÉCNICO      | Tipo de o | cantidad  | Número de cuen | t.r | Uno de order  |           | Ferna de retiro |      | Número de la orden de r.    | Cantidad total | Moneda | Estado de la orden de retiro |                      | Par |
| 🗅 Tablero                                      | T2000314       | Face am   | ount      | 1012142        |     | Valores F     | iltros de | e texto         |      | 1209                        | 1.000          | CLP    | CANCELADO                    |                      | ^   |
| Reporte                                        | ACA330420      | Face am   | ount      | 1012142        |     |               |           |                 |      | 1224                        | 1.000          | CLP    | EJECUTADO                    |                      | -   |
|                                                | fW-Share       | Face am   | ount      | 10079          |     | Ingresar tex  | to de bu  | isqueda         | 2    | 1369                        | 12             | CLP    | PRE_APROBADO                 |                      | -   |
| 🗅 Prenda                                       | /W-Share       | Face am   | ount      | 10079          | H   | (Todos)       |           |                 |      | 1370                        | 12             | CLP    | PENDIENTE                    |                      | -   |
| Operación del sistema                          | INV-Share      | Face am   | ount      | 1012142        | H   | 10079         |           |                 |      | 1371                        | 5.000          | CLP    | PENDIENTE                    |                      | -   |
|                                                | DSHADEDDR1     | Linite    | oun       | 1012142        | H   | 1012142       |           |                 |      | 1412                        | 1.000          | CLP    | EIECUTADO                    |                      | -   |
| Configuración del sistema                      | TA240320       | Eace am   | ount      | 1012142        | H   |               |           |                 |      | 1424                        | 10.000         | CIP    | BLOOLIFADO PARA TÍTU         |                      | -   |
| 🗅 Carga de archivo                             | TA19 804       | Face am   | ount      | 1012142        |     |               |           |                 |      | 1427                        | 2.000          | CLP    | PENDIENTE                    |                      | -   |
|                                                | TA240320       | Face am   | ount      | 1012142        |     |               |           |                 |      | 1423                        | 10.000         | CLP    | EJECUTADO                    |                      | 1   |
| Suscripciones de contenido                     | TA240320       | Face am   | ount      | 1012142        |     |               |           |                 |      | 1428                        | 10.000         | CLP    | PENDIENTE                    |                      |     |
| Administración de custodia                     |                |           |           |                |     |               |           |                 |      |                             |                |        |                              |                      |     |
| <ul> <li>Orden de depósito</li> </ul>          |                |           |           |                |     | Borrar Filtro |           | Cerra           | ar   |                             |                |        |                              |                      |     |
| Orden de retiro                                |                |           |           |                | Ľ   |               | _         |                 | - 11 | 2                           |                |        |                              |                      |     |
| <ul> <li>Rescate anticipado privado</li> </ul> |                |           |           |                |     |               |           |                 |      |                             |                |        |                              |                      |     |
| <ul> <li>Título</li> </ul>                     |                |           |           |                |     |               |           |                 |      |                             |                |        |                              |                      |     |

En la pantalla anterior, en la opción **Valores** se pueden seleccionar el o los datos requeridos para la consulta. En la medida que se van seleccionado el o los valores el sistema filtra inmediatamente los datos en la consulta en curso:

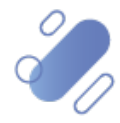

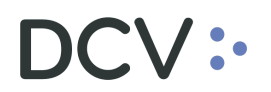

| Orden de retiro +                              |                 |                    |                  |             |                 |                 |                                              |                |        |                         |                          |       |
|------------------------------------------------|-----------------|--------------------|------------------|-------------|-----------------|-----------------|----------------------------------------------|----------------|--------|-------------------------|--------------------------|-------|
| Q Search menu                                  | <b>a</b> < > 0  | rden de retiro     | Nueva orde       | n de reti   | ro Carga d      | e archivo       |                                              |                |        |                         |                          | *     |
| Mantenimiento de cuenta                        |                 |                    |                  |             |                 |                 | 1                                            |                |        |                         |                          | _     |
| Posiciones y operaciones                       | Cantidad total  |                    |                  | misor       |                 | <u></u>         | Estado de la orden de retiro                 |                |        | Fecha de retiro         |                          |       |
| 🗅 Eventos de capital                           | NEMOTÉCNICO     |                    | ۱ 🔍              | lúmero de c | uenta           |                 | Número de la orden de retiro                 | >              |        | Participante DCV        | ٩                        | 4     |
| 🗅 Instrumento                                  | Tipo de instrun | nento              | I                | ipo de orde | n Retiro        |                 | Tipo de tipo de instrumento                  |                |        |                         |                          |       |
| □ Administración de participantes              | Buscar          | Detener            | Borrar           | Consu       | ilta            |                 |                                              |                |        | 11 elementos            | cargados en 0,08 segundo | , 🖪   |
| Co. Tablasa                                    | MOTÉCNICO       | Tipo de cantidad   | Número de cuenta | Tino de or  | den             | Fecha de retiro | <ul> <li>Número de la orden de r…</li> </ul> | Cantidad total | Moneda | Estado de la orden de r | etiro                    | Par   |
|                                                | IW-Share        | Face amount        | 10079            | Valores     | Pitros de text  | D               | 1369                                         | 12             | CLP    | PRE_APROBADO            |                          | 1^    |
| C Reporte                                      | w-share         | Face amount        | 10079            | Ingresar    | texto de búsque | da 🖉            | 1371                                         | 6              | CLP    | PENDIENTE               |                          |       |
| 🗅 Prenda                                       |                 |                    |                  | (Toda       | os)             |                 |                                              |                |        |                         |                          | -     |
| Operación del sistema                          |                 |                    |                  | 1007        | 9<br>142        |                 |                                              |                |        |                         |                          |       |
| Configuración del sistema                      |                 |                    |                  |             |                 |                 |                                              |                |        |                         |                          |       |
| 🗅 Carga de archivo                             |                 |                    |                  |             |                 |                 |                                              |                |        |                         |                          |       |
| Suscripciones de contenido                     |                 |                    |                  |             |                 |                 |                                              |                |        |                         |                          |       |
| Administración de custodia                     |                 |                    |                  |             |                 |                 |                                              |                |        |                         |                          |       |
| <ul> <li>Orden de depósito</li> </ul>          |                 |                    |                  | Borrar Fi   | ltro            | Cerrar          |                                              |                |        |                         |                          |       |
| Orden de retiro                                |                 |                    | 1                |             |                 |                 | 11.                                          |                |        |                         |                          |       |
| <ul> <li>Rescate anticipado privado</li> </ul> |                 |                    |                  |             |                 |                 |                                              |                |        |                         |                          |       |
| <ul> <li>Título</li> </ul>                     |                 |                    |                  |             |                 |                 |                                              |                |        |                         |                          |       |
| <ul> <li>Inmovilización</li> </ul>             |                 |                    |                  |             |                 |                 |                                              |                |        |                         |                          |       |
|                                                |                 |                    |                  |             |                 |                 |                                              |                |        |                         |                          | ~     |
|                                                | -               |                    |                  |             |                 |                 |                                              |                |        |                         |                          | ¢     |
|                                                | 🗙 🗹 [Número     | de cuenta] = '1007 | 19'              |             |                 |                 |                                              |                |        |                         | Editar f                 | iltro |

En pie de página de la consulta se muestran los filtros activos.

Mediante la opción **Filtro de texto** se tienen más opciones para poder buscar valores específicos dentro de la consulta:

| Orden de retiro +                              |                |         |            |                  |               |          |          |              |     |                             |                |        |                                  |       |     |
|------------------------------------------------|----------------|---------|------------|------------------|---------------|----------|----------|--------------|-----|-----------------------------|----------------|--------|----------------------------------|-------|-----|
| Q Search menu                                  | <b>A</b> < > ( | Orden   | de retiro  | Nueva orde       | n de retir    | o Ca     | rga de a | rchivo       |     |                             |                |        |                                  |       |     |
| 🗅 Mantenimiento de cuenta                      |                |         |            |                  |               |          |          |              |     |                             |                |        |                                  |       |     |
| Posiciones y operaciones                       | Cantidad tota  | l.      |            |                  | misor         | ļ        |          | Q            | E   | tado de la orden de retiro  |                |        | Fecha de retiro                  |       |     |
| 🗅 Eventos de capital                           | NEMOTÉCNIC     | 0       |            | ı                | lúmero de cu  | enta     |          | •            | N   | úmero de la orden de retiro |                |        | Participante DCV                 | ٩     |     |
| 🗅 Instrumento                                  | Tipo de instru | mento   |            |                  | ipo de orden  |          | Retiro   |              | ηn  | po de tipo de instrumento   |                |        |                                  |       |     |
| Administración do participantos                | Buscar         |         | Detener    | Borrar           | Consul        | ta       |          |              |     |                             |                |        | 11 elementos cargados en 0,08 se | gundo | B   |
| Administración de participantes                | MOTÉCNICO      | Tipo de | e cantidad | Número de cuenta | ♥ Tino de orç | len      | Fer      | ha de retiro | -   | Número de la orden de r     | Cantidad total | Moneda | Estado de la orden de retiro     | 1     | Par |
| 🗅 Tablero                                      | T2000314       | Face a  | mount      | 1012142          | Valores       | Filtros  | de texto |              |     | 1209                        | 1.000          | CLP    | CANCELADO                        |       | *   |
| C Reporte                                      | ACA330420      | Face a  | mount      | 1012142          |               |          |          |              |     | 1224                        | 1.000          | CLP    | EJECUTADO                        |       |     |
| La Reporte                                     | 1W-Share       | Face a  | mount      | 10079            | Comienza      | por      |          |              |     | 1369                        | 12             | CLP    | PRE_APROBADO                     |       |     |
| 🗅 Prenda                                       | fW-Share       | Face a  | mount      | 10079            | Ingresar u    | n valor. |          |              |     | 1370                        | 12             | CLP    | PENDIENTE                        |       |     |
| D Operación del sistema                        | fW-Share       | Face a  | mount      | 10079            |               |          |          |              |     | 1371                        | 6              | CLP    | PENDIENTE                        |       |     |
|                                                | BIC-210422     | Face a  | mount      | 1012142          |               |          |          |              |     | 1391                        | 5.000          | CLP    | EJECUTADO                        |       |     |
| Configuración del sistema                      | PSHARERPB1     | Units   |            | 1012142          |               |          |          |              |     | 1412                        | 1.000          | CLP    | EJECUTADO                        |       |     |
| Pr. Course de contribue                        | TA240320       | Face a  | mount      | 1012142          |               |          |          |              |     | 1424                        | 10.000         | CLP    | BLOQUEADO_PARA_TÍTU              |       |     |
| Carga de archivo                               | TA 19 804      | Face a  | mount      | 1012142          |               |          |          |              |     | 1427                        | 2.000          | CLP    | PENDIENTE                        |       |     |
| Suscripciones de contenido                     | TA240320       | Face a  | mount      | 1012142          |               |          |          |              |     | 1423                        | 10.000         | CLP    | EJECUTADO                        |       |     |
|                                                | TA240320       | Face a  | mount      | 1012142          |               |          |          |              |     | 1428                        | 10.000         | CLP    | PENDIENTE                        |       |     |
| Administración de custodia                     |                |         |            |                  |               |          |          |              | - 1 |                             |                |        |                                  |       |     |
| <ul> <li>Orden de depósito</li> </ul>          |                |         |            |                  | Borrar Filt   | tro      |          | Cerrar       |     |                             |                |        |                                  |       |     |
| <ul> <li>Orden de retiro</li> </ul>            |                |         |            |                  |               |          |          |              | 16  |                             |                |        |                                  |       |     |
| <ul> <li>Rescate anticipado privado</li> </ul> |                |         |            |                  |               |          |          |              |     |                             |                |        |                                  |       |     |
| <ul> <li>Título</li> </ul>                     |                |         |            |                  | -             |          |          |              |     |                             |                |        |                                  |       |     |

A continuación, se presenta un ejemplo:

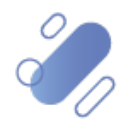

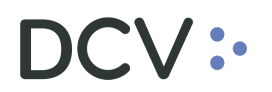

| Orden de retiro +                              |                |                      |                  |               |                  |              |                                              |                |        |                                   |              |
|------------------------------------------------|----------------|----------------------|------------------|---------------|------------------|--------------|----------------------------------------------|----------------|--------|-----------------------------------|--------------|
| Q Search menu                                  | <b>a</b> < > C | Orden de retir       | o Nueva orde     | en de retir   | o Carga de a     | rchivo       |                                              |                |        |                                   | ٨            |
| 🗅 Mantenimiento de cuenta                      |                |                      |                  |               |                  |              |                                              |                |        |                                   |              |
| Posiciones y operaciones                       | Cantidad total |                      |                  | Emisor        |                  | ٩            | Estado de la orden de retiro                 |                |        | Fecha de retiro                   |              |
| Eventos de capital                             | NEMOTÉCNICO    | >                    |                  | Número de cu  | ienta            |              | Número de la orden de retir                  | ·              |        | Participante DCV                  | <u> </u>     |
| □ Instrumento                                  | Tipo de instru | mento                |                  | Tipo de order | Retiro           |              | Tipo de tipo de instrumento                  |                |        |                                   |              |
| C Administración de participantes              | Buscar         | Detener              | Borrar           | Consu         | ta               |              |                                              |                |        | 11 elementos cargados en 0,08 seg | undo 🖺       |
|                                                | MOTÉCNICO      | Tipo de cantidad     | Número de cuenta | Tino de oro   | len Fer          | ha de retiro | <ul> <li>Número de la orden de r…</li> </ul> | Cantidad total | Moneda | Estado de la orden de retiro      | Par          |
| 🗅 Tablero                                      | T2000314       | Face amount          | 1012142          | Valores       | Filtros de texto |              | 1209                                         | 1.000          | CLP    | CANCELADO                         | ÷            |
| Reporte                                        | ACA330420      | Face amount          | 1012142          | -             |                  |              | 1224                                         | 1.000          | CLP    | EJECUTADO                         | _            |
|                                                | BIC-210422     | Face amount          | 1012142          | Contiene      |                  | •            | 1391                                         | 5.000          | CLP    | EJECUTADO                         |              |
| 🗅 Prenda                                       | PSHARERPD1     | Units<br>East amount | 1012142          | 2             |                  | 8            | 1412                                         | 10.000         | CLP    | EJECUTADO<br>RECOLEADO DADA TÍTE  |              |
| Operación del sistema                          | TA 19 804      | Face amount          | 1012142          |               |                  |              | 1427                                         | 2.000          | CLP    | PENDIENTE                         |              |
| Configuración del sistema                      | TA240320       | Face amount          | 1012142          |               |                  |              | 1423                                         | 10.000         | CLP    | EJECUTADO                         |              |
|                                                | TA240320       | Face amount          | 1012142          |               |                  |              | 1428                                         | 10.000         | CLP    | PENDIENTE                         |              |
| 🗅 Carga de archivo                             |                |                      |                  |               |                  |              |                                              |                |        |                                   |              |
| Suscripciones de contenido                     |                |                      |                  |               |                  |              |                                              |                |        |                                   |              |
| 🕞 Administración de custodia                   |                |                      |                  |               |                  |              |                                              |                |        |                                   |              |
| <ul> <li>Orden de depósito</li> </ul>          |                |                      |                  | Borrar Fil    | tro              | Cerrar       |                                              |                |        |                                   |              |
| Orden de retiro                                |                |                      |                  |               |                  |              | 11.                                          |                |        |                                   |              |
| <ul> <li>Rescate anticipado privado</li> </ul> |                |                      |                  |               |                  |              |                                              |                |        |                                   |              |
| <ul> <li>Título</li> </ul>                     |                |                      |                  |               |                  |              |                                              |                |        |                                   |              |
| <ul> <li>Inmovilización</li> </ul>             |                |                      |                  |               |                  |              |                                              |                |        |                                   |              |
|                                                |                |                      |                  |               |                  |              |                                              |                |        |                                   | ~            |
|                                                | 4              |                      |                  |               |                  |              |                                              |                |        |                                   | - F          |
|                                                | 🗙 🗹 Contien    | e([Número de cuen    | :a],'2') ▼       |               |                  |              |                                              |                |        | E                                 | ditar filtro |

En pie de página de la consulta se muestran los filtros adicionales activos.

#### 7.2. Eliminar filtros de búsqueda adicionales

Para realizar la eliminación del filtro adicional de búsqueda configurado, se debe presionar sobre la **X** destacada en la siguiente pantalla:

| Orden de retiro +                              |                |          |              |                  |             |               |          |              |                                              |                |        |                      |                        |               |
|------------------------------------------------|----------------|----------|--------------|------------------|-------------|---------------|----------|--------------|----------------------------------------------|----------------|--------|----------------------|------------------------|---------------|
| Q Search menu                                  | A ( ) (        | Orden    | de retiro    | Nueva orde       | n de retir  | o Ca          | rga de a | rchivo       |                                              |                |        |                      |                        |               |
| 🗅 Mantenimiento de cuenta                      |                | oracii   | acreare      |                  |             |               | ga ac a  |              |                                              |                |        | _                    |                        |               |
| Posiciones y operaciones                       | Cantidad tota  | al I     |              | E                | misor       |               |          | <u></u>      | Estado de la orden de retiro                 |                |        | Fecha de retiro      |                        |               |
| 🗅 Eventos de capital                           | NEMOTÉCNIC     | :0       |              | ۸ <mark>ک</mark> | úmero de ci | Jenta         | Datira   |              | Número de la orden de retiro                 |                |        | Participante DCV     |                        |               |
| 🗅 Instrumento                                  | Tipo de instru | umento   |              |                  | po de order | ן י           | Ketilo   |              | lipo de tipo de instrumento                  |                |        |                      |                        |               |
| Administración de participantes                | Buscar         |          | Detener      | Borrar           | Consu       | rta           |          |              |                                              |                |        | 11 element           | os cargados en 0,08 se | gundo 🖺       |
| On Tablara                                     | MOTÉCNICO      | Tipo de  | cantidad     | Número de cuenta | Tino de or  | den<br>Eliner | Fec      | ha de retiro | <ul> <li>Número de la orden de r…</li> </ul> | Cantidad total | Moneda | Estado de la orden d | e retiro               | Par           |
|                                                | T2000314       | Face an  | nount        | 1012142          | valores     | Filutos       |          |              | 1209                                         | 1.000          | CLP    | CANCELADO            |                        | ^             |
| 🗅 Reporte                                      | ACA330420      | Face an  | nount        | 1012142          | Contiene    |               |          |              | 1224                                         | 1.000          | CLP    | EJECUTADO            |                        |               |
| D Prenda                                       | PSHARERPB1     | Units    | nount        | 1012142          | onteene     |               |          |              | 1412                                         | 1.000          | CLP    | EJECUITADO           |                        |               |
| Li Frenda                                      | TA240320       | Face an  | nount        | 1012142          | 2           |               |          | 0            | 1424                                         | 10.000         | CLP    | BLOQUEADO PARA       | τίτυ                   |               |
| Operación del sistema                          | TA19 804       | Face an  | nount        | 1012142          |             |               |          |              | 1427                                         | 2.000          | CLP    | PENDIENTE            | -                      |               |
| Configuración del sistema                      | TA240320       | Face an  | nount        | 1012142          |             |               |          |              | 1423                                         | 10.000         | CLP    | EJECUTADO            |                        |               |
|                                                | TA240320       | Face an  | nount        | 1012142          |             |               |          |              | 1428                                         | 10.000         | CLP    | PENDIENTE            |                        |               |
| Carga de archivo                               |                |          |              |                  |             |               |          |              |                                              |                |        |                      |                        |               |
| Suscripciones de contenido                     |                |          |              |                  |             |               |          |              |                                              |                |        |                      |                        |               |
| Administración de custodia                     |                |          |              |                  |             |               |          |              |                                              |                |        |                      |                        |               |
| <ul> <li>Orden de depósito</li> </ul>          |                |          |              |                  | Borrar Fi   | tro           |          | Cerrar       |                                              |                |        |                      |                        |               |
| <ul> <li>Orden de retiro</li> </ul>            |                |          |              | l                |             |               |          | /            | 8                                            |                |        |                      |                        |               |
| <ul> <li>Rescate anticipado privado</li> </ul> |                |          |              |                  |             |               |          |              |                                              |                |        |                      |                        |               |
| <ul> <li>Título</li> </ul>                     |                |          |              |                  |             |               |          |              |                                              |                |        |                      |                        |               |
| <ul> <li>Inmovilización</li> </ul>             |                |          |              |                  |             |               |          |              |                                              |                |        |                      |                        |               |
|                                                |                |          |              |                  |             |               |          |              |                                              |                |        |                      |                        | ~             |
|                                                |                |          |              |                  |             |               |          |              |                                              |                |        |                      |                        | +             |
|                                                | 🗙 🖌 Contier    | ne([Núme | ro de cuenta | i], '2) 🔻        |             |               |          |              |                                              |                |        |                      |                        | Editar filtro |

Una vez seleccionada la **X**, se elimina el filtro adicional registrado y se despliega el resultado de la consulta original, lo que se visualiza a continuación:

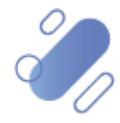

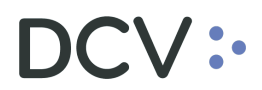

| Orden de retiro 🗙 🔸                            |                                                                                                    |                  |                  |                |         |                 |                           |                |        |                                          |
|------------------------------------------------|----------------------------------------------------------------------------------------------------|------------------|------------------|----------------|---------|-----------------|---------------------------|----------------|--------|------------------------------------------|
| Q Search menu                                  | the contract of the contract of the contract o | len de retiro    | Nueva orden      | de retiro. Ca  | arga de | archivo         |                           |                |        |                                          |
| 🗅 Mantenimiento de cuenta                      |                                                                                                    | activaci realito | ridera ordern    |                | ingu uu | archivo         |                           |                |        |                                          |
| D Posiciones y operaciones                     | Cantidad total                                                                                                    |                  | Emi              | or             |         | 🔍 Esta          | do de la orden de retiro  |                | 8      | Fecha de retiro                          |
| Posiciones y operaciones                       | NEMOTÉCNICO                                                                                                    |                  | Nún              | tero de cuenta |         | Núm             | ero de la orden de retiro |                |        | Participante DCV                         |
| Eventos de capital                             |                                                                                                    | . [              |                  |                | Detiro  | 9               |                           |                | -      |                                          |
| 🗅 Instrumento                                  | Tipo de instrume                                                                                                    | nto              | = lipo           | de orden       | Keuro   | lipo            | de tipo de instrumento    |                | -      |                                          |
|                                                | Buscar                                                                                                    | Detener          | Borrar           | Consulta       |         |                 |                           |                |        | 11 elementos cargados en 0,08 segundo  🖺 |
| Administración de participantes                | NEMOTÉCNI +                                                                                                    | Tipo de cantidad | Número de cuenta | Tipo de orden  |         | Fecha de retiro | Número de la orden de r   | Cantidad total | Moneda | Estado de la orden de retiro             |
| 🗅 Tablero                                      | EST2000314                                                                                                    | Face amount      | 1012142          | Withdrawal     |         | 09-06-2020      | 1209                      | 1.000          | CLP    | CANCELADO                                |
| Ca Reporte                                     | ESTA19 804                                                                                                    | Face amount      | 1012142          | Withdrawal     |         | 06-10-2020      | 1427                      | 2.000          | CLP    | PENDIENTE                                |
|                                                | ESTA240320                                                                                                    | Face amount      | 1012142          | Withdrawal     |         | 06-10-2020      | 1424                      | 10.000         | CLP    | BLOQUEADO_PARA_TÍTU                      |
| 🗅 Prenda                                       | ESTA240320                                                                                                    | Face amount      | 1012142          | Withdrawal     |         | 06-10-2020      | 1423                      | 10.000         | CLP    | EJECUTADO                                |
| Concernition del sistema                       | ESTA240320                                                                                                    | Face amount      | 1012142          | Withdrawal     |         | 06-10-2020      | 1428                      | 10.000         | CLP    | PENDIENTE                                |
| Operación del sistema                          | FNBIC-210422                                                                                                    | Face amount      | 1012142          | Withdrawal     |         | 08-09-2020      | 1391                      | 5.000          | CLP    | EJECUTADO                                |
| Configuración del sistema                      | MACA330420                                                                                                    | Face amount      | 1012142          | Withdrawal     |         | 16-06-2020      | 1224                      | 1.000          | CLP    | EJECUTADO                                |
|                                                | NMW-Share                                                                                                    | Face amount      | 10079            | Withdrawal     |         | 26-08-2020      | 1369                      | 12             | CLP    | PRE_APROBADO                             |
| 🗅 Carga de archivo                             | NMW-Share                                                                                                    | Face amount      | 10079            | Withdrawal     |         | 26-08-2020      | 1370                      | 12             | CLP    | PENDIENTE                                |
| D. Succrinciones de contenido                  | NMW-Share                                                                                                    | Face amount      | 10079            | Withdrawal     |         | 26-08-2020      | 1371                      | 6              | CLP    | PENDIENTE                                |
| La suscripciones de contenido                  | REPSHARERPB1                                                                                                    | Units            | 1012142          | Withdrawal     |         | 01-10-2020      | 1412                      | 1.000          | CLP    | EJECUTADO                                |
| Administración de custodia                     |                                                                                                    |                  |                  |                |         |                 |                           |                |        |                                          |
| <ul> <li>Orden de depósito</li> </ul>          |                                                                                                    |                  |                  |                |         |                 |                           |                |        |                                          |
| Orden de retiro                                |                                                                                                    |                  |                  |                |         |                 |                           |                |        |                                          |
| <ul> <li>Rescate anticipado privado</li> </ul> |                                                                                                    |                  |                  |                |         |                 |                           |                |        |                                          |
| <ul> <li>Título</li> </ul>                     |                                                                                                    |                  |                  |                |         |                 |                           |                |        |                                          |

#### 7.3. Cambiar orden tabla de resultado de consulta

El usuario podrá cambiar el orden en el cual se despliegan las columnas del resultado de una consulta, debiendo para ello arrastrar el título de la columna a cambiar desde su posición original a la posición requerida, lo cual se presente en las siguientes pantallas:

| Orden de depósito +                            |                   |            |                  |                  |                      |                  |        |                  |                       |             |                             |
|------------------------------------------------|-------------------|------------|------------------|------------------|----------------------|------------------|--------|------------------|-----------------------|-------------|-----------------------------|
| Q Search menu                                  | t < > Or          | den de de  | pósito Nueva     | a orden de dená  | sito. Carga de       | archivo          |        |                  |                       |             |                             |
| 🗅 Mantenimiento de cuenta                      |                   |            |                  |                  | j                    |                  |        |                  |                       |             |                             |
| Posiciones y operaciones                       | Emisor            | [          |                  | 🔍 Estado de l    | a orden de depósito  |                  | 8      | Fecha de depósit | o 🔲                   | NEMO        | DTÉCNICO                    |
| Eventos de capital                             | Número de cuen    | ta [       |                  | Número de        | la orden de depósito |                  |        | Participante DCV |                       | 🔍 Tipo i    | de instrumento              |
|                                                | Tipo de tipo de i | nstrumento |                  |                  |                      |                  |        |                  |                       |             |                             |
|                                                | Buscar            | Detener    | r Borrar         | Consulta         |                      |                  |        |                  |                       | 199 element | or cargador en 0.34 regundo |
| Administración de participantes                | NEMOTÉCNI +       | Código CEI | Tipo de cantidad | Número de cuenta | Fecha de denósito    | Número de la ord | Moneda | Cantidate        | Estado de la orden de | Rarticipant | Tino de instrumento         |
| 🗅 Tablero                                      | BR2J160620        | DBFTFN     | Face amount      | 10286            | 16-06-2020           | 1432             | CLP    | 100              | [es-CL]PNDNG_CONF     | 1012        | Recognition Bond            |
| C Reports                                      | BR2J310121        | DBFTFM     | Face amount      | 1012142          | 12-08-2020           | 1902             | CLP    | 1.000.000        | EJECUTADO             | 1012        | Recognition Bond            |
|                                                | BR2V250223        | DBFTFN     | Face amount      | 1012002          | 10-08-2020           | 1819             | CLF    | 155.000          | EJECUTADO             | 1012        | Recognition Bond            |
| 🗅 Prenda                                       | BR40300422        | DBFTFN     | Face amount      | 1012142          | 23-04-2020           | 1085             | CLP    | 500.000          | EJECUTADO             | 1012        | Recognition Bond            |
|                                                | BR41220120        | DBFTFN     | Face amount      | 1012258          | 22-01-2020           | 179              | CLP    | 50               | EJECUTADO             | 1012        | Recognition Bond            |
| Operación del sistema                          | BR41240120        | DBFTFN     | Face amount      | 1012258          | 24-01-2020           | 229              | CLP    | 100              | EJECUTADO             | 1012        | Recognition Bond            |
| Configuración del sistema                      | BR4U241221        | DBFTFN     | Face amount      | 1012002          | 10-08-2020           | 1820             | CLP    | 1.000            | EJECUTADO             | 1012        | Recognition Bond            |
|                                                | BR69220622        | DBFTFN     | Face amount      | 1012142          | 22-07-2020           | 1693             | CLP    | 58.080           | EJECUTADO             | 1012        | Recognition Bond            |
| 🗅 Carga de archivo                             | BR6U150621        | DBFTFN     | Face amount      | 1012002          | 10-08-2020           | 1826             | CLP    | 2.000            | EJECUTADO             | 1012        | Recognition Bond            |
| Concentration of a constant de                 | BRA 10 10 423     | DBFTFN     | Face amount      | 1012002          | 27-05-2020           | 1281             | CLP    | 236.102          | EJECUTADO             | 1012        | Recognition Bond            |
| <ul> <li>Suscripciones de contenido</li> </ul> | BRA 10 10 423     | DBFTFN     | Face amount      | 1012142          | 21-04-2020           | 1065             | CLP    | 150.000          | EJECUTADO             | 1012        | Recognition Bond            |
| Administración de custodia                     | BRA 10 10 423     | DBFTFN     | Face amount      | 1012142          | 27-05-2020           | 1285             | CLP    | 8.080            | EJECUTADO             | 1012        | Recognition Bond            |
|                                                | BTF-BEST 100      | DBVUAB     | Face amount      | 1012142          | 07-04-2020           | 898              | CLP    | 2.000.000        | EJECUTADO             | 1012        | Floating Rate Note          |
| <ul> <li>Orden de depósito</li> </ul>          | BTF-BEST20        | DBVUAB     | Face amount      | 1012142          | 16-01-2020           | 78               | CLP    | 3.000.000        | EJECUTADO             | 1012        | Floating Rate Note          |
| <ul> <li>Orden de retiro</li> </ul>            | BTP0100229        | DBFTAB     | Face amount      | 1012142          | 25-08-2020           | 2000             | CLP    | 20.000           | PENDIENTE             | 1012        | Treasury Bill in pesos      |
| <ul> <li>Bossato anticipado privado</li> </ul> | BTU0500229        | DBFTAB     | Face amount      | 1012142          | 25-08-2020           | 2001             | CLF    | 300.000          | PENDIENTE             | 1012        | Treasury Bill UF            |
| <ul> <li>Rescale anticipado privado</li> </ul> | CHI0080219        | DGXXFX     | Face amount      | 1012142          | 14-04-2020           | 982              | CLF    | 650.000          | EJECUTADO             | 1012        | Mortgage Letter             |
| <ul> <li>Título</li> </ul>                     | CH10120120        | DODUAR     | Enco amount      | 1012142          | 12 02 2020           | 216              | CLD    | 1.000            | EJECUTADO             | 1012        | Mesternes Letter            |

Luego de arrastrarlo el nombre de la columna se visualizará en su nueva posición, lo que se presenta a continuación:

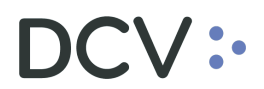

| Orden de depósito 🗙 🕂                          |                   |            |                       |                 |                   |                   |                  |         |                |              |                             |
|------------------------------------------------|-------------------|------------|-----------------------|-----------------|-------------------|-------------------|------------------|---------|----------------|--------------|-----------------------------|
| Q Search menu                                  | a < > Or          | den de de  | pósito Nueva oro      | len de depósit  | o Carga de arc    | hivo              |                  |         |                |              |                             |
| 🗅 Mantenimiento de cuenta                      |                   |            |                       |                 |                   |                   |                  |         |                |              |                             |
| Posiciones y operaciones                       | Emisor            |            |                       | Estado de la or | den de depósito   |                   | Fecha de dep     | ósito 🔲 |                | NEMC         | TÉCNICO                     |
| 🗅 Eventos de capital                           | Número de cuen    | ita        |                       | Número de la o  | orden de depósito |                   | Participante D   | CV      |                | 🔍 Tipo d     | e instrumento               |
| 🗅 Instrumento                                  | Tipo de tipo de i | nstrumento |                       | 1               |                   |                   |                  |         |                |              |                             |
| C Administración de participantes              | Buscar            | Detene     | r Borrar              | Consulta        |                   |                   |                  |         |                | 188 elemente | os cargados en 0,34 segundo |
| B Administración de participantes              | NEMOTÉCNI +       | Código CFI | Estado de la orden de | ipo de cantidad | Número de cuenta  | Fecha de depósito | Número de la ord | Moneda  | Cantidad total | Participant  | Tipo de instrumento         |
| 🗅 Tablero                                      | BR2J160620        | DBFTFN     | [cs.cc]mono_com       | Pace amount     | 10286             | 16-06-2020        | 1432             | CLP     | 100            | 1012         | Recognition Bond            |
| Co. Reporte                                    | BR2J310121        | DBFTFM     | EJECUTADO             | Face amount     | 1012142           | 12-08-2020        | 1902             | CLP     | 1.000.000      | 1012         | Recognition Bond            |
|                                                | BR2V250223        | DBFTFN     | EJECUTADO             | Face amount     | 1012002           | 10-08-2020        | 1819             | CLF     | 155.000        | 1012         | Recognition Bond            |
| 🗅 Prenda                                       | BR40300422        | DBFTFN     | EJECUTADO             | Face amount     | 1012142           | 23-04-2020        | 1085             | CLP     | 500.000        | 1012         | Recognition Bond            |
| 🕞 Operación del sistema                        | BR41220120        | DBFTFN     | EJECUTADO             | Face amount     | 1012258           | 22-01-2020        | 179              | CLP     | 50             | 1012         | Recognition Bond            |
| Operación del sistema                          | BR41240120        | DBFTFN     | EJECUTADO             | Face amount     | 1012258           | 24-01-2020        | 229              | CLP     | 100            | 1012         | Recognition Bond            |
| 🗅 Configuración del sistema                    | BR4U241221        | DBFTFN     | EJECUTADO             | Face amount     | 1012002           | 10-08-2020        | 1820             | CLP     | 1.000          | 1012         | Recognition Bond            |
|                                                | BR69220622        | DBFTFN     | EJECUTADO             | Face amount     | 1012142           | 22-07-2020        | 1693             | CLP     | 58.080         | 1012         | Recognition Bond            |
| Carga de archivo                               | BR6U150621        | DBFTFN     | EJECUTADO             | Face amount     | 1012002           | 10-08-2020        | 1826             | CLP     | 2.000          | 1012         | Recognition Bond            |
| □ Suscripciones de contenido                   | BRA1010423        | DBFTFN     | EJECUTADO             | Face amount     | 1012002           | 27-05-2020        | 1281             | CLP     | 236.102        | 1012         | Recognition Bond            |
|                                                | BRA1010423        | DBFTFN     | EJECUTADO             | Face amount     | 1012142           | 21-04-2020        | 1065             | CLP     | 150.000        | 1012         | Recognition Bond            |
| Administración de custodia                     | BRA1010423        | DBFTFN     | EJECUTADO             | Face amount     | 1012142           | 27-05-2020        | 1285             | CLP     | 8.080          | 1012         | Recognition Bond            |
| Orden de denésito                              | BTF-BEST 100      | DBVUAB     | EJECUTADO             | Face amount     | 1012142           | 07-04-2020        | 898              | CLP     | 2.000.000      | 1012         | Floating Rate Note          |
| <ul> <li>Orden de deposito</li> </ul>          | BTF-BEST20        | DBVUAB     | EJECUTADO             | Face amount     | 1012142           | 16-01-2020        | 78               | CLP     | 3.000.000      | 1012         | Floating Rate Note          |
| <ul> <li>Orden de retiro</li> </ul>            | BTP0100229        | DBFTAB     | PENDIENTE             | Face amount     | 1012142           | 25-08-2020        | 2000             | CLP     | 20.000         | 1012         | Treasury Bill in pesos      |
| <ul> <li>Rescate anticipado privado</li> </ul> | BTU0500229        | DBFTAB     | PENDIENTE             | Face amount     | 1012142           | 25-08-2020        | 2001             | CLF     | 300.000        | 1012         | Treasury Bill UF            |
| , The                                          | CHI0080219        | DGXXFX     | EJECUTADO             | Face amount     | 1012142           | 14-04-2020        | 982              | CLF     | 650.000        | 1012         | Mortgage Letter             |
| o Titulo                                       | CHI0130120        | DGFUAB     | EJECUTADO             | Face amount     | 1012142           | 13-02-2020        | 316              | CLP     | 1.000          | 1012         | Mortgage Letter             |

El cambio de orden se mantendrá para futuras conexiones que realice el usuario.

#### 7.4. Exportar resultado de la consulta

El resultado de una consulta puede ser exportada a un archivo en formato CVS, texto y Excel para esto el usuario, en la pantalla de resultado de la consulta debe seleccionar el icono con la imagen de diskette y lo que se destaca en la siguiente pantalla:

| Orden de depósito 🗙 🔸                          |                    |              |                       |                  |                  |                   |                  |         |                |              |                           |
|------------------------------------------------|--------------------|--------------|-----------------------|------------------|------------------|-------------------|------------------|---------|----------------|--------------|---------------------------|
| Q Search menu                                  | + < > Or           | len de der   | osito Nueva ord       | en de denósit    | o. Carga de arc  | hivo              |                  |         |                |              |                           |
| 🗅 Mantenimiento de cuenta                      |                    | activate dep |                       | en de deposit    | e carga de are   |                   |                  |         |                |              |                           |
| Posiciones y operaciones                       | Emisor             |              | 6                     | Estado de la or  | den de depósito  |                   | Fecha de dep     | ósito 🔲 |                | NEMC         | TÉCNICO                   |
| Eventos de capital                             | Número de cuent    | ta [         |                       | Número de la o   | rden de depósito |                   | Participante E   | cv      |                | 🔍 Tipo d     | e instrumento             |
| 🗅 Instrumento                                  | Tipo de tipo de ir | nstrumento   |                       | 1                |                  |                   |                  |         |                |              |                           |
| Da Administración de participantes             | Buscar             | Detener      | Borrar                | Consulta         |                  |                   |                  |         |                | 188 elemente | os cargados en 0,34 segun |
| Administración de participantes                | NEMOTÉCNI +        | Código CFI   | Estado de la orden de | Tipo de cantidad | Número de cuenta | Fecha de depósito | Número de la ord | Moneda  | Cantidad total | Participant  | Tipo de instrumento       |
| 🗅 Tablero                                      | BR23160620         | DBFTFN       | [es-CL]PNDNG_CONF     | Face amount      | 10286            | 16-06-2020        | 1432             | CLP     | 100            | 1012         | Recognition Bond          |
| Pa Departe                                     | BR23310121         | DBFTFM       | EJECUTADO             | Face amount      | 1012142          | 12-08-2020        | 1902             | CLP     | 1.000.000      | 1012         | Recognition Bond          |
|                                                | BR2V250223         | DBFTFN       | EJECUTADO             | Face amount      | 1012002          | 10-08-2020        | 1819             | CLF     | 155.000        | 1012         | Recognition Bond          |
| 🗅 Prenda                                       | BR40300422         | DBFTFN       | EJECUTADO             | Face amount      | 1012142          | 23-04-2020        | 1085             | CLP     | 500.000        | 1012         | Recognition Bond          |
| ~ o                                            | BR41220120         | DBFTFN       | EJECUTADO             | Face amount      | 1012258          | 22-01-2020        | 179              | CLP     | 50             | 1012         | Recognition Bond          |
| Operación del sistema                          | BR41240120         | DBFTFN       | EJECUTADO             | Face amount      | 1012258          | 24-01-2020        | 229              | CLP     | 100            | 1012         | Recognition Bond          |
| Configuración del sistema                      | BR4U241221         | DBFTFN       | EJECUTADO             | Face amount      | 1012002          | 10-08-2020        | 1820             | CLP     | 1.000          | 1012         | Recognition Bond          |
|                                                | BR69220622         | DBFTFN       | EJECUTADO             | Face amount      | 1012142          | 22-07-2020        | 1693             | CLP     | 58.080         | 1012         | Recognition Bond          |
| 🗅 Carga de archivo                             | BR6U150621         | DBFTFN       | EJECUTADO             | Face amount      | 1012002          | 10-08-2020        | 1826             | CLP     | 2.000          | 1012         | Recognition Bond          |
| Suscrinciones de contenido                     | BRA 10 10 423      | DBFTFN       | EJECUTADO             | Face amount      | 1012002          | 27-05-2020        | 1281             | CLP     | 236.102        | 1012         | Recognition Bond          |
| Suscripciones de contenido                     | BRA 10 10 423      | DBFTFN       | EJECUTADO             | Face amount      | 1012142          | 21-04-2020        | 1065             | CLP     | 150.000        | 1012         | Recognition Bond          |
| Administración de custodia                     | BRA 10 10 423      | DBFTFN       | EJECUTADO             | Face amount      | 1012142          | 27-05-2020        | 1285             | CLP     | 8.080          | 1012         | Recognition Bond          |
| <ul> <li>Orden de denésite</li> </ul>          | BTF-BEST100        | DBVUAB       | EJECUTADO             | Face amount      | 1012142          | 07-04-2020        | 898              | CLP     | 2.000.000      | 1012         | Floating Rate Note        |
| Orden de deposito                              | BTF-BEST20         | DBVUAB       | EJECUTADO             | Face amount      | 1012142          | 16-01-2020        | 78               | CLP     | 3.000.000      | 1012         | Floating Rate Note        |
| <ul> <li>Orden de retiro</li> </ul>            | BTP0100229         | DBFTAB       | PENDIENTE             | Face amount      | 1012142          | 25-08-2020        | 2000             | CLP     | 20.000         | 1012         | Treasury Bill in pesos    |
| <ul> <li>Rescate anticipado privado</li> </ul> | BTU0500229         | DBFTAB       | PENDIENTE             | Face amount      | 1012142          | 25-08-2020        | 2001             | CLF     | 300.000        | 1012         | Treasury Bill UF          |
|                                                | CHI0080219         | DGXXFX       | EJECUTADO             | Face amount      | 1012142          | 14-04-2020        | 982              | CLF     | 650.000        | 1012         | Mortgage Letter           |
| <ul> <li>Litulo</li> </ul>                     | CHT0120120         | DODUAD       | E1ECI ITADO           | Enco provint     | 1010140          | 12 02 2020        | 214              | CI D    | 1.000          | 1012         | Martanaa Lattar           |

Al seleccionar el icono destacado, se desplegará en pantalla el cuadro para realizar la búsqueda de la ruta en el PC del usuario en la cual se desea guardar el archivo y detallar el nombre con el cual se guardará:

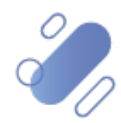

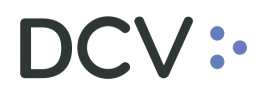

| <ul> <li>Guardar como</li> </ul>                                                                                                    |           |                              |            |                                    |              | × |
|----------------------------------------------------------------------------------------------------|-----------|------------------------------|------------|------------------------------------|--------------|---|
| 🚱 🗢 🔋 🕨 Descargar                                                                                                    | Consulta  | -                            | <b>4</b> 9 | Buscar Descar                      | gar Consulta | ٩ |
| Organizar 🔻 🛛 Nueva car                                                                                                    | rpeta     |                              |            |                                    |              | 0 |
| <ul> <li>➢ Favoritos</li> <li>➢ Descargas</li> <li>➢ Escritorio</li> <li>※ Sitios recientes</li> <li>○ OneDrive</li> <li>■ Bibliotecas</li> <li>※ Documentos</li> <li>※ Imágenes</li> <li>◊ Música</li> <li>※ Vídeos</li> </ul> | Nombre    | Ningún elemento coincide con | Fech       | na de modifica<br>terio de búsqued | Tipo<br>a.   |   |
| N <u>o</u> mbre:<br><u>T</u> ipo: CSV file                                                                                                    | e (*.csv) |                              |            |                                    |              | • |
| <ul> <li>Ocultar carpetas</li> </ul>                                                                                                    |           |                              |            | <u>G</u> uardar                    | Cancela      | r |

Una vez registrado el nombre del archivo y mediante la opción **Guardar**, de la pantalla anterior, el sistema confirmará la exportación de la consulta.

| 23                   |
|----------------------|
| 188 filas exportadas |
| Aceptar              |

Cabe indicar, que en el archivo generado sólo se encontrará disponible la información visible de manera directa en pantalla.

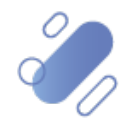

## DCV:

### 8. Anexos

**Anexo 1:** listado de instrumentos que pueden ser creados a través de la pantalla de orden de depósito

| TIPO DE<br>INSTRUMENTO | INSTRUMENTO                                          |
|------------------------|------------------------------------------------------|
| 11                     | Pagare reajustable en dólares del BCCH               |
| 12                     | Depósito a plazo fijo                                |
| 14                     | Título representativo de facturas                    |
| 15                     | Pagare descontable del Banco Central                 |
| 16                     | Pagare reajustable del Banco Central                 |
| 19                     | Pagare reajustable con cupones                       |
| 21                     | Letra hipotecaria                                    |
| 22                     | Letra hipotecaria fines grales, 1 cupones precortado |
| 23                     | Letra hipotecaria fines grales. 2 cupones precortado |
| 24                     | Letra hipotecaria vivienda 1 cupon precortado        |
| 25                     | Letra hipotecaria vivienda 2 cupones precortados     |
| 27                     | Bono reconocimiento                                  |
| 44                     | Cupón emisión reajustable opcional                   |
| 50                     | Bono Banco Central de Chile en pesos                 |
| 51                     | Bono Banco Central de Chile en UF                    |
| 52                     | Bono Banco Central de Chile en dólares               |
| 53                     | Bono TGR en pesos                                    |
| 54                     | Bono TGR en UF                                       |
| 55                     | PRX BCCH                                             |
| 56                     | BCX BCCH                                             |
| 57                     | XERO BCCH                                            |
| 59                     | Bonos leasing MINVU                                  |
| 60                     | Pagares reparación INP                               |

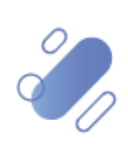

# DCV:

Anexo 2: campos necesarios para el registro automático de instrumentos

 Datos necesarios en la orden de depósito para registrar un PAGARÉ REAJUSTABLE EN DÓLARES DEL BCCH

| Orden de depósito +                            |              |                                                                  |                                                   |             |
|------------------------------------------------|--------------|------------------------------------------------------------------|---------------------------------------------------|-------------|
| Q Search menu                                  | Nuevo [Orden | de depósito]                                                     |                                                   | - • ×       |
| 🗅 Mantenimiento de cuenta                      | DCV:         | <ul> <li>CUSTODIAMOS HOY</li> <li>EL VALOR DEL MAÑANA</li> </ul> |                                                   | Instrumento |
| Posiciones y operaciones                       |              | Selección de instrumentos                                        |                                                   |             |
| 🗅 Eventos de capital                           | Instrumento  | Instrumento                                                      |                                                   |             |
| 🗅 Instrumento                                  | Detalles     |                                                                  | V Crear nuevo instrumento                         |             |
| Administración de participantes                |              | Creación de instrumentos                                         | _                                                 |             |
| 🗅 Tablero                                      |              | NEMOTÉCNICO                                                      |                                                   | •           |
| 🗅 Reporte                                      |              | Tipo de instrumento                                              | Pagaré Reajustable del Banco Central de Chile USD | •           |
| 🗅 Prenda                                       |              | Emisor                                                           |                                                   |             |
| 🗅 Operación del sistema                        |              | Fecha de emisión                                                 |                                                   |             |
| Configuración del sistema                      |              | Moneda del valor de corte                                        |                                                   |             |
| 🗅 Carga de archivo                             |              | Moneda de pago                                                   |                                                   | •           |
| Suscripciones de contenido                     |              | Número de serie                                                  |                                                   |             |
| Administración de custodia                     |              | Número de subserie                                               |                                                   | •           |
| Orden de depósito                              |              |                                                                  | Preview.                                          |             |
| Orden de retiro                                |              |                                                                  |                                                   |             |
| <ul> <li>Rescate anticipado privado</li> </ul> |              |                                                                  |                                                   |             |
| <ul> <li>Título</li> </ul>                     | _            | 1                                                                |                                                   |             |
|                                                | =            |                                                                  | Atrás Siguiente Cancelar                          | Finalizar   |

| Tipo de<br>instrumento | Instrumento                               | Datos necesarios                                                                                                    |
|------------------------|-------------------------------------------|----------------------------------------------------------------------------------------------------|
| 11                     | PAGARÉ REAJUSTABLE EN<br>DÓLARES DEL BCCH | <ul> <li>Nemotécnico</li> <li>Fecha de emisión</li> <li>Fecha de vencimiento</li> <li>Número de subserie</li> </ul> |

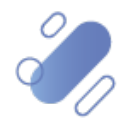

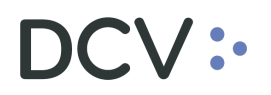

 Datos necesarios en la orden de depósito para registrar un DEPÓSITO A PLAZO FIJO

| Orden de depósito +                            |                |                                                                  |                       |           |          |             |
|------------------------------------------------|----------------|------------------------------------------------------------------|-----------------------|-----------|----------|-------------|
| Q Search menu                                  | Nuevo [Orden o | de depósito]                                                     |                       |           |          |             |
| 🗅 Mantenimiento de cuenta                      | DCV:           | <ul> <li>CUSTODIAMOS HOY</li> <li>EL VALOR DEL MAÑANA</li> </ul> |                       |           |          | Instrumento |
| Posiciones y operaciones                       |                | Selección de instrumentos                                        |                       |           |          |             |
| 🗅 Eventos de capital                           | Instrumento    | Instrumento                                                      |                       |           |          |             |
| 🗅 Instrumento                                  | Detalles       |                                                                  | 🔽 Crear nuevo instr   | umento    |          |             |
| Administración de participantes                |                | Creación de instrumentos                                         |                       |           |          |             |
| 🗅 Tablero                                      | L L            | NEMOTÉCNICO                                                      |                       |           |          |             |
| 🗅 Reporte                                      |                | Tipo de instrumento                                              | Depósito a Plazo Fijo | )         |          | •           |
| 🗅 Prenda                                       |                | Emisor                                                           |                       |           |          |             |
| 🗅 Operación del sistema                        | <b>،</b> ا     | Fecha de emision                                                 |                       |           |          |             |
| 🗅 Configuración del sistema                    | , I            | Moneda del valor de corte                                        |                       |           |          |             |
| 🗅 Carga de archivo                             |                | Moneda de pago                                                   | 1                     |           |          |             |
| 🗅 Suscripciones de contenido                   |                | Número de serie                                                  |                       |           |          | •           |
| 🖻 Administración de custodia                   |                | Número de subserie                                               |                       |           |          | _           |
| Orden de depósito                              |                |                                                                  |                       |           | Preview  | I           |
| Orden de retiro                                |                | ·                                                                |                       |           |          |             |
| <ul> <li>Rescate anticipado privado</li> </ul> | _              | I                                                                |                       |           |          |             |
| <ul> <li>Título</li> </ul>                     | =              |                                                                  | Atrás                 | Siguiente | Cancelar | Finalizar   |

| Tipo de<br>instrumento | Instrumento           | Datos necesarios                                                                                                    |
|------------------------|-----------------------|----------------------------------------------------------------------------------------------------|
| 12                     | DEPÓSITO A PLAZO FIJO | <ul> <li>Nemotécnico</li> <li>Fecha de vencimiento</li> <li>Número de subserie</li> <li>Moneda de pago<br/>(derivado del<br/>nemotécnico)</li> </ul> |

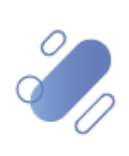

### DCV:

 Datos necesarios en la orden de depósito para registrar un TÍTULO REPRESENTATIVO DE FACTURAS

| Orden de depósito 🗕 🕇                          |                |                           |                          |             |
|------------------------------------------------|----------------|---------------------------|--------------------------|-------------|
| <b>Q</b> Search menu                           | Nuevo [Orden o | de depósito]              |                          |             |
| 🗅 Mantenimiento de cuenta                      | DCV:           |                           |                          | Instrumento |
| Posiciones y operaciones                       |                |                           |                          | maramento   |
| 🗅 Eventos de capital                           | Instrumento    | Seleccion de instrumentos |                          |             |
| 🗅 Instrumento                                  | Detalles       |                           | Crear nuevo instrumento  |             |
| Administración de participantes                |                | Creación de instrumentos  |                          |             |
| 🗅 Tablero                                      |                | NEMOTÉCNICO               |                          | •           |
| 🗅 Reporte                                      |                | Tipo de instrumento       |                          | <b>-</b> (  |
| 🗅 Prenda                                       |                | Emisor                    |                          | <u> </u>    |
| 🗅 Operación del sistema                        |                | Fecha de emisión          |                          |             |
| 🗅 Configuración del sistema                    |                | Fecha de vencimiento      |                          |             |
| 🗅 Carga de archivo                             |                | Moneda de pago            |                          |             |
| 🗅 Suscripciones de contenido                   |                | Número de serie           |                          | •           |
| 🖻 Administración de custodia                   |                | Número de subserie        |                          |             |
| Orden de depósito                              |                |                           | -                        | Preview     |
| Orden de retiro                                |                |                           |                          |             |
| <ul> <li>Rescate anticipado privado</li> </ul> |                |                           |                          |             |
| <ul> <li>Título</li> </ul>                     | =              |                           | Atrás Siguiente Cancelar | Finalizar   |

| Tipo de<br>instrumento | Instrumento                          | Datos necesarios                                                                                                    |
|------------------------|--------------------------------------|----------------------------------------------------------------------------------------------------|
| 14                     | TÍTULO REPRESENTATIVO DE<br>FACTURAS | <ul> <li>Nemotécnico</li> <li>Fecha de vencimiento</li> <li>Número de subserie</li> <li>Moneda de pago<br/>(derivado del<br/>nemotécnico)</li> </ul> |

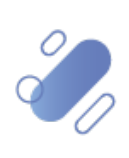

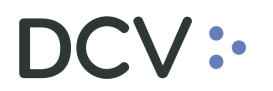

Datos necesarios en la orden de depósito para registrar un PAGARÉ
 DESCONTABLE DEL BANCO CENTRAL

| Orden de depósito +                            |              |                          |                                                |             |
|------------------------------------------------|--------------|--------------------------|------------------------------------------------|-------------|
| Q Search menu                                  | Nuevo [Orden | de depósito]             |                                                |             |
| 🗅 Mantenimiento de cuenta                      | DCV:         | CUSTODIAMOS HOY          |                                                | Instrumento |
| Posiciones y operaciones                       |              |                          |                                                |             |
| 🗅 Eventos de capital                           | Instrumento  | Instrumento              |                                                |             |
| 🗅 Instrumento                                  | Detalles     |                          | Crear nuevo instrumento                        |             |
| Administración de participantes                | 1            | Creación de instrumentos |                                                |             |
| 🗅 Tablero                                      |              | NEMOTÉCNICO              |                                                | •           |
| 🗅 Reporte                                      |              | Tipo de instrumento      | Pagaré de Descuento del Banco Central de Chile | <b>▼</b>    |
| 🗅 Prenda                                       |              | Emisor                   |                                                |             |
| 🗅 Operación del sistema                        |              | Fecha de emisión         |                                                |             |
| □ Configuración del sistema                    |              | Fecha de vencimiento     |                                                |             |
| 🗅 Carga de archivo                             |              | Moneda de pago           |                                                | - · ·       |
| Suscripciones de contenido                     |              | Número de serie          |                                                | •           |
| 🕞 Administración de custodia                   |              | Número de subserie       |                                                | •           |
| <ul> <li>Orden de depósito</li> </ul>          |              |                          | ,                                              | Preview     |
| Orden de retiro                                |              | L                        |                                                |             |
| <ul> <li>Rescate anticipado privado</li> </ul> |              |                          |                                                |             |
| ○ Título                                       | =            |                          | Atrás Siguiente Cancela                        | r Finalizar |
|                                                |              |                          |                                                |             |

| Tipo de<br>instrumento | Instrumento                             | Datos necesarios                                                                      |
|------------------------|-----------------------------------------|---------------------------------------------------------------------------------------|
| 15                     | PAGARÉ DESCONTABLE DEL<br>BANCO CENTRAL | <ul><li>Nemotécnico</li><li>Fecha de vencimiento</li><li>Número de subserie</li></ul> |

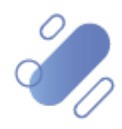

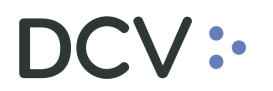

 Datos necesarios en la orden de depósito para registrar un PAGARÉ REAJUSTABLE DEL BANCO CENTRAL

| Orden de depósito 🗙 🔸                          |                |                                                   |                       |                      |           |              |
|------------------------------------------------|----------------|---------------------------------------------------|-----------------------|----------------------|-----------|--------------|
| Q Search menu                                  | Nuevo [Orden o | de depósito]                                      |                       |                      |           |              |
| 🗅 Mantenimiento de cuenta                      | DCV:           | CUSTODIAMOS HOY                                   |                       |                      |           | Instrumente  |
| Posiciones y operaciones                       |                | EL VALOR DEL MANANA                               |                       |                      |           | instrumento  |
| 🗅 Eventos de capital                           | Instrumento    | Instrumento                                       |                       |                      |           |              |
| 🗅 Instrumento                                  | Detalles       |                                                   | Crear nuevo instrum   | iento                |           |              |
| Administración de participantes                |                | Creación de instrumentos                          |                       |                      |           |              |
| 🗅 Tablero                                      |                | NEMOTÉCNICO                                       |                       |                      |           | •            |
| 🗅 Reporte                                      |                | Tipo de instrumento                               | Pagaré Reajustable de | l Banco Central de C | Chile 👻   |              |
| 🗅 Prenda                                       |                | Emisor                                            |                       |                      | ٩         | •            |
| 🗅 Operación del sistema                        |                | Fecha de emisión                                  |                       |                      | •         |              |
| 🗅 Configuración del sistema                    |                | Fecha de vencimiento<br>Moneda del valor de corte |                       |                      |           |              |
| 🗅 Carga de archivo                             |                | Moneda de pago                                    |                       |                      | •         |              |
| 🗅 Suscripciones de contenido                   |                | Número de serie                                   |                       |                      |           | •            |
| 🖻 Administración de custodia                   |                | Número de subserie                                |                       |                      |           | •            |
| Orden de depósito                              |                |                                                   |                       |                      | Preview   |              |
| Orden de retiro                                | =              |                                                   | Atria                 | Siguiante            | Capacitar | Finalizar    |
| <ul> <li>Rescate anticipado privado</li> </ul> | _              |                                                   | Auds                  | olgulerite           | Cariceiar | i ii idii2di |

| Tipo de<br>instrumento | Instrumento                             | Datos necesarios                                                                      |
|------------------------|-----------------------------------------|---------------------------------------------------------------------------------------|
| 16                     | PAGARÉ REAJUSTABLE DEL<br>BANCO CENTRAL | <ul><li>Nemotécnico</li><li>Fecha de vencimiento</li><li>Número de subserie</li></ul> |

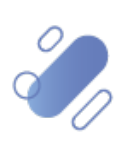

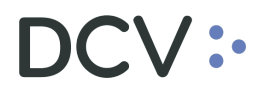

 Datos necesarios en la orden de depósito para registrar un PAGARÉ REAJUSTABLE CON CUPONES

| Orden de depósito +                            |                |                          |                       |            |          |                                        |
|------------------------------------------------|----------------|--------------------------|-----------------------|------------|----------|----------------------------------------|
| Q Search menu                                  | Nuevo [Orden d | de depósito]             |                       |            |          |                                        |
| 🗅 Mantenimiento de cuenta                      | DCV:           | CUSTODIAMOS HOY          |                       |            |          | Instrumente                            |
| Posiciones y operaciones                       |                |                          |                       |            |          | instrumento                            |
| 🗅 Eventos de capital                           | Instrumento    | Instrumento              |                       |            |          |                                        |
| 🗅 Instrumento                                  | Detalles       |                          | Crear nuevo instrur   | mento      |          |                                        |
| Administración de participantes                |                | Creación de instrumentos |                       |            |          |                                        |
| 🗅 Tablero                                      |                | NEMOTÉCNICO              |                       |            |          | •                                      |
| 🗅 Reporte                                      |                | Tipo de instrumento      | Pagaré Reajustable co | on Cupones | •        |                                        |
| 🗅 Prenda                                       |                | Emisor                   |                       |            | Q, -     | •                                      |
| 🗅 Operación del sistema                        |                | Fecha de emisión         |                       |            | •        |                                        |
| 🗅 Configuración del sistema                    |                | Fecha de vencimiento     |                       |            |          |                                        |
| 🗅 Carga de archivo                             |                | Moneda de pago           |                       |            |          |                                        |
| 🗅 Suscripciones de contenido                   |                | Número de serie          |                       |            |          | •                                      |
| 🖻 Administración de custodia                   |                | Número de subserie       |                       |            |          | •                                      |
| Orden de depósito                              |                |                          |                       |            | Preview  |                                        |
| <ul> <li>Orden de retiro</li> </ul>            | =              |                          | Atrás                 | Siguiente  | Cancelar | Finalizar                              |
| <ul> <li>Rescate anticipado privado</li> </ul> | -              |                          | Auras                 | Sigulefile | Canceld  | F II I I I I I I I I I I I I I I I I I |

| Tipo de<br>instrumento | Instrumento                       | Datos necesarios                                                                                                    |
|------------------------|-----------------------------------|----------------------------------------------------------------------------------------------------|
| 19                     | PAGARÉ REAJUSTABLE CON<br>CUPONES | <ul> <li>Nemotécnico</li> <li>Fecha de emisión</li> <li>Fecha de vencimiento</li> <li>Número de subserie</li> </ul> |

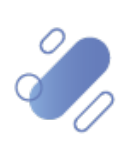

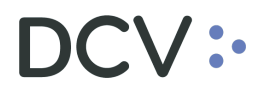

 Datos necesarios en la orden de depósito para registrar una LETRA HIPOTECARIA

| Orden de depósito 🗙 🕂                          |               |                           |                     |           |          |              |
|------------------------------------------------|---------------|---------------------------|---------------------|-----------|----------|--------------|
| Q Search menu                                  | Nuevo (Orden) | de depósito]              |                     |           |          |              |
| 🗅 Mantenimiento de cuenta                      |               | CUSTODIAMOS HOY           |                     |           |          |              |
| Posiciones y operaciones                       |               | EL VALOR DEL MANANA       |                     |           |          | Instrumento  |
| 🗅 Eventos de capital                           | Instrumento   | Instrumento               |                     |           |          | 7            |
| 🗅 Instrumento                                  | Detalles      |                           | Crear nuevo instrum | iento     |          |              |
| Administración de participantes                |               | Creación de instrumentos  |                     |           |          |              |
| 🗅 Tablero                                      |               | NEMOTÉCNICO               |                     |           |          | •            |
| 🗅 Reporte                                      |               | Tipo de instrumento       | Letra Hipotecaria   |           |          | •            |
| 🗅 Prenda                                       |               | Emisor                    |                     |           |          |              |
| 🗅 Operación del sistema                        |               | Fecha de emisión          |                     |           |          |              |
| 🗅 Configuración del sistema                    |               | Nopeda del valor de corte |                     |           |          |              |
| 🗅 Carga de archivo                             |               | Moneda de pago            |                     |           |          | •            |
| 🗅 Suscripciones de contenido                   |               | Número de serie           |                     |           |          | •            |
| 🖻 Administración de custodia                   |               | Número de subserie        |                     |           |          | •            |
| <ul> <li>Orden de depósito</li> </ul>          | · ·           |                           |                     |           | Preview  |              |
| <ul> <li>Orden de retiro</li> </ul>            | =             |                           | Atráe               | Siguiente | Cancelar | Finalizar    |
| <ul> <li>Rescate anticipado privado</li> </ul> | _             |                           | 70.05               | orgaiente | Canobial | T IT GILZ GI |

| Tipo de<br>instrumento | Instrumento       | Datos necesarios                                                                                                    |
|------------------------|-------------------|----------------------------------------------------------------------------------------------------|
| 21                     | LETRA HIPOTECARIA | <ul> <li>Nemotécnico</li> <li>Fecha de emisión</li> <li>Fecha de vencimiento</li> <li>Número de subserie</li> </ul> |

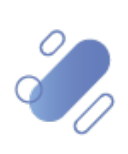

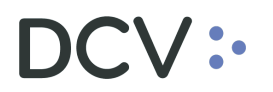

 Datos necesarios en la orden de depósito para registrar una LETRA HIPOTECARIA FINES GRALES, 1 CUPON PRECORTADO

| Orden de depósito +             |                |                                                   |                                         |                    |
|---------------------------------|----------------|---------------------------------------------------|-----------------------------------------|--------------------|
| Q Search menu                   | Nuevo [Orden o | le depósito]                                      |                                         |                    |
| 🗅 Mantenimiento de cuenta       | DCV:           |                                                   |                                         |                    |
| Posiciones y operaciones        |                | EL VALOR DEL MANANA                               |                                         | instrumento        |
| 🗅 Eventos de capital            | Instrumento    | Selección de instrumentos                         |                                         |                    |
| 🗅 Instrumento                   | Detalles       |                                                   | Crear nuevo instrumento                 |                    |
| Administración de participantes |                | Creación de instrumentos                          |                                         |                    |
| 🗅 Tablero                       | L L            | NEMOTÉCNICO                                       |                                         | •                  |
| 🗅 Reporte                       |                | Tipo de instrumento                               | Letra Hipotecaria 1 cupón precortado FG | ▼                  |
| 🗅 Prenda                        |                | Emisor                                            |                                         | <u></u> (          |
| 🗅 Operación del sistema         |                | Fecha de emisión                                  |                                         |                    |
| 🗅 Configuración del sistema     |                | Fecha de vencimiento<br>Moneda del valor de corte |                                         |                    |
| 🗅 Carga de archivo              |                | Moneda de pago                                    |                                         |                    |
| 🗅 Suscripciones de contenido    |                | Número de serie                                   |                                         | •                  |
| Administración de custodia      | (              | Número de subserie                                |                                         | •                  |
| Orden de depósito               |                |                                                   | -                                       | Preview            |
| Orden de retiro                 | =              |                                                   | Atria                                   | Cancelar Baatiaar  |
| Rescate anticipado privado      | _              |                                                   | Auas Siguiente                          | Cancelar Pinalizar |

| Tipo de<br>instrumento | Instrumento                                           | Datos necesarios                                                                                                    |
|------------------------|-------------------------------------------------------|----------------------------------------------------------------------------------------------------|
| 22                     | LETRA HIPOTECARIA FINES<br>GRALES, 1 CUPON PRECORTADO | <ul> <li>Nemotécnico</li> <li>Fecha de emisión</li> <li>Fecha de vencimiento</li> <li>Número de subserie</li> </ul> |

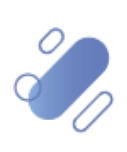

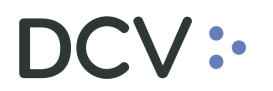

 Datos necesarios en la orden de depósito para registrar una LETRA HIPOTECARIA FINES GRALES, 2 CUPONES PRECORTADO

| Orden de depósito 🗙 🕂                          |                |                           |                                         |                    |
|------------------------------------------------|----------------|---------------------------|-----------------------------------------|--------------------|
| <b>Q</b> Search menu                           | Nuevo (Orden o | de depósito]              |                                         |                    |
| 🗅 Mantenimiento de cuenta                      | DCV:           |                           |                                         |                    |
| Posiciones y operaciones                       |                | EL VALOR DEL MANANA       |                                         | instrumento        |
| 🗅 Eventos de capital                           | Instrumento    | Seleccion de instrumentos |                                         |                    |
| 🗅 Instrumento                                  | Detalles       |                           | Crear nuevo instrumento                 |                    |
| Administración de participantes                |                | Creación de instrumentos  |                                         |                    |
| 🗅 Tablero                                      |                | NEMOTÉCNICO               |                                         | •                  |
| 🗅 Reporte                                      |                | Tipo de instrumento       | Letra Hipotecaria 2 cupón precortado FG | •                  |
| 🗅 Prenda                                       |                | Emisor                    |                                         |                    |
| 🗅 Operación del sistema                        |                | Fecha de emisión          |                                         |                    |
| 🗅 Configuración del sistema                    |                | Moneda del valor de corte | <b>.</b>                                |                    |
| 🗅 Carga de archivo                             |                | Moneda de pago            |                                         |                    |
| 🗅 Suscripciones de contenido                   |                | Número de serie           |                                         | •                  |
| 🖻 Administración de custodia                   |                | Número de subserie        |                                         | •                  |
| Orden de depósito                              |                |                           | -                                       | Preview            |
| Orden de retiro                                | =              |                           | Atráo Ciquiante                         | Cancelar Finalizar |
| <ul> <li>Rescate anticipado privado</li> </ul> | -              |                           | Auras Siguiente                         | Cancelar Finalizar |

| Tipo de<br>instrumento | Instrumento                                                 | Datos necesarios                                                                                                    |
|------------------------|-------------------------------------------------------------|----------------------------------------------------------------------------------------------------|
| 23                     | LETRA HIPOTECARIA FINES<br>GRALES. 2 CUPONES<br>PRECORTADOS | <ul> <li>Nemotécnico</li> <li>Fecha de emisión</li> <li>Fecha de vencimiento</li> <li>Número de subserie</li> </ul> |

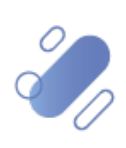

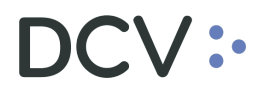

 Datos necesarios en la orden de depósito para registrar una LETRA HIPOTECARIA VIVIENDA 1 CUPÓN PRECORTADO

| Orden de depósito 🗙 🕂                          |               |                           |                        |                   |          |             |
|------------------------------------------------|---------------|---------------------------|------------------------|-------------------|----------|-------------|
| Q Search menu                                  | Nuevo [Orden] | de denósito]              |                        |                   |          |             |
| 🗅 Mantenimiento de cuenta                      |               |                           |                        |                   |          |             |
| Posiciones y operaciones                       |               | EL VALOR DEL MANANA       |                        |                   |          | Instrumento |
| 🗅 Eventos de capital                           | Instrumento   | Selección de instrumentos |                        |                   |          |             |
| 🗅 Instrumento                                  | Detalles      |                           | Crear nuevo instrur    | mento             |          | _           |
| Administración de participantes                |               | Creación de instrumentos  | _                      |                   |          |             |
| 🗅 Tablero                                      |               | NEMOTÉCNICO               |                        |                   |          | •           |
| 🗅 Reporte                                      |               | Tipo de instrumento       | Letra Hipotecaria 1 cu | pón precortado FV |          | •           |
| 🗅 Prenda                                       |               | Emisor                    |                        |                   | (        |             |
| 🗅 Operación del sistema                        |               | Fecha de emisión          |                        |                   |          | ▼ <b>(</b>  |
| 🗅 Configuración del sistema                    |               | Fecha de vencimiento      |                        |                   | <u> </u> |             |
| 🗅 Carga de archivo                             |               | Moneda de pago            |                        |                   |          | - · ·       |
| 🗅 Suscripciones de contenido                   |               | Número de serie           |                        |                   |          | •           |
| 🖻 Administración de custodia                   |               | Número de subserie        |                        |                   |          | _◀          |
| Orden de depósito                              |               |                           |                        |                   | Preview  | I           |
| Orden de retiro                                | =             |                           | Atrás                  | Siguiente         | Cancelar | Finalizar   |
| <ul> <li>Rescate anticipado privado</li> </ul> |               |                           |                        | _                 |          |             |

| Tipo de<br>instrumento | Instrumento                                      | Datos necesarios                                                                                                    |
|------------------------|--------------------------------------------------|----------------------------------------------------------------------------------------------------|
| 24                     | LETRA HIPOTECARIA VIVIENDA 1<br>CUPON PRECORTADO | <ul> <li>Nemotécnico</li> <li>Fecha de emisión</li> <li>Fecha de vencimiento</li> <li>Número de subserie</li> </ul> |

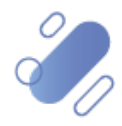

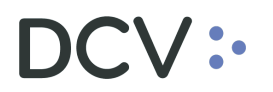

 Datos necesarios en la orden de depósito para registrar una LETRA HIPOTECARIA VIVIENDA 2 CUPONES PRECORTADOS

| Orden de depósito 🗙 🕇           |                |                           |                           |               |          |             |
|---------------------------------|----------------|---------------------------|---------------------------|---------------|----------|-------------|
| <b>Q</b> Search menu            | Nuevo (Orden o | de depósito]              |                           |               |          |             |
| 🗅 Mantenimiento de cuenta       | DCV:           |                           |                           |               |          | Instrumente |
| Posiciones y operaciones        |                | EL VALOR DEL MANANA       |                           |               |          | instrumento |
| 🗅 Eventos de capital            | Instrumento    | Seleccion de instrumentos |                           |               |          | n           |
| 🗅 Instrumento                   | Detalles       |                           | Crear nuevo instrument    | to            |          |             |
| Administración de participantes |                | Creación de instrumentos  | _                         |               |          |             |
| 🗅 Tablero                       |                | NEMOTÉCNICO               |                           |               | •        |             |
| 🗅 Reporte                       |                | Tipo de instrumento       | Letra Hipotecaria 2 cupón | precortado FV | •        |             |
| 🗅 Prenda                        |                | Emisor                    |                           |               | <u> </u> |             |
| 🗅 Operación del sistema         |                | Fecha de emisión          |                           |               | •        |             |
| 🗅 Configuración del sistema     |                | Fecha de vencimiento      | <b>P</b>                  |               | •        |             |
| 🗅 Carga de archivo              |                | Moneda de pago            |                           |               | • ·      |             |
| 🗅 Suscripciones de contenido    |                | Número de serie           |                           |               | •        |             |
| Administración de custodia      |                | Número de subserie        | ι                         |               | •        |             |
| Orden de depósito               |                |                           |                           |               | Preview  |             |
| Orden de retiro                 | _              |                           | Atuán                     | Ciguiante     | Canadar  | Dealizer    |
| Rescate anticipado privado      |                |                           | Aulas                     | olgulente     | Cancelar | Filidiizdi  |

| Tipo de<br>instrumento | Instrumento                                         | Datos necesarios                                                                                                    |
|------------------------|-----------------------------------------------------|----------------------------------------------------------------------------------------------------|
| 25                     | LETRA HIPOTECARIA VIVIENDA 2<br>CUPONES PRECORTADOS | <ul> <li>Nemotécnico</li> <li>Fecha de emisión</li> <li>Fecha de vencimiento</li> <li>Número de subserie</li> </ul> |

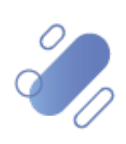

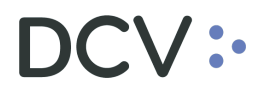

 Datos necesarios en la orden de depósito para registrar un BONO RECONOCIMIENTO

| Orden de depósito 🗙 🕂                          |                |                           |                          |             |
|------------------------------------------------|----------------|---------------------------|--------------------------|-------------|
| Q Search menu                                  | Nuevo [Orden o | le depósito]              |                          |             |
| 🗅 Mantenimiento de cuenta                      | DCV:           |                           |                          | Instrumento |
| Posiciones y operaciones                       |                | Colocción de instamentos  |                          |             |
| 🗅 Eventos de capital                           | Instrumento    | Instrumento               |                          |             |
| 🗅 Instrumento                                  | Detalles       |                           | Crear nuevo instrumento  |             |
| Administración de participantes                |                | Creación de instrumentos  |                          |             |
| 🗅 Tablero                                      |                | NEMOTÉCNICO               |                          | (           |
| 🗅 Reporte                                      | · · · ·        | Tipo de instrumento       | Bonos de Reconocimiento  | <b>~</b>    |
| 🗅 Prenda                                       |                | Emisor                    |                          | 4           |
| 🗅 Operación del sistema                        |                | Fecha de emisión          |                          |             |
| 🗅 Configuración del sistema                    | · · · ·        | Moneda del valor de corte |                          |             |
| 🗅 Carga de archivo                             |                | Moneda de pago            |                          |             |
| 🗅 Suscripciones de contenido                   |                | Número de serie           |                          | •           |
| Administración de custodia                     |                | Número de subserie        |                          |             |
| Orden de depósito                              |                |                           |                          | Preview     |
| Orden de retiro                                | =              |                           | Atrás Siguiente Consolar | Finalizar   |
| <ul> <li>Rescate anticipado privado</li> </ul> | -              |                           | Auras Siguiente Cancelar | rinalizat   |

| Tipo de<br>instrumento | Instrumento         | Datos necesarios                                                                    |
|------------------------|---------------------|-------------------------------------------------------------------------------------|
| 27                     | BONO RECONOCIMIENTO | <ul><li>Nemotécnico</li><li>Fecha de emisión</li><li>Fecha de vencimiento</li></ul> |

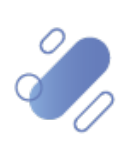

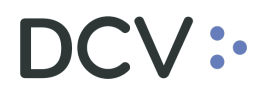

 Datos necesarios en la orden de depósito para registrar un CUPÓN EMISIÓN REAJUSTABLE OPCIONAL

| Orden de depósito 🗙 🕂                          |                |                           |                                       |              |
|------------------------------------------------|----------------|---------------------------|---------------------------------------|--------------|
| Q Search menu                                  | Nuevo [Orden o | de depósito]              |                                       |              |
| 🗅 Mantenimiento de cuenta                      | DCV:           |                           |                                       |              |
| Posiciones y operaciones                       |                | EL VALOR DEL MANANA       |                                       | instrumento  |
| 🗅 Eventos de capital                           | Instrumento    | Selección de instrumentos |                                       |              |
| 🗅 Instrumento                                  | Detalles       |                           | Crear nuevo instrumento               | ,            |
| Administración de participantes                |                | Creación de instrumentos  |                                       |              |
| 🗅 Tablero                                      |                | NEMOTÉCNICO               |                                       | •            |
| 🗅 Reporte                                      |                | Tipo de instrumento       | Emisión de cupón reajustable opcional | •            |
| 🗅 Prenda                                       |                | Emisor                    |                                       | <b></b>      |
| 🗅 Operación del sistema                        |                | Fecha de emisión          |                                       |              |
| 🗅 Configuración del sistema                    |                | Fecha de vencimiento      |                                       | •            |
| 🗅 Carga de archivo                             |                | Moneda dei valor de conte |                                       |              |
| <ul> <li>Suscripciones de contenido</li> </ul> |                | Número de serie           |                                       | •            |
| Administración de custodia                     |                | Número de subserie        |                                       |              |
| Orden de depósito                              |                |                           | -                                     | Preview      |
| Orden de retiro                                | _              |                           | Nufa Cardada Carad                    | Destars      |
| <ul> <li>Rescate anticipado privado</li> </ul> | =              |                           | Atras Siguiente Cancel                | ar Finalizar |

| Tipo de<br>instrumento | Instrumento                           | Datos necesarios                                                                      |
|------------------------|---------------------------------------|---------------------------------------------------------------------------------------|
| 44                     | CUPON EMISION REAJUSTABLE<br>OPCIONAL | <ul><li>Nemotécnico</li><li>Fecha de vencimiento</li><li>Número de subserie</li></ul> |

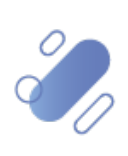

### DCV:

 Datos necesarios en la orden de depósito para registrar un BONO BANCO CENTRAL DE CHILE EN PESOS

| Orden de depósito 🕂                                                  |              |                          |             |                      |          |             |
|----------------------------------------------------------------------|--------------|--------------------------|-------------|----------------------|----------|-------------|
| <b>Q</b> Search menu                                                 | Nuevo [Orden | de depósito]             |             |                      |          |             |
| 🗅 Mantenimiento de cuenta                                            | DCV:         | CUSTODIAMOS HOY          |             |                      |          | Instrumente |
| Posiciones y operaciones                                             |              | EL VALOR DEL MANANA      |             |                      |          | inscomento  |
| 🗅 Eventos de capital                                                 | Instrumento  | Instrumento              |             |                      |          |             |
| 🗅 Instrumento                                                        | Detalles     |                          | Crear nue   | evo instrumento      |          |             |
| Administración de participantes                                      |              | Creación de instrumentos |             |                      |          |             |
| 🗅 Tablero                                                            |              | NEMOTÉCNICO              |             |                      |          | •           |
| 🗅 Reporte                                                            |              | Tipo de instrumento      | Bono del Ba | nco Central en peso: | S        | •           |
| 🗅 Prenda                                                             |              | Emisor                   | _           |                      |          |             |
| 🗅 Operación del sistema                                              |              | Fecha de emisión         |             |                      |          |             |
| 🗅 Configuración del sistema                                          |              | Fecha de vencimiento     |             |                      |          |             |
| 🗅 Carga de archivo                                                   |              | Moneda de pago           |             |                      |          | · ,         |
| 🗅 Suscripciones de contenido                                         |              | Número de serie          |             |                      |          | •           |
| 🖻 Administración de custodia                                         |              | Número de subserie       |             |                      |          | •           |
| Orden de depósito                                                    |              |                          |             |                      |          | Preview     |
| <ul><li>Orden de retiro</li><li>Rescate anticipado privado</li></ul> | ≡            |                          | Atrás       | Siguiente            | Cancelar | Finalizar   |

| Tipo de<br>instrumento | Instrumento                             | Datos necesarios                                                                                                    |
|------------------------|-----------------------------------------|----------------------------------------------------------------------------------------------------|
| 50                     | BONO BANCO CENTRAL DE CHILE<br>EN PESOS | <ul> <li>Nemotécnico</li> <li>Fecha de emisión</li> <li>Fecha de vencimiento</li> <li>Número de subserie</li> </ul> |

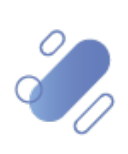

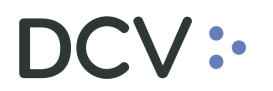

 Datos necesarios en la orden de depósito para registrar un BONO BANCO CENTRAL DE CHILE EN UF

| Orden de depósito 🗙 🔸                          |                |                          |                              |          |          |         |
|------------------------------------------------|----------------|--------------------------|------------------------------|----------|----------|---------|
| Q Search menu                                  | Nuevo [Orden o | de depósito]             |                              |          |          |         |
| 🗅 Mantenimiento de cuenta                      | DCV:           |                          |                              |          | Inst     | rumento |
| Posiciones y operaciones                       |                | Et VALOR DEL MANANA      |                              |          | insc     | lumento |
| 🗅 Eventos de capital                           | Instrumento    | Instrumento              | 5                            |          |          |         |
| 🗅 Instrumento                                  | Detalles       |                          | Crear nuevo instrumento      |          |          |         |
| Administración de participantes                |                | Creación de instrumentos |                              |          |          |         |
| 🗅 Tablero                                      |                | NEMOTÉCNICO              |                              |          |          | •       |
| 🗅 Reporte                                      |                | Tipo de instrumento      | Bono del Banco Central en UF |          | •        |         |
| 🗅 Prenda                                       |                | Emisor                   |                              |          |          | •       |
| 🗅 Operación del sistema                        |                | Fecha de emisión         |                              |          |          | •       |
| 🗅 Configuración del sistema                    |                | Fecha de vencimiento     |                              |          |          |         |
| 🗅 Carga de archivo                             |                | Moneda de pago           |                              |          |          |         |
| 🗅 Suscripciones de contenido                   |                | Número de serie          |                              |          |          | •       |
| 🖻 Administración de custodia                   | [ [            | Número de subserie       |                              |          |          | •       |
| Orden de depósito                              |                |                          |                              |          | Preview  |         |
| Orden de retiro                                | _              |                          | Atuán Cinuinata              | Canadar  | Deather  |         |
| <ul> <li>Rescate anticipado privado</li> </ul> | =              |                          | Airas Siguiente              | Cancelar | Finaliza | 31      |

| Tipo de<br>instrumento | Instrumento                          | Datos necesarios                                                                                                    |
|------------------------|--------------------------------------|----------------------------------------------------------------------------------------------------|
| 51                     | BONO BANCO CENTRAL DE CHILE<br>EN UF | <ul> <li>Nemotécnico</li> <li>Fecha de emisión</li> <li>Fecha de vencimiento</li> <li>Número de subserie</li> </ul> |

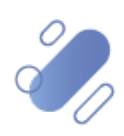

## DCV:

 Datos necesarios en la orden de depósito para registrar un BONO BANCO CENTRAL DE CHILE EN DOLARES

| Orden de depósito 🗙 🕂                          |                |                          |                               |             |
|------------------------------------------------|----------------|--------------------------|-------------------------------|-------------|
| Q Search menu                                  | Nuevo [Orden d | le depósito]             |                               |             |
| 🗅 Mantenimiento de cuenta                      | DCV:           |                          |                               | Instrumento |
| Posiciones y operaciones                       |                |                          |                               | instrumento |
| 🗅 Eventos de capital                           | Instrumento    | Instrumento              |                               |             |
| 🗅 Instrumento                                  | Detalles       |                          | Crear nuevo instrumento       |             |
| Administración de participantes                |                | Creación de instrumentos |                               |             |
| 🗅 Tablero                                      |                | NEMOTECNICO              | 1                             | •           |
| 🗅 Reporte                                      |                | Tipo de instrumento      | Bono del Banco Central en USD | •           |
| 🗅 Prenda                                       |                | Emisor                   |                               | <u> </u>    |
| 🗅 Operación del sistema                        |                | Fecha de emisión         |                               | •           |
| 🗅 Configuración del sistema                    |                | Fecha de vencimiento     |                               |             |
| 🗅 Carga de archivo                             |                | Moneda de pago           |                               |             |
| 🗅 Suscripciones de contenido                   |                | Número de serie          |                               | 4           |
| Administración de custodia                     |                | Número de subserie       | 1                             | •           |
| Orden de depósito                              |                |                          | •                             | Preview     |
| Orden de retiro                                | =              |                          | Atráe Ciguigente Concellor    | Ensline     |
| <ul> <li>Rescate anticipado privado</li> </ul> | -              |                          | Auras Siguiente Cancelar      | rindilZar   |

| Tipo de<br>instrumento | Instrumento                               | Datos necesarios                                                                                                    |
|------------------------|-------------------------------------------|----------------------------------------------------------------------------------------------------|
| 52                     | BONO BANCO CENTRAL DE CHILE<br>EN DÓLARES | <ul> <li>Nemotécnico</li> <li>Fecha de emisión</li> <li>Fecha de vencimiento</li> <li>Número de subserie</li> </ul> |

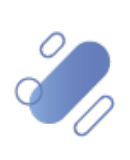

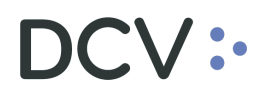

• Datos necesarios en la orden de depósito para registrar un BONO TESORIA GENERAL DE LA REPUBLICA EN PESOS

| Orden de depósito 🗙 🔸                          |                           |                           |                          |                 |
|------------------------------------------------|---------------------------|---------------------------|--------------------------|-----------------|
| <b>Q</b> Search menu                           | Nuevo [Orden de depósito] |                           |                          |                 |
| 🗅 Mantenimiento de cuenta                      |                           |                           |                          | Instrumento     |
| Posiciones y operaciones                       |                           | Colocción de industration |                          | matumento       |
| 🗅 Eventos de capital                           | Instrumento               | Instrumento               |                          |                 |
| 🗅 Instrumento                                  | Detalles                  |                           | Crear nuevo instrumento  |                 |
| Administración de participantes                |                           | Creación de instrumentos  |                          |                 |
| 🗅 Tablero                                      |                           | NEMOTÉCNICO               |                          | •               |
| 🗅 Reporte                                      | · · ·                     | Tipo de instrumento       | Bono del Tesoro en pesos | <b>~</b>        |
| 🗅 Prenda                                       |                           | Emisor                    |                          |                 |
| 🗅 Operación del sistema                        |                           | Fecha de emisión          |                          |                 |
| 🗅 Configuración del sistema                    |                           | Fecha de Vencimiento      | <u>}</u>                 |                 |
| 🗅 Carga de archivo                             |                           | Moneda de pago            |                          |                 |
| 🗅 Suscripciones de contenido                   |                           | Número de serie           |                          | •               |
| 🖻 Administración de custodia                   |                           | Número de subserie        |                          | •               |
| Orden de depósito                              | · · · ·                   |                           | -                        | Preview         |
| <ul> <li>Orden de retiro</li> </ul>            | =                         |                           | Atráe Siguiente Can      | celar Finalizar |
| <ul> <li>Rescate anticipado privado</li> </ul> | -                         |                           | Adds Sigurenite Cali     | Filldil2di      |

| Tipo de<br>instrumento | Instrumento                                      | Datos necesarios                                                                                                    |
|------------------------|--------------------------------------------------|----------------------------------------------------------------------------------------------------|
| 53                     | BONO TESORIA GENERAL DE LA<br>REPUBLICA EN PESOS | <ul> <li>Nemotécnico</li> <li>Fecha de emisión</li> <li>Fecha de vencimiento</li> <li>Número de subserie</li> </ul> |

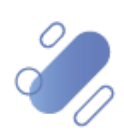

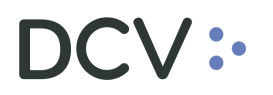

 Datos necesarios en la orden de depósito para registrar un BONO TESORIA GENERAL DE LA REPUBLICA EN UF

| Orden de depósito +                            |                |                           |                         |                     |
|------------------------------------------------|----------------|---------------------------|-------------------------|---------------------|
| Q Search menu                                  | Nuevo [Orden o | de depósito]              |                         |                     |
| 🗅 Mantenimiento de cuenta                      | DCV:           |                           |                         |                     |
| Posiciones y operaciones                       |                | EL VALOR DEL MANANA       |                         | instrumento         |
| 🗅 Eventos de capital                           | Instrumento    | Selección de instrumentos |                         |                     |
| 🗅 Instrumento                                  | Detalles       |                           | Crear nuevo instrumento |                     |
| Administración de participantes                |                | Creación de instrumentos  |                         |                     |
| 🗅 Tablero                                      |                | NEMOTÉCNICO               |                         | •                   |
| 🗅 Reporte                                      |                | Tipo de instrumento       | Bono del Tesoro en UF   | ▼                   |
| 🗅 Prenda                                       |                | Emisor                    |                         |                     |
| 🗅 Operación del sistema                        |                | Fecha de emisión          | -                       |                     |
| 🗅 Configuración del sistema                    |                | Fecha de vencimiento      | <b>.</b>                |                     |
| 🗅 Carga de archivo                             |                | Moneda de pago            |                         |                     |
| 🗅 Suscripciones de contenido                   |                | Número de serie           |                         | •                   |
| 🖻 Administración de custodia                   |                | Número de subserie        | L                       | •                   |
| Orden de depósito                              |                |                           |                         | Preview             |
| Orden de retiro                                | =              |                           | Atrás                   | Cancelar Finalizar  |
| <ul> <li>Rescate anticipado privado</li> </ul> | =              |                           | Aulas Siguiente         | Cariceiar Finalizar |

| Tipo de<br>instrumento | Instrumento                                   | Datos necesarios                                                                                                    |
|------------------------|-----------------------------------------------|----------------------------------------------------------------------------------------------------|
| 54                     | BONO TESORIA GENERAL DE LA<br>REPUBLICA EN UF | <ul> <li>Nemotécnico</li> <li>Fecha de emisión</li> <li>Fecha de vencimiento</li> <li>Número de subserie</li> </ul> |

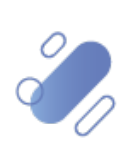

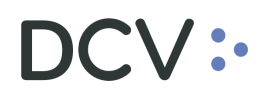

• Datos necesarios en la orden de depósito para registrar un PRX BCCH

| Orden de depósito 🗙 🔸                          |                |                             |                  |           |           |             |
|------------------------------------------------|----------------|-----------------------------|------------------|-----------|-----------|-------------|
| <b>Q</b> Search menu                           | Nuevo (Orden o | le depósito]                |                  |           |           |             |
| 🗅 Mantenimiento de cuenta                      | DCV:           | CUSTODIAMOS HOY             |                  |           |           | Instrumente |
| Posiciones y operaciones                       |                | EL VALOR DEL MANANA         |                  |           |           | instrumento |
| 🗅 Eventos de capital                           | Instrumento    | Selección de instrumentos - |                  |           |           |             |
| 🗅 Instrumento                                  | Detalles       |                             | Crear nuevo ins  | trumento  |           |             |
| Administración de participantes                |                | Creación de instrumentos    |                  |           |           |             |
| 🗅 Tablero                                      |                | NEMOTÉCNICO                 |                  |           |           | •           |
| 🗅 Reporte                                      |                | Tipo de instrumento         | PRX Banco Centra | l Chile   |           | •           |
| 🗅 Prenda                                       |                | Emisor                      |                  |           |           | ٩           |
| 🗅 Operación del sistema                        |                | Fecha de emisión            |                  |           |           |             |
| 🗅 Configuración del sistema                    |                | Fecha de vencimiento        |                  |           |           |             |
| 🗅 Carga de archivo                             |                | Moneda de pago              |                  |           |           |             |
| 🗅 Suscripciones de contenido                   |                | Número de serie             |                  |           |           | •           |
| 🖻 Administración de custodia                   |                | Número de subserie          |                  |           |           | 4           |
| Orden de depósito                              |                |                             |                  |           |           | Preview     |
| Orden de retiro                                | =              |                             | Atria            | liquiente | Capacitar | Finalizar   |
| <ul> <li>Rescate anticipado privado</li> </ul> | -              |                             | nu'as S          | ngulente  | Cancelar  | rinalizar   |
|                                                |                |                             |                  |           |           |             |

| Tipo de<br>instrumento | Instrumento | Datos necesarios                                                                                                    |
|------------------------|-------------|----------------------------------------------------------------------------------------------------|
| 55                     | PRX BCCH    | <ul> <li>Nemotécnico</li> <li>Fecha de emisión</li> <li>Fecha de vencimiento</li> <li>Número de subserie</li> </ul> |

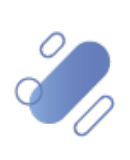
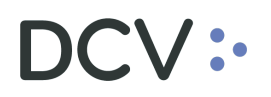

• Datos necesarios en la orden de depósito para registrar un BCX BCCH

| Orden de depósito 🗙 🕂                                                |                           |                          |                          |             |
|----------------------------------------------------------------------|---------------------------|--------------------------|--------------------------|-------------|
| Q Search menu                                                        | Nuevo (Orden de depósito) |                          |                          |             |
| 🗅 Mantenimiento de cuenta                                            |                           |                          |                          |             |
| Posiciones y operaciones                                             |                           |                          |                          | instrumento |
| 🗅 Eventos de capital                                                 | Instrumento               | Instrumento              |                          |             |
| 🗅 Instrumento                                                        | Detalles                  |                          | Crear nuevo instrumento  |             |
| Administración de participantes                                      |                           | Creación de instrumentos |                          |             |
| 🗅 Tablero                                                            |                           | NEMOTÉCNICO              | 1                        | •           |
| 🗅 Reporte                                                            |                           | Tipo de instrumento      | BCX Banco Central Chile  | •           |
| 🗅 Prenda                                                             |                           | Emisor                   |                          | •           |
| 🗅 Operación del sistema                                              |                           | Fecha de emisión         |                          | •           |
| 🗅 Configuración del sistema                                          |                           | Fecha de vencimiento     |                          |             |
| 🗅 Carga de archivo                                                   |                           | Moneda de pago           |                          |             |
| 🗅 Suscripciones de contenido                                         |                           | Número de serie          |                          | •           |
| Administración de custodia                                           |                           | Número de subserie       |                          | •           |
| Orden de depósito                                                    |                           |                          |                          | Preview     |
| <ul><li>Orden de retiro</li><li>Rescate anticipado privado</li></ul> | =                         |                          | Atrás Siguiente Cancelar | Finalizar   |

| Tipo de<br>instrumento | Instrumento | Datos necesarios                                                                                                    |
|------------------------|-------------|----------------------------------------------------------------------------------------------------|
| 56                     | BCX BCCH    | <ul> <li>Nemotécnico</li> <li>Fecha de emisión</li> <li>Fecha de vencimiento</li> <li>Número de subserie</li> </ul> |

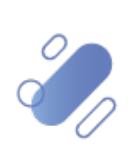

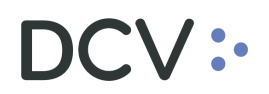

• Datos necesarios en la orden de depósito para registrar un XERO BCCH

| Orden de depósito +                                                                                |                |                                              |            |                |          |                      |
|----------------------------------------------------------------------------------------------------|----------------|----------------------------------------------|------------|----------------|----------|----------------------|
| <b>Q</b> Search menu                                                                               | Nuevo [Orden o | le depósito]                                 |            |                |          |                      |
| 🗅 Mantenimiento de cuenta                                                                          | DCV:           |                                              |            |                |          | Instrumento          |
| <ul> <li>Posiciones y operaciones</li> <li>Eventos de capital</li> <li>Instrumento</li> </ul>      | Instrumento    | - Selección de instrumentos -<br>Instrumento |            |                |          |                      |
| <ul> <li>Administración de participantes</li> <li>Tablero</li> </ul>                               | Salat          | Creación de instrumentos —<br>NEMOTÉCNICO    |            | vo instrumento |          |                      |
| 🗅 Reporte                                                                                          |                | Tipo de instrumento                          | XERO Banco | Central Chile  |          | •                    |
| 🗅 Prenda                                                                                           |                | Emisor                                       |            |                |          | •                    |
| 🗅 Operación del sistema                                                                            |                | Fecha de emision                             |            |                |          | <b>4</b>             |
| 🗅 Configuración del sistema                                                                        |                | Moneda del valor de corte                    |            |                |          | •                    |
| 🗅 Carga de archivo                                                                                 |                | Moneda de pago                               |            |                |          | <b>▼</b>             |
| 🗅 Suscripciones de contenido                                                                       |                | Número de serie                              |            |                |          | •                    |
| 🖻 Administración de custodia                                                                       |                | Número de subserie                           |            |                |          | 4                    |
| <ul> <li>Orden de depósito</li> <li>Orden de retiro</li> <li>Rescate anticipado privado</li> </ul> | =              |                                              | Atrás      | Siguiente      | Cancelar | Preview<br>Finalizar |

| Tipo de<br>instrumento | Instrumento | Datos necesarios                                                                          |
|------------------------|-------------|-------------------------------------------------------------------------------------------|
| 57                     | XERO BCCH   | <ul> <li>Nemotécnico</li> <li>Fecha de vencimiento</li> <li>Número de subserie</li> </ul> |

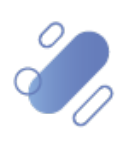

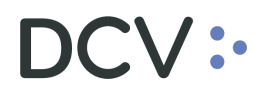

• Datos necesarios en la orden de depósito para registrar un BONOS LEASING MINVU

| Orden de depósito 🗙 🕂                          |                |                          |                                             |             |
|------------------------------------------------|----------------|--------------------------|---------------------------------------------|-------------|
| <b>Q</b> Search menu                           | Nuevo (Orden o | le depósito]             |                                             |             |
| 🗅 Mantenimiento de cuenta                      |                |                          |                                             | Instrumente |
| Posiciones y operaciones                       |                |                          |                                             | instrumento |
| 🗅 Eventos de capital                           | Instrumento    | Instrumento              |                                             |             |
| 🗅 Instrumento                                  | Detalles       |                          | Crear nuevo instrumento                     |             |
| Administración de participantes                |                | Creación de instrumentos |                                             |             |
| 🗅 Tablero                                      |                | NEMOTÉCNICO              |                                             | •           |
| 🗅 Reporte                                      |                | Tipo de instrumento      | Bono Leasing MINVU (Ministerio de Gobierno) | •           |
| 🗅 Prenda                                       |                | Emisor                   |                                             |             |
| 🗅 Operación del sistema                        |                | Fecha de emisión         |                                             |             |
| Configuración del sistema                      |                | Fecha de vencimiento     |                                             |             |
| 🗅 Carga de archivo                             |                | Moneda de pago           |                                             |             |
| 🗅 Suscripciones de contenido                   |                | Número de serie          |                                             | •           |
| 🖻 Administración de custodia                   |                | Número de subserie       |                                             | •           |
| Orden de depósito                              |                |                          | -                                           | Preview     |
| Orden de retiro                                | _              |                          | Aluán Circuinata Concelar                   | Engling     |
| <ul> <li>Rescate anticipado privado</li> </ul> | =              |                          | Aulas Siguiente Cancelar                    | FinditZar   |

| Tipo de<br>instrumento | Instrumento         | Datos necesarios                                                                                                    |
|------------------------|---------------------|----------------------------------------------------------------------------------------------------|
| 59                     | BONOS LEASING MINVU | <ul> <li>Nemotécnico</li> <li>Fecha de emisión</li> <li>Fecha de vencimiento</li> <li>Número de subserie</li> </ul> |

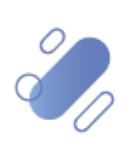

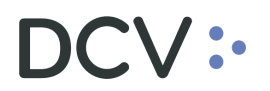

Datos necesarios en la orden de depósito para registrar un PAGARES REPARACION INP •

| Orden de depósito +                            |                           |                           |                              |             |
|------------------------------------------------|---------------------------|---------------------------|------------------------------|-------------|
| <b>Q</b> Search menu                           | Nuevo [Orden de depósito] |                           |                              |             |
| 🗅 Mantenimiento de cuenta                      |                           |                           |                              |             |
| Posiciones y operaciones                       | DOV.                      |                           |                              | instanterto |
| 🗅 Eventos de capital                           | Instrumento               | Instrumento               |                              |             |
| 🗅 Instrumento                                  | Detalles                  |                           | Crear nuevo instrumento      |             |
| Administración de participantes                |                           | Creación de instrumentos  |                              |             |
| 🗅 Tablero                                      |                           | NEMOTÉCNICO               |                              | •           |
| 🗅 Reporte                                      |                           | Tipo de instrumento       | Pagarés de Indemnización INP | •           |
| 🗅 Prenda                                       |                           | Emisor                    |                              | <u></u>     |
| 🗅 Operación del sistema                        |                           | Fecha de emisión          |                              |             |
| 🗅 Configuración del sistema                    |                           | Moneda del valor de corte |                              |             |
| 🗅 Carga de archivo                             |                           | Moneda de pago            |                              |             |
| 🗅 Suscripciones de contenido                   |                           | Número de serie           |                              | •           |
| Administración de custodia                     |                           | Número de subserie        |                              | •           |
| Orden de depósito                              |                           |                           | -                            | Preview     |
| Orden de retiro                                | =                         |                           | Atuán Cinviente Conseler     | Dealizer    |
| <ul> <li>Rescate anticipado privado</li> </ul> | =                         |                           | Atras Siguiente Cancelar     | Finalizar   |
| - Thui-                                        |                           |                           |                              |             |

| Tipo de<br>instrumento | Instrumento            | Datos necesarios                                                                                                    |
|------------------------|------------------------|----------------------------------------------------------------------------------------------------|
| 60                     | PAGARES REPARACION INP | <ul> <li>Nemotécnico</li> <li>Fecha de emisión</li> <li>Fecha de vencimiento</li> <li>Número de subserie</li> </ul> |

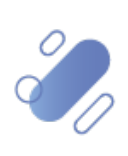